## Nokia 6710 Navigator: Návod na použitie

4. Vydanie

# **VVHI ÁSENIE O 7HODE**

CE0434 D NOKIA CORPORATION týmto vyhlasuje, že výrobok RM-491 spĺňa základné požiadavky a všetky príslušné ustanovenia Smernice declaration of conformity/.

© 2009 Nokia. Všetky práva vyhradené.

Nokia. Nokia Connecting People. Navi. Mail for Exchange. OVI a logo Nokia Original Enhancements sú ochrannými značkami alebo registrovanými ochrannými značkami spoločnosti Nokia Corporation. Nokia tune je zvuková značka spoločnosti Nokia Corporation. Ostatné názvy produktov a spoločností uvedené v tomto dokumente môžu byť ochrannými značkami alebo obchodnými označeniami ich príslušných vlastníkov.

Rozmnožovanie, prenášanie, rozširovanie alebo uchovávanie časti alebo celého obsahu tohto dokumentu v akejkoľvek forme bez predchádzajúceho písomného súhlasu spoločnosti Nokia je zakázané. Spoločnosť Nokia uplatňuje politiku nepretržitého vývoja. Nokia si vyhradzuje právo meniť a zdokonaťovať ktorýkoľvek z produktov opísaných v tomto dokumente bez predchádzajúceho upozornenia.

symbian This product includes software licensed from Symbian Software Ltd ©1998-2009. Symbian and Symbian OS are trademarks of Symbian Ltd.

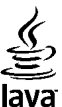

POWERED Java and all Java-based marks are trademarks or registered trademarks of Sun Microsystems. Inc.

Portions of the Nokia Maps software are ©1996-2009 The FreeType Project, All rights reserved.

Tento produkt je licencovaný pod licenciou MPEG-4 Visual Patent Portfolio License (i) na osobné a nekomerčné účely spotrebiteľa v súvislosti s informáciami zakódovanými podľa štandardu MPEG-4 Visual Standard pre svoju osobnú a nekomerčnú činnosť, a (ii) na použitie v spojitosti s MPEG-4 video videom poskytnutým licencovaným poskytovateľom videa. Pre akékoľvek iné použitie sa žiadna licencia neudeľuje a nedá uplatniť. Doplňujúce informácie vrátane informácií týkajúcich sa používania na reklamné, interné a komerčné účely možno získať od spoločnosti MPEG LA, LLC. Navštívte stránky http://www.mpegla.com.

SPOLOČNOSŤ NOKIA ANI ŽIADNY Z JEJ POSKYTOVATEĽOV LICENCIÍ NENESIE ZODPOVEDNOSŤ ZA AKÚKOĽVEK STRATU DÁT ALEBO PRÍJMU, ANI ZA AKOKOĽVEK VZNIKNUTÉ OSOBITNÉ, NÁHODNÉ. NÁSLEDNÉ ALEBO NEPRIAME ŠKODY A TO V NAIVÄČŠOM MOŽNOM ROZSAHU. PRÍPUSTNOM PODĽA PLATNÉHO PRÁVA.

OBSAH TOHTO DOKUMENTU SA VYKLADÁ "TAK, AKO JE". V SÚVISLOSTI S OBSAHOM TOHTO DOKUMENTU, SO SPRÁVNOSŤOU A SPOĽAHLIVOSŤOU INFORMÁCIÍ V ŇOM OBSIAHNUTÝCH. SA OKREM ZÁRUK STANOVENÝCH V PRÍSLUŠNÝCH PRÁVNYCH PREDPISOCH NEPOSKYTUJÚ ŽIADNE ĎAĽŠIE ZÁRUKY. VÝSLOVNÉ ALEBO IMPLIKOVANÉ. VRÁTANE (ALE NIE OBMEDZENÉ NA) ZÁRUKY OBCHODOVATEĽNOSTI A VHODNOSTI POUŽITIA NA URČITÝ ÚČEL. SPOLOČNOSŤ NOKIA SI VYHRADZUJE PRÁVO KEDYKOĽVEK A BEZ PREDCHÁDZAIÚCEHO UPOZORNENIA TENTO DOKUMENT ZMENIŤ ALEBO STIAHNUŤ Z OBEHU.

Akékoľvek úpravy softvéru v zariadení sú zakázané v rozsahu, ktorý pripúšťajú príslušné právne predpisy. Keďže táto používateľská príručka obsahuje obmedzenia súvisiace s vyhláseniami, zárukami, škodami a zodpovednosťou spoločnosti Nokia, tieto obmedzenia sa takisto vzťahujú na všetky vyhlásenia, záruky, škody a zodpovednosť poskytovateľov licencií Nokia.

Aplikácie od tretích dodávateľov dodané s vaším prístrojom, mohli byť vytvorené a môžu byť vlastníctvom osôb alebo spoločností, ktoré nie sú súčasťou a nemajú vzťah k spoločnosti Nokia. Nokia nevlastní autorské práva a práva duševného vlastníctva k týmto aplikáciám tretích strán. Vzhľadom na to Nokia nepreberá žiadnu zodpovednosť za podporu koncových používateľov a za funkčnosť týchto aplikácií, ani za informácie uvedené v aplikáciách alebo v týchto materiáloch. Nokia neposkytuje žiadnu záruku na aplikácie tretích strán.

POUŽÍVANÍM APLIKÁCIÍ BERIETE NA VEDOMIE, ŽE SA APLIKÁCIE POSKYTUJÚ "TAKÉ, AKÉ SÚ" BEZ ZÁRUKY AKÉHOKOĽVEK DRUHU, ČI UŽ VÝSLOVNEJ ALEBO ODVODENEJ, A TO V MAXIMÁLNOM ROZSAHU, AKÝ PRIPÚŠŤAJÚ PLATNÉ PRÁVNE PREOPISY. ĎALEJ BERIETE NA VEDOMIE, ŽE NOKIA ANI JEJ DCÉRSKE ČI INAK PRÍBUZNÉ SPOLOČNOSTI NEPOSKYTUJÚ ŽIADNE UBEZPEČENIA ANI ZÁRUKY, VÝSLOVNÉ ALEBO ODVODENÉ, VRÁTANE, ALE BEZ OBMEDZENIA NA ZÁRUKY VLASTNÍCTVA, OBCHODOVATEĽNOSTI ALEBO VHODNOSTI NA KONKRÉTNY ÚČEL, A TAKTIEŽ NA TO, ŽE APLIKÁCIE NEPORUŠIA AKÉKOĽVEK PATENTOVÉ PRÁVA, AUTORSKÉ PRÁVA, PRÁVA K OCHRANNÝM ZNAČKÁM ALEBO INÉ PRÁVA TRETÍCH STRÁN.

Dostupnosť určitých výrobkov, aplikácií a služieb pre tieto výrobky sa môže v závislosti od regiónu líšiť. Informujte sa, prosím, u svojho predajcu Nokia o podrobnostiach a dostupnosti jazykových verzií. Tento prístroj môže obsahovať výrobky, technológiu alebo softvér, na ktoré sa vzťahujú právne predpisy upravujúce oblasť exportu, platné v USA a ostatných krajinách. Obchádzanie príslušných právnych predpisov je zakázané.

#### **UPOZORNENIE FCC/INDUSTRY CANADA**

Váš prístroj môže spôsobovať rušenie televízneho alebo rozhlasového príjmu (napríklad pri používaní telefónu v bezprostrednej blízkosti prijímacieho zariadenia). FCC alebo Industry Canada môžu požadovať, aby ste svoj telefón prestali používať, ak takémuto rušeniu nemožno zabrániť. Ak potrebujete pomoc, obráťte sa na miestne servisné stredisko. Tento prístroj vyhovuje požiadavkám smerníc FCC uvedených v časti 15. Prevádzka je podmienená splnením nasledujúcich dvoch podmienok: (1) tento prístroj nesmie spôsobovať škodlivé rušenie a (2) prístroj musí zniesť akékoľvek pôsobiace rušenie vrátane rušenia, ktoré môže spôsobiť nežiadúce zhoršenie prevádzky. Akékoľvek zmeny alebo úpravy, ktoré nie sú výslovne povolené spoločnosťou Nokia, môžu viesť k zrušeniu oprávnenia používateľa na prevádzkovanie tohto zariadenia.

/4. Vydanie SK

## Obsah

| Bezpečnosť                         | 7  |
|------------------------------------|----|
| 0 vašom prístroji                  | 7  |
| Služby siete                       | 8  |
| 514209 51000                       |    |
| 1. Začíname                        | 9  |
| Vloženie karty SIM a batérie       | 9  |
| Vloženie pamäťovej karty           | 9  |
| Vybratie pamäťovej karty           | 10 |
| Nabitie batérie                    | 10 |
| Zapnutie a vypnutie prístroja      | 11 |
| Umiestnenie antén                  | 11 |
| Konfiguračné nastavenia            | 11 |
|                                    |    |
| 2. Váš prístroj                    | 12 |
| Tlačidlá a súčasti                 | 12 |
| Oblasť zoomu                       | 13 |
| Domáca obrazovka                   | 13 |
| Často používané cesty v menu       | 13 |
| Indikátory displeja                | 14 |
| Profil off-line                    | 16 |
| Šetrič energie                     | 16 |
| Menu                               | 16 |
| Ovládanie hlasitosti               | 17 |
| Blokovanie klávesnice              | 17 |
| Prístupové kódy                    | 17 |
| Diaľkové blokovanie                | 18 |
| O aplikácii Načítajte!             |    |
| Pripojenie kompatibilného headsetu |    |
| Šnúrka na zápästie                 | 19 |
| P                                  |    |

| 3. Užitočné informácie               | 20 |
|--------------------------------------|----|
| Pomocník prístroja                   | 20 |
| Aktualizácie softvéru                | 20 |
| Uvoľnenie pamäte                     | 21 |
| Predĺženie napájacieho cyklu batérie | 21 |
| 4. Funkcie hovoru                    | 23 |
| Hlasové hovory                       |    |
| Videohovory                          |    |
| Nastavenia hovoru                    | 27 |
| Zdieľanie videa                      | 29 |
| Internetové hovory                   | 30 |
| -                                    |    |
| 5. Médiá                             | 32 |
| Prehrávač hudby                      | 32 |
| FM rádio                             | 32 |
| RealPlayer                           | 33 |
| Nahrávač                             | 33 |
| 6. Určenje polohv                    | 3/ |
| 0 navigačnom systéme GPS             |    |
| Asistovaný systém GPS (Δ-GPS)        | 34 |
| Many                                 | 35 |
| Orientačné hody                      | 35 |
| Dáta GPS                             |    |
| 7 Dicania taxtu                      | 27 |
| Tradižné pícapie textu               |    |
| II duiche pisdhe textu               |    |
|                                      |    |

#### Obsah

| Zmena jazyka písaného textu                     | 11. Fotografie5                | 3          |
|-------------------------------------------------|--------------------------------|------------|
| Kopírovanie a vymazanie textu38                 | 0 aplikácii Fotografie5        | 53         |
| 8. Správy                                       | 12. Foto-Video5                | 4          |
| Hlavné okno aplikácie Správy                    | Zachytenie snímky              | 54         |
| Písanie a odosielanie správ                     | Snímanie panoramatickej snímky | 55         |
| Dáta, nastavenia a servisné správy z webu40     | Nahrávanie videí               | 55         |
| Čítač správ41                                   | Informácie o polohe5           | 55         |
| E-mail                                          | <b>F</b>                       |            |
| Nokia Messaging43                               | 13. Internet5                  | 6          |
| Prezeranie správ na karte SIM43                 | Webový prehliadač5             | 56         |
| Správy celulárneho vysielania44                 | Zdieľanie on-line6             | 50         |
| Servisné príkazy44                              | Videocentrum Nokia6            | 51         |
| Nastavenia správ44                              | Vyhľadávanie6                  | 52         |
|                                                 | Hudba Ovi6                     | 52         |
| 9. Kontakty47                                   |                                |            |
| 0 aplikácii Kontakty47                          | 14. Služby Ovi6                | 4          |
| Práca s kontaktmi47                             | Informácie o službe Ovi6       | <u>4</u> ز |
| Informácie o polohe47                           | 0 obchode Ovi Store6           | <u></u> 54 |
| Vytváranie skupín kontaktov48                   | 0 aplikácii Kontakty Ovi6      | <u></u>    |
| Vyhľadávanie kontaktov vo vzdialenej databáze48 | O aplikácii Súbory Ovi6        | j5         |
| Správa adresárov kontaktov48                    |                                |            |
| Pridanie tónov zvonenia pre kontakty48          | 15. Personalizácia6            | 6          |
| Zmena nastavení kontaktov49                     | Zmena témy displeja6           | i6         |
|                                                 | Profily6                       | j6         |
| 10. Kalendar                                    | Nastavenia snímača6            | 57         |
| 0 aplikácii Kalendár                            |                                |            |
| Vytváranie záznamov v kalendári50               | 16. Hlasové povely6            | 8          |
| Vytváranie žiadostí o stretnutie50              | Nastavenia hlasových povelov6  | 58         |
| Miesto stretnutia51                             |                                | _          |
| Zobrazenia kalendára51                          | 17. Planovanie6                | 9          |
|                                                 |                                |            |

#### Obsah

| Budík69<br>Nastavenia hodín69                             |
|-----------------------------------------------------------|
| <b>18. Kancelárske aplikácie70</b> Slovník                |
| <b>19. Nastavenia74</b> Sprievodca nastaveniami           |
| <b>20. Správa údajov76</b><br>O aplikácii Správca súborov |
| <b>21. Pripojenie81</b> Prenos obsahu z iného prístroja   |

|              | 85       |
|--------------|----------|
| vi           | 85       |
| u WLAN       | 86       |
| vi<br>u WLAN | 85<br>86 |

#### 22. Environmentálne tipy......88

| Šetrenie energie  | 88 |
|-------------------|----|
| Recyklácia        |    |
| Setrenie papiera  |    |
| Ďalšie informácie |    |

### Informácie o produkte a bezpečnostné

| informácie | 89 |
|------------|----|
|            |    |

| Register9 | 8 |
|-----------|---|
|-----------|---|

## Bezpečnosť

Prečítajte si tieto jednoduché pravidlá. Nedodržanie týchto pokynov môže byť nebezpečné alebo protizákonné. Prečítajte si celú používateľskú príručku, kde nájdete ďalšie informácie.

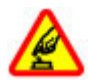

#### ZAPÍNAJTE OBOZRETNE

Prístroj nezapínajte, keď je používanie bezdrôtových telefónov zakázané, alebo keď by mohol spôsobiť rušenie alebo nebezpečenstvo.

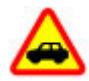

#### BEZPEČNOSŤ CESTNEJ PREMÁVKY JE PRVORADÁ

Rešpektujte všetky miestne predpisy. Ako vodič majte pri šoférovaní vždy voľné ruky, aby ste sa mohli venovať riadeniu vozidla. Pri riadení vozidla musíte mať na zreteli predovšetkým bezpečnosť cestnej premávky.

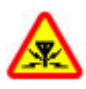

#### RUŠENIE

Všetky bezdrôtové prístroje sú citlivé na rušenie, ktoré môže negatívne ovplyvniť ich prevádzku.

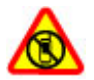

#### VYPÍNAJTE V OBLASTIACH, KDE PLATIA Obmedzenia

Rešpektujte všetky zákazy. Prístroj vypnite v lietadle, v blízkosti zdravotníckych zariadení, palív, chemikálií alebo oblastí, kde prebiehajú trhacie práce.

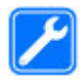

#### **ODBORNÝ SERVIS**

Tento výrobok smie inštalovať a opravovať iba vyškolený personál.

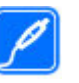

#### PRÍSLUŠENSTVO A BATÉRIE

Používajte iba schválené príslušenstvo a batérie. Neprepájajte nekompatibilné výrobky.

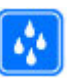

#### ODOLNOSŤ VOČI VODE

Váš prístroj nie je odolný voči vode. Uchovávajte ho v suchu.

## 0 vašom prístroji

Mobilné zariadenie je schválené pre použitie v sieťach GSM 900/1800 MHz, GSM 1900 MHz a WCDMA 1900/2100 MHz (UMTS) v Slovenskej republike v rámci všeobecných povolení TÚ SR VPR-09/2001 a VPR-08/2005. Ďalšie informácie o sieťach si vyžiadajte od svojho poskytovateľa služieb.

Váš prístroj podporuje viaceré spôsoby konektivity a rovnako ako počítače môže byť vystavený vírusom a inému škodlivému obsahu. Zvýšte obozretnosť pri prijímaní správ, požiadavkách na pripojenie, prehliadaní a načítavaní dát. Inštalujte a používajte iba služby a softvér z dôveryhodných zdrojov, poskytujúcich adekvátnu bezpečnosť a ochranu, ako sú napríklad aplikácie nesúce podpis Symbian Signed, alebo tie, ktoré prešli testom Java Verified<sup>™</sup>. Zvážte inštaláciu antivírusov a iného bezpečnostného softvéru do vášho zariadenia a do každého pripojeného počítača.

Na vašom prístroji môžu byť predinštalované záložky a odkazy na internetové stránky tretích strán a prístroj vám môže umožniť prístup k stránkam tretích strán. Stránky tretích strán nemajú väzbu na spoločnosť Nokia a Nokia za

#### Bezpečnosť

tieto stránky nezodpovedá. Ak zvolíte prístup na takéto stránky, vykonajte opatrenia na zaistenie bezpečnosti obsahu.

Výstraha: Pri používaní akejkoľvek funkcie tohto prístroja okrem budíka, musí byť prístroj zapnutý. Nezapínajte prístroj, ak by použitie bezdrôtového prístroja mohlo spôsobiť rušenie alebo nebezpečenstvo.

Pri používaní tohto prístroja dodržujte všetky právne predpisy a rešpektujte miestne zvyklosti, súkromie a práva iných, vrátane autorských práv. Ochrana autorských práv môže obmedziť možnosť kopírovať, upravovať alebo prenášať niektoré obrázky, hudbu a iný obsah.

Zálohujte si alebo si písomne zaznamenávajte všetky dôležité údaje, ktoré máte uložené vo svojom prístroji.

Pri pripájaní k akémukoľvek inému zariadeniu si v jeho príručke používateľa prečítajte podrobné bezpečnostné pokyny. Neprepájajte nekompatibilné výrobky.

Obrázky v tejto príručke sa môžu odlišovať od zobrazenia na vašom displeji.

Pozrite si používateľskú príručku, kde nájdete ďalšie dôležité informácie o vašom prístroji.

### Služby siete

Aby ste prístroj mohli používať, potrebujete službu poskytovateľa bezdrôtových služieb. Niektoré funkcie nie sú dostupné vo všetkých sieťach; iné funkcie môžu vyžadovať osobitné dojednanie s vašim poskytovateľom služieb, aby ste ich mohli používať. Služby siete vyžadujú prenos dát. Informujte sa u svojho poskytovateľa služieb o poplatkoch vo vašej domácej sieti a pri roamingu v iných sieťach. Váš poskytovateľ služieb vám poskytne informácie o uplatňovaných poplatkoch. Niektoré siete môžu mať obmedzenia, ktoré ovplyvňujú spôsob používania niektorých funkcií tohto prístroja vyžadujúcich podporu siete. Jedná sa napr. o podporu špecifických technológií ako protokoly WAP 2.0 (HTTP a SSL), vyžadujúce TCP/IP protokoly a znaky špecifické pre daný jazyk.

Váš poskytovateľ služieb mohol požiadať, aby boli niektoré funkcie vo vašom prístroji zablokované alebo sa neaktivovali. V takomto prípade sa tieto funkcie nezobrazia v menu vášho prístroja. Váš prístroj tiež môže mať prispôsobené položky, ako napr. názvy menu, priečinok menu a ikony.

## 1. Začíname

### Vloženie karty SIM a batérie

Bezpečné vybratie. Pred vybratím batérie prístroj vždy vypnite a odpojte od nabíjačky.

- Zložte zadný kryt tak, že ho zdvihnete smerom od spodnej časti prístroja.
- 2. Nadvihnite kryt.
- Ak chcete vybrať batériu, nadvihnite ju od spodnej časti.

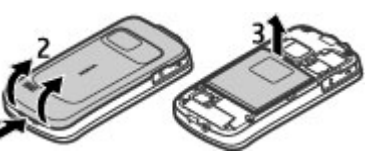

 Zasuňte kartu SIM do držiaka karty SIM.

> Skontrolujte, či je zlatá plôška s kontaktmi na karte otočená nadol a či šikmá hrana karty smeruje k otvoru držiaka karty.

- 5. Znova vložte batériu.
- 6. Znova nasaďte zadný kryt.

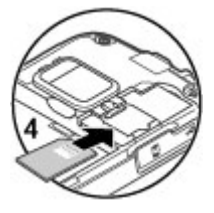

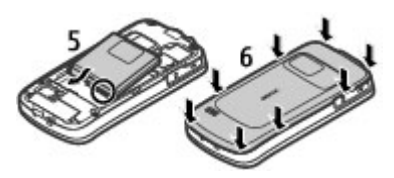

## Vloženie pamäťovej karty

Pamäťovú kartu môžete použiť na uvoľnenie pamäte prístroja. Na pamäťovú kartu si tiež môžete zálohovať údaje z prístroja.

Používajte iba kompatibilné microSD karty schválené spoločnosťou Nokia pre tento prístroj. Spoločnosť Nokia sa riadi schválenými priemyselnými normami pre pamäťové karty, ale karty niektorých značiek nemusia byť úplne kompatibilné s týmto prístrojom. Pri použití nekompatibilnej karty môže dôjsť k poškodeniu karty a prístroja a môže dôjsť aj k porušeniu dát, uložených na karte.

Uchovávajte všetky pamäťové karty mimo dosahu malých detí.

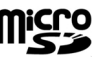

Overte si kompatibilitu pamäťovej karty u jej výrobcu alebo dodávateľa.

Kompatibilná pamäťová karta sa môže dodávať s prístrojom a môže v ňom už byť vložená. Ak karta nie je vložená, postupujte takto:

1. Otvorte kryt otvoru pre pamäťovú kartu (1).

#### Začíname

- Vložte kartu do otvoru kontaktmi smerom nadol (2).
- Jemne zatlačte kartu, kým nezapadne na správne miesto. Zatvorte kryt otvoru (3).

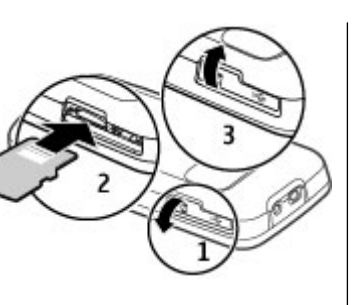

### Vybratie pamäťovej karty

Dôležité: Nevyberajte pamäťovú kartu uprostred činnosti, keď prebieha prístup na kartu. V opačnom prípade môže dôjsť k poškodeniu karty a prístroja a môže dôjsť aj k porušeniu dát, uložených na karte.

- Krátko stlačte vypínač a vyberte položku Vybrať pamäťovú kartu > Áno.
- 2. Otvorte kryt otvoru pre pamäťovú kartu.
- 3. Jemným potlačením uvoľnite pamäťovú kartu.
- 4. Vytiahnite kartu a stlačte tlačidlo **OK**.
- 5. Zatvorte kryt otvoru.

### Nabitie batérie

Batéria bola pri výrobe čiastočne nabitá. Ak prístroj signalizuje nízku úroveň nabitia, postupujte takto:

- 1. Zapojte nabíjačku do sieťovej zásuvky v stene.
- Zapojte nabíjačku do prístroja.
- Ak prístroj signalizuje, že je batéria úplne nabitá, odpojte nabíjačku od prístroja a potom od sieťovej zásuvky.

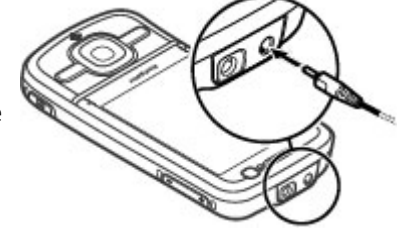

Batériu tiež môžete nabíjať pomocou dátového kábla USB pripojeného ku kompatibilnému počítaču.

- 1. Zapojte dátový kábel USB do portu USB na počítači a prístroji.
- 2. Keď je batéria úplne nabitá, odpojte dátový kábel USB.

Účinnosť nabíjania pomocou kábla USB sa do veľkej miery líši. V niektorých prípadoch môže trvať pomerne dlho, kým sa nabíjanie začne a prístroj bude možné používať. Batériu nie je potrebné nabíjať konkrétny čas. Počas nabíjania je možné prístroj používať. Ak je batéria úplne vybitá, môže trvať niekoľko minút, kým sa na displeji objaví indikátor nabíjania a kým budete môcť začať telefonovať.

#### Začíname

### Zapnutie a vypnutie prístroja

Stlačením a podržaním vypínača zapnete a vypnete prístroj. Krátkym stlačením tohto tlačidla ukončíte aktívny hovor alebo zatvoríte aplikáciu.

Ak si prístroj vyžiada kód PIN, zadajte ho a vyberte položku **OK**.

Ak si prístroj vyžiada blokovací kód, zadajte ho a vyberte položku **OK**. Štandardne je blokovací kód nastavený na kombináciu 12345.

Ak chcete nastaviť správne časové pásmo, čas a dátum, vyberte krajinu, v ktorej sa práve nachádzate, a zadajte miestny čas a dátum.

### Umiestnenie antén

Váš prístroj môže mať interné a externé antény. Nedotýkajte sa zbytočne antény, keď vysiela alebo prijíma signály. Kontakt s anténou zhoršuje kvalitu rádiovej komunikácie a môže spôsobiť, že prístroj bude v takomto prípade pracovať s vyšším výkonom a zníži sa výdrž batérie.

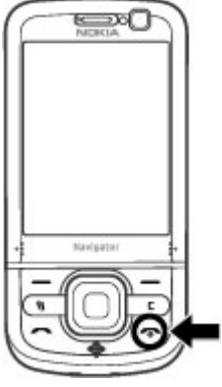

Počas dlhotrvajúcej prevádzky ako aktívny videohovor a vysokorýchlostné dátové spojenie, sa môže prístroj zahrievať. Vo väčšine prípadov je to normálne. Ak zistíte, že zariadenie nepracuje správne, zverte ho najbližšiemu autorizovanému servisnému stredisku.

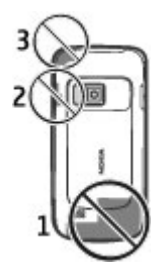

### Konfiguračné nastavenia

Skôr ako budete môcť používať multimediálne správy, email, synchronizáciu, prehrávanie online (streaming) a prehliadač, musíte mať v prístroji správne konfiguračné nastavenia. V závislosti od typu karty SIM môže prístroj automaticky konfigurovať nastavenia prehliadača, multimediálnych správ, miesta prístupu a prehrávania online. V opačnom prípade môžete nastavenia konfigurovať pomocou aplikácie Sprievodca nastaveniami. Nastavenia môžete dostať vo forme konfiguračnej správy, ktorú možno uložiť v prístroji. Ďalšie informácie o dostupnosti získate od poskytovateľa služieb alebo najbližšieho autorizovaného predajcu produktov Nokia.

Ak sa po prijatí konfiguračnej správy nastavenia automaticky neuložia a neaktivujú, zobrazí sa hlásenie **1 nová správa**. Ak chcete uložiť nastavenia, vyberte položku **Ukáž** > **Voľby** > **Uložiť**. Možno budete musieť zadať kód PIN, ktorý ste dostali od poskytovateľa služieb.

## 2. Váš prístroj Tlačidlá a súčasti

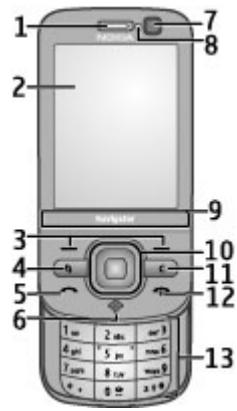

- 1 Slúchadlo
- 2 Displej
- 3 Výberové tlačidlá
- 4 Tlačidlo Menu 😗
- 5 Tlačidlo Volať
- 6 Tlačidlo Navigátor so svetelným indikátorom GPS
- 7 Sekundárny fotoaparát
- 8 Snímač osvetlenia

9 — Oblasť zoomu

10 — Tlačidlo Navi™, ďalej označované ako navigačné tlačidlo

- 11 Tlačidlo **C** (Vymazať)
- 12 Tlačidlo Koniec/vypínač
- 13 Číselné tlačidlá

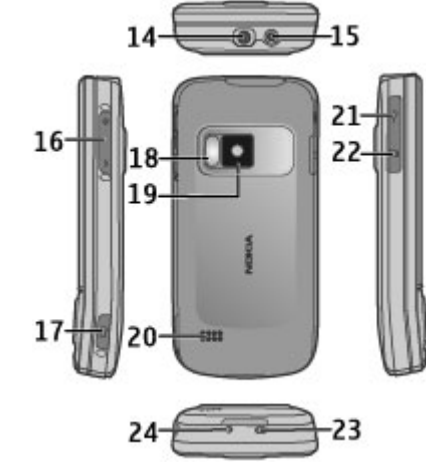

14 — AV konektor Nokia

- 15 Konektor pre nabíjačku
- 16 Tlačidlá Hlasitosť/Zoom
- 17 Tlačidlo snímania
- 18 Blesk fotoaparátu
- 19 Hlavný fotoaparát
- 20 Stereoreproduktor
- 21 Konektor microUSB
- 22 Otvor na pamäťovú kartu
- 23 Otvor na šnúrku na zápästie
- 24 Mikrofón

Uchovávajte svoj prístroj mimo dosahu magnetov a magnetických polí.

### Oblasť zoomu

Oblasť zoomu sa na prístroji nachádza pod displejom. V oblasti zoomu môžete zobrazenie priblížiť alebo oddialiť odklepnutím doľava alebo doprava.

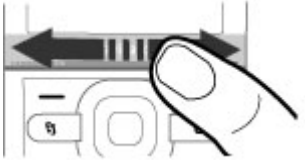

Zoom možno použiť v aplikáciách Mapy, Prehliadač, Fotografie a Foto-Video.

### Domáca obrazovka

Po zapnutí prístroja a zaregistrovaní v sieti je prístroj v zobrazení domácej obrazovky a pripravený na použitie.

Ak chcete otvoriť zoznam naposledy volaných čísel, stlačte tlačidlo Volať.

Ak chcete zavolať na číslo odkazovej schránky, stlačte a podržte tlačidlo **1**.

Ak chcete použiť hlasové povely alebo hlasovú voľbu, stlačte a podržte pravé výberové tlačidlo.

Ak chcete zmeniť profil, krátko stlačte vypínač a vyberte požadovaný profil.

Ak chcete otvoriť pripojenie k webu, stlačte a podržte tlačidlo **0**.

Ak chcete upraviť domácu obrazovku, vyberte položku **3** > Nastavenia > Nastavenia, možnosť Všeobecné > Personalizácia > Pohotovostný režim a jednu z uvedených možností:

- Téma pohot. režimu Výber témy domácej obrazovky.
- Skratky Pridanie skratiek k aplikáciám alebo udalostiam alebo priradenie skratiek navigačnému tlačidlu, v závislosti od vybranej témy domácej obrazovky.

## Často používané cesty v menu

Ak chcete použiť prevody, vyberte položku > Organizér > Prevody.

Ak chcete použiť kalkulačku, vyberte položku  $\Im$  > Organizér > Kalkulačka.

#### Váš prístroj

Ak chcete spravovať čas a dátum alebo nastaviť alarm, vyberte položku **P** > **Aplikácie** > **Hodiny**.

Ak chcete spravovať nastavenia správ, vyberte položku 😗 > Správy a Voľby > Nastavenia.

Ak chcete otvoriť prehrávač hudby, vyberte položku 😗 > Aplikácie > Preh. hudby.

Ak chcete otvoriť rádio FM, vyberte položku </u> > **Aplikácie > Rádio**.

Ak chcete spravovať nastavenia týkajúce sa hovoru, vyberte položku 😗 > Nastavenia > Nastavenia a Telefón.

Ak chcete otvoriť pomocníka v prístroji, vyberte položku **Aplikácie > Pomocník > Pomocník**.

Ak chcete zmeniť tému displeja, vyberte položku > Nastavenia > Témy.

Ak chcete personalizovať profily, vyberte položku  $\Im > Nastavenia > Profily.$ 

Ak chcete zmeniť vzhľad menu, vyberte položku 😗 > Voľby > Zmeniť vzhľad menu.

## Indikátory displeja

**3G** ₩ Prístroj sa používa v sieti UMTS alebo GSM (služba siete). Lišta vedľa ikony signalizuje intenzitu signálu siete v mieste, kde sa práve nachádzate. Čím je lišta vyššia, tým je signál silnejší.

**3.5**G Služba vysokorýchlostného paketového prístupu (HSPA) (služba siete) v sieti UMTS je aktívna.

- **X** Prístroj využíva profil off-line a nie je pripojený k celulárnej sieti.
- 0

 $\sim$ 

- Úroveň nabitia batérie. Čím je lišta vyššia, tým viac je batéria nabitá.
- V zložke Prijaté v aplikácii Správy máte neprečítané správy.
- **O** Vo vzdialenej schránke máte novú e-mailovú správu.
- ▲ V zložke Na odoslanie v aplikácii Správy sa nachádzajú správy čakajúce na odoslanie.
- Máte neprijaté hovory.
- **–O** Tlačidlá prístroja sú zablokované.
- Budík je aktívny.
- Aktivovali ste profil Tichý. Prístroj nebude signalizovať prichádzajúci hovor ani prijatú správu zvonením.
- Spojenie Bluetooth je aktívne.

- \$\Lapha Spojenie Bluetooth je vytvorené. Keď indikátor bliká, váš prístroj sa pokúša o spojenie s náprotivným zariadením.
- Paketové dátové spojenie cez sieť GPRS je dostupné (služba siete). Ikona a označuje, že spojenie je aktívne, a ikona a označuje, že spojenie je podržané.
- Paketové dátové spojenie cez sieť EGPRS je dostupné (služba siete). Ikona aktívne, a ikona podržané.
- <sup>36</sup> Paketové dátové spojenie cez sieť UMTS je dostupné (služba siete). Ikona <sup>36</sup>/<sub>2</sub> označuje, že spojenie je aktívne, a ikona <sup>36</sup>/<sub>2</sub> označuje, že spojenie je podržané.
- Služba HSPA je podporovaná a dostupná (služba siete). Ikona sa môže v závislosti od regiónu líšiť. Ikona 25% označuje, že spojenie je aktívne, a ikona 25% označuje, že spojenie je podržané.
- Nastavili ste prístroj na možnosť vyhľadávania bezdrôtových sietí LAN (WLAN) a sieť WLAN je dostupná.

- (w) Spojenie cez sieť WLAN bez šifrovania je aktívne.
- **GL**) Spojenie cez sieť WLAN so šifrovaním je aktívne.
- Prístroj je pripojený k počítaču pomocou dátového kábla USB.
  - 🖌 Všetky hovory sú presmerované na iné číslo.
- **G** K prístroju je pripojený headset.
- K prístroju je pripojená handsfree súprava do auta.
- **J** K prístroju je pripojená indukčná slučka.
- Prístroj sa synchronizuje.
- Indikátor systému GPS zobrazuje dostupnosť satelitného signálu. Každá lišta označuje jeden satelit. Keď prístroj zo satelitov prijme dostatočné množstvo údajov, aby mohol vypočítať vašu polohu, lišta zmení farbu na zelenú.

Môžu sa zobraziť aj ďalšie indikátory.

#### Váš prístroj

### **Profil off-line**

**Dôležité:** V režime off-line nemôžete volať ani prijímať žiadne hovory, a nemôžete používať žiadne funkcie, ktoré si vyžadujú pokrytie celulárnej siete. Môžete však volať na oficiálne tiesňové číslo naprogramované vo vašom prístroji. Aby ste mohli volať, musíte najskôr aktivovať funkcie telefonovania zmenou profilu. Ak je prístroj zablokovaný, zadajte odblokovací kód.

Ak chcete rýchlo aktivovať profil off-line, krátko stlačte vypínač a vyberte položku **Off-line**.

Ak chcete prepnúť na iný profil, krátko stlačte vypínač a vyberte príslušný profil.

Keď je aktívny profil off-line, všetky pripojenia, ktoré využívajú rádiové frekvencie, sú zatvorené. Prístroj však môžete používať aj bez karty SIM a počúvať rádio alebo hudbu. Prístroj nezabudnite vypnúť, keď je používanie bezdrôtových telefónov zakázané.

## Šetrič energie

Vyberte položku 😗 > Nastavenia > Nastavenia.

Ak chcete upraviť nastavenia šetriča displeja, vyberte položku Všeobecné > Personalizácia > Displej a jednu z uvedených možností:

 Časový limit šetriča — Nastavte časový úsek nečinnosti prístroja, po uplynutí ktorého sa aktivuje šetrič energie.  Časový limit osvetlenia — Nastavte časový úsek nečinnosti prístroja, po uplynutí ktorého sa stlmí podsvietenie displeja.

### Menu

#### Vyberte položku 😗 .

V menu môžete získať prístup k funkciám prístroja.

Ak chcete otvoriť aplikáciu alebo zložku, vyberte príslušnú položku.

Ak zmeníte poradie funkcií v menu, poradie sa môže líšiť od predvoleného poradia opísaného v tejto príručke.

Ak chcete označiť alebo zrušiť označenie položiek v aplikáciách, stlačte tlačidlo **#**.

Ak chcete označiť alebo zrušiť označenie viacerých za sebou nasledujúcich položiek, stlačte a podržte tlačidlo # a súčasne stláčajte navigačné tlačidlo nahor alebo nadol.

Ak chcete zmeniť vzhľad menu, vyberte položku **Voľby** > **Zmeniť vzhľad menu**.

Ak chcete zatvoriť aplikáciu alebo zložku, vyberte položku **Voľby > Ukončiť**.

Ak chcete zobraziť otvorené aplikácie a prepínať medzi nimi, stlačte a podržte tlačidlo 🚱 a vyberte príslušnú aplikáciu.

Ak nechávate v pozadí bežať aplikácie, zvyšujú sa požiadavky na energiu batérie a výdrž batérie sa zníži.

### Ovládanie hlasitosti

Výstraha: Dlhodobé pôsobenie vysokej hlasitosti vám môže poškodiť sluch. Počúvajte hudbu pri primeranej úrovni hlasitosti a nedržte pri používaní reproduktora prístroj blízko svojho ucha.

Ak chcete upraviť hlasitosť slúchadla alebo reproduktora počas hovoru alebo prehrávania zvukového súboru, stlačte tlačidlá hlasitosti.

Ak chcete počas hovoru aktivovať alebo deaktivovať reproduktor, vyberte položku **Reproduk.** alebo **Handset**.

### Blokovanie klávesnice

#### Vyberte 😗 > Nastavenia > Nastavenia a Všeobecné.

Ak chcete nastaviť, aby prístroj po určitom čase v pohotovostnom režime zablokoval klávesnicu automaticky, vyberte položku **Ochrana** > **Telefón a SIM karta**, prejdite na možnosť **Interval autoblok. kláves.**, vyberte položku **Zmeniť** > **Definuje užívateľ** a zvoľte požadovaný čas.

Ak chcete vybrať, či sa má klávesnica zablokovať po zatvorení posúvacieho krytu, vyberte položku **Riad. krytom** > Aktivácia ochrany tlač. > Zapn. po zatv. krytu.

Ak chcete klávesnicu odblokovať, otvorte posúvací kryt alebo stlačte ľavé výberové tlačidlo a do 1,5 sekundy vyberte položku **OK**.

Aj keď je prístroj alebo klávesnica zablokovaná, je možné volať na oficiálne tiesňové číslo naprogramované vo vašom prístroji.

### Prístupové kódy

Vyberte položku 💱 > Nastavenia > Nastavenia.

Ak chcete definovať spôsob využívania prístupových kódov a bezpečnostných nastavení v zariadení, vyberte položku Všeobecné > Ochrana > Telefón a SIM karta a jednu z týchto možností:

- Kód PIN (UPIN), ktorý sa dodáva s kartou SIM (USIM), chráni túto kartu pred neoprávneným použitím.
- Kód PIN2 (UPIN2), ktorý sa dodáva s niektorými kartami SIM (USIM), sa vyžaduje na prístup k určitým službám.
- Kódy PUK (UPUK) a PUK2 (UPUK2) sa môžu dodávať s kartou SIM (USIM). Ak zadáte kód PIN nesprávne trikrát za sebou, zobrazí sa výzva na zadanie kódu PUK. Ak ste kódy nedostali, obráťte sa na svojho poskytovateľa služieb.
- Ochranný kód pomáha chrániť telefón pred neoprávneným použitím. Kód môžete vytvoriť a zmeniť a telefón nastaviť tak, aby vyžadoval zadanie kódu. Kód udržiavajte v tajnosti a na bezpečnom mieste, oddelene od zariadenia. Ak tento kód zabudnete a telefón sa zablokuje, budete sa musieť obrátiť na servisné stredisko. Tam vám môžu byť účtované ďalšie poplatky. Všetky osobné údaje zo zariadenia sa môžu vymazať. Ďalšie informácie vám poskytne autorizované centrum Nokia Care alebo predajca zariadenia.
- Blokovacie heslo sa vyžaduje pri použití funkcie Blokovanie na obmedzenie prichádzajúcich a odchádzajúcich hovorov telefónu (služba siete).

#### Váš prístroj

### Diaľkové blokovanie

Prístroj môžete zablokovať z iného zariadenia pomocou textovej správy (v rozsahu 5 – 20 znakov). Ak chcete v prístroji zapnúť blokovanie na diaľku a definovať obsah blokovacej správy, ktorá sa má použiť, vyberte položku ?? Nastavenia > Nastavenia > Všeobecné > Ochrana a možnosť Telefón a SIM karta > Diaľkové blokov. telefónu. Zadajte obsah správy, overte ho a zadajte blokovací kód.

Ak chcete prístroj zablokovať, pošlite blokovaciu správu ako textovú správu na číslo mobilného telefónu. Ak chcete prístroj odblokovať, vyberte položku **Odblokuj** a zadajte blokovací kód.

### O aplikácii Načítajte!

Vyberte položku 😗 > Načítajte!.

Pomocou aplikácie Načítajte! môžete nachádzať, prezerať, kupovať, načítavať a inovovať obsah, služby a aplikácie. Získate ľahký prístup k hrám, tónom zvonenia, tapetám, aplikáciám a ďalším produktom. Položky sa usporadúvajú do katalógov a zložiek od rôznych poskytovateľov služieb. Dostupnosť obsahu závisí od poskytovateľa služieb.

Aplikácia Načítajte! využíva služby siete na prístup k najaktuálnejšiemu obsahu. Ďalšie informácie o doplnkových položkách, ktoré sú dostupné prostredníctvom aplikácie Načítajte!, získate od poskytovateľa služieb, dodávateľa alebo výrobcu príslušnej položky.

Aplikácia Načítajte! neustále prijíma aktualizácie a poskytuje najnovší obsah pre prístroj od poskytovateľa služieb.

Položky môžu byť spoplatnené, ale prezerať si ich zvyčajne môžete bezplatne. Ďalšie informácie o poplatkoch si vyžiadajte od svojho poskytovateľa služieb alebo poskytovateľa príslušnej položky.

Ak chcete manuálne aktualizovať obsah v aplikácii Načítajte!, vyberte položku **Voľby** > **Obnoviť obsah**.

Službu Načítajte! postupne nahrádza služba Obchod Ovi. Služba Obchod Ovi tiež nahrádza službu Načítajte! v hlavnom menu prístroja.

### Pripojenie kompatibilného headsetu

Nepripájajte výrobky, ktoré sú zdrojom výstupného signálu, pretože môžu mať za následok zničenie prístroja. Nepripájajte do AV zásuvky Nokia žiadny zdroj napätia.

Keď do AV zásuvky Nokia pripájate akýkoľvek externý prístroj alebo headset, ktorý nie je spločnosťou Nokia určený pre činnosť s týmto zariadením, venujte zvýšenú pozornosť nastaveniu hlasitosti.

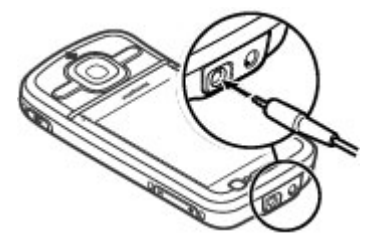

Váš prístroj

### Šnúrka na zápästie

Prevlečte šnúrku cez otvor a utiahnite ju.

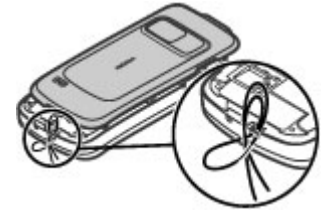

## 3. Užitočné informácie

NNajnovšie príručky, doplnkové informácie, súbory na stiahnutie a služby týkajúce sa vášho produktu Nokia nájdete na stránke www.nokia.com/support alebo na webovei stránke miestneho zastúpenia spoločnosti Nokia.

## Pomocník prístroia 🕜

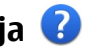

Váš prístroj obsahuje pokyny, ktoré vám pomôžu používať ieho aplikácie.

Ak chcete otvoriť text Pomocníka z hlavného menu, vyberte položku 😗 > Aplikácie > Pomocník > Pomocník a aplikáciu, ku ktorej si chcete prečítať pokyny.

Ak je aplikácia otvorená, výberom položky Voľby > **Pomocník** získate prístup k Pomocníkovi pre aktívne okno.

Ak chcete počas čítania pokynov zmeniť veľkosť písma textu Pomocníka, vyberte položku Voľby > Zmenšiť písmo alebo Zväčšiť písmo.

Prepoienia na súvisiace témy náidete na konci textu. Ak vyberiete podčiarknuté slovo, zobrazí sa stručné vysvetlenie. V texte Pomocníka sa používajú uvedené indikátory: 🖼 zobrazí prepojenie na súvisiacu tému, 🗂 zobrazí prepojenie na príslušnú aplikáciu.

Ak počas čítania pokynov chcete prepnúť medzi textom Pomocníka a aplikáciou, ktorá je otvorená v pozadí, stlačte a podržte tlačidlo Menu a vyberte si zo zoznamu otvorených aplikácií.

### Aktualizácie softvéru

Spoločnosť Nokia môže vytvárať aktualizácie softvéru poskytujúce nové vlastnosti, rozšírené funkcie alebo zlepšenú výkonnosť. Tieto aktualizácie si môžete vyžiadať prostredníctvom počítačovej aplikácie Nokia Software Updater. Aktualizácie softvéru nemusia byť dostupné pre všetky produkty a ich varianty. Nie všetci operátori podporujú nainovšie dostupné verzie softvéru.

Ak chcete aktualizovať softvér prístroja, potrebujete aplikáciu Nokia Software Updater a kompatibilný počítač s operačným systémom Microsoft Windows XP alebo Vista, širokopásmové pripojenie k internetu a kompatibilný dátový kábel na pripojenie prístroja k počítaču.

Výstraha: Počas inštalácie aktualizácie softvéru nebudete môcť prístroj používať dokonca ani na tiesňové volania, až pokým sa inštalácia neskončí a prístroj sa nereštartuje. Pred spustením inštalácie prostriedkov kým dáte súhlas s inštaláciou aktualizácie.

Ak chcete získať ďalšie informácie a načítať aplikáciu Nokia Software Updater, navštívte stránku www.nokia.com/ softwareupdate alebo webovú lokalitu miestneho zastúpenia spoločnosti Nokia.

Ak vaša sieť podporuje bezdrôtové aktualizácie softvéru. môžete si vyžiadať aktualizácie cez váš prístroj.

Prístroi dokáže pomocou aplikácie Nokia Software Checker pravidelne zisťovať nové aktualizácie softvéru. Vyberte položku 🔐 > Nastavenia > Aktualiz. SW.

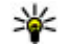

**Tip:** Ak chcete zistiť verziu softvéru vo vašom prístroji, na hlavnom displeji zadajte kód **\*#0000#**.

### **Uvoľnenie pamäte**

Ak chcete zistiť, koľko pamäte je dostupnej pre rozličné typy dát, vyberte položku 🔐 > Organizér > Správca súb..

Mnohé funkcie prístroja využívajú pamäť na ukladanie údajov. Prístroj vás upozorní na nízky stav pamäte v prístroji.

Ak chcete uvoľniť pamäť, preneste dáta do alternatívnej pamäte (ak je dostupná) alebo do kompatibilného počítača.

Ak chcete vymazať dáta, ktoré už nepotrebujete, použite aplikáciu Správca súborov alebo príslušnú aplikáciu. Môžete odstrániť:

- správy uložené v zložkách aplikácie Správy a e-mailové správy prevzaté zo schránky,
- uložené webové stránky,
- údaje o kontaktoch,
- záznamy z kalendára.
- aplikácie zobrazené v aplikácii Správca aplikácií, ktoré viac nepotrebuiete,
- inštalačné súbory (s príponami súborov .sis alebo .sisx) inštalovaných aplikácií – inštalačné súbory zálohujte v kompatibilnom počítači.
- snímky a videoklipy v zložke Fotografie.

## Predĺženie napájacieho cyklu batérie

Mnoho funkcií prístroja zvyšuje požiadavky na energiu batérie a skracuje interval napájanja. Ak chcete šetriť energiu batérie, uvedomte si, že:

- Pri používaní funkcií s pripojením Bluetooth alebo pri spustení týchto funkcií v pozadí počas používania iných funkcií sa zvyšuje spotreba energie batérie. Pripojenie Bluetooth deaktivuite vždv. keď ho nepotrebujete.
- Pri používaní funkcií s pripojením k bezdrôtovej sieti LAN (WLAN) a pri spustení takýchto funkcií v pozadí počas používania iných funkcií sa zvyšuje spotreba energie batérie. Sieť WLAN sa v prístroji Nokia vypne, ak sa nepokúšate pripojiť, ak prístroj nie je pripojený k niektorému miestu prístupu alebo ak nevvhľadávate dostupné siete. Ak chcete šetriť batériu, môžete nastaviť prístroj tak, aby v pozadí nevyhľadával dostupné siete alebo ich vyhľadával menei často.
- Ak ste v nastaveniach pripoienia vybrali položku Paketové dáta > Ak je dostupné a nenachádzate sa v mieste pokrytia paketovou dátovou sieťou (GPRS), prístroj sa bude opakovane pokúšať nadviazať paketové dátové spojenie. Ak chcete predĺžiť prevádzkový čas prístroja. vyberte položku Paketové dáta > Podľa potreby.
- Keď sa presuniete na nové miesta na mape, aplikácia Mapy ٠ načíta z mapy nové informácie, čím zvyšuje spotrebu energie batérie. Funkciu automatického načítavania nových máp môžete vypnúť.
- Ak sa intenzita signálu celulárnej siete vo vašom okolí ٠ veľmi odlišuje, prístroj musí opakovane vyhľadávať

#### © 2009 Nokia. Všetky práva vyhradené.

#### Užitočné informácie

dostupné siete. Týmto sa zvyšuje spotreba energie batérie.

```
Vyberte položku 😗 > Nastavenia > Nastavenia a možnosť Telefón > Sieť.
```

Ak je režim siete v nastaveniach siete nastavený na duálny režim, prístroj vyhľadá sieť UMTS. Ak chcete nastaviť, aby prístroj používal iba sieť GSM, vyberte položku **9** > Nastavenia > Nastavenia a Telefón > Sieť > Režim siete > GSM.

- Podsvietenie displeja zvyšuje spotrebu energie batérie. V nastaveniach displeja môžete zmeniť časový limit, po ktorom sa podsvietenie displeja vypne, a nastaviť snímač osvetlenia. ktorý monitoruje svetelné podmienky. Vyberte položku > Nastavenia > Nastavenia a Všeobecné > Personalizácia > Displej.
- Aplikácie spustené v pozadí zvyšujú požiadavky na spotrebu energie batérie. Ak chcete získať prístup k aplikáciám, ktoré nepoužívate, stlačte a podržte tlačidlo Menu a vyberte príslušnú aplikáciu.

## 4. Funkcie hovoru

### Hlasové hovorv

Ai keď sú aktivované bezpečnostné funkcie obmedzujúce možnosti volania (napríklad blokovanie hovorov, uzavreté skupiny používateľov alebo pevný zoznam), je možné volať na oficiálne tiesňové číslo naprogramované vo vašom prístroji. Blokovanie hovorov a presmerovanie hovorov nemôže byť aktívne súčasne.

Ai keď je prístroj alebo klávesnica zablokovaná, je možné volať na oficiálne tiesňové číslo naprogramované vo vašom prístroii.

### Volanie

Ak chcete volať, zadaite telefónne číslo vrátane medzimestskej predvoľby a stlačte tlačidlo Hovor.

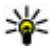

**Tip:** Pri hovoroch do zahraničia vložte znak +, ktorý nahrádza medzinárodný voľať

nahrádza medzinárodný volací znak, zadaite predvoľbu krajiny, medzimestskú predvoľbu (bez počiatočnej nuly) a telefónne číslo.

Ak chcete ukončiť hovor alebo zrušiť pokus o nadviazanie spojenia, stlačte tlačidlo Koniec.

Ak chcete zavolať účastníkovi, ktorého údaje sú uložené v zozname kontaktov, otvorte zložku Kontakty. Zadajte prvé písmená mena, preidite na meno a stlačte tlačidlo Hovor.

Ak chcete nadviazať spojenie s použitím denníka, stlačte tlačidlo Hovor aby sa zobrazilo 20 čísiel, na ktoré ste

naposledy volali, alebo sa pokúšali o spojenie. Prejdite na nožadované číslo alebo meno a stlačte tlačidlo Hovor

Ak chcete upraviť hlasitosť aktívneho hovoru, použite tlačidlá ovládania hlasitosti

Ak chcete prepnúť z hlasového hovoru na videohovor. vyberte položku Voľby > Prepnúť na videohovor. Prístroj ukončí hlasový hovor a vytvorí s účastníkom videohovor.

### Čakaiúci hovor

V čase, keď máte v telefóne iný hovor, budete môcť prijať aj ďalší hovor. Ak chcete aktivovať funkciu Čakajúci hovor (služba siete), vyberte položku 🔐 > Nastavenia > Nastavenia a možnosť Telefón > Hovor > Čakajúci hovor.

Čakajúci hovor prijmete stlačením tlačidla Volať. Prvý hovor sa podrží.

Ak chcete prepnúť medzi dvoma hovormi, vyberte položku Vymeň. Ak chcete prepojiť prichádzajúci hovor alebo podržaný hovor s aktívným hovorom a od obidvoch hovorov sa odpojiť, vyberte položku **Voľby** > **Prepojiť**, Aktívny hovor ukončíte stlačením tlačidla Koniec. Ak chcete ukončiť obidva hovory, vyberte položku Voľby > Ukončiť všetky hovory.

### Hlasová voľba

Telefón podporuje zdokonalené hlasové povely. Zdokonalené hlasové povely nezávisia od hlasu hovoriaceho, a preto si používateľ nemusí hlasové voľby nahrávať vopred.

#### Funkcie hovoru

Zariadenie vytvorí hlasovú menovku pre jednotlivé položky kontaktov a porovná ich s vysloveným hlasovým pokynom. Rozpoznávanie hlasu v telefóne sa prispôsobuje hlasu hlavného používateľa. Hlasové povely tak možno ľahšie rozpoznať.

Hlasová voľba kontaktu je uložené meno kontaktu. Ak si chcete vypočuť syntetizované hlasové voľby, vyberte kontakt a položku Voľby > Detaily hlasovej voľby. Preidite na detaily kontaktu a vyberte položku Voľby > Prehrať hlasovú voľbu.

#### Volanie pomocou hlasovej voľby

Upozornenie: Používanie hlasových menoviek môže byť problematické napríklad v hlučnom prostredí alebo v tiesni, preto by ste sa nikdy nemali spoliehať výlučne na voľhu hlasom

Pri používaní hlasovej voľby sa reproduktor nepoužíva. Keď vyslovujete hlasovú menovku, držte telefón v neveľkej vzdialenosti od tváre.

- 1. Ak chcete aktivovať hlasovú voľbu, na hlavnom displeji stlačte a podržte pravé výberové tlačidlo. Ak je k zariadeniu pripojený kompatibilný headset s tlačidlom headsetu, hlasovú voľbu spustíte stlačením a podržaním tlačidla headsetu
- 2. Ozve sa krátky zvukový signál a zobrazí sa výzva Teraz hovorte. Zreteľne vyslovte uložené meno kontaktu.
- 3. Zariadenie prehrá syntetizovanú hlasovú menovku rozpoznaného kontaktu a zobrazí meno a číslo. Ak nechcete volať tomuto kontaktu, do 2,5 sekundy vyberte

zo zoznamu nájdených kontaktov iný kontakt. Ak chcete zoznam zrušiť, vyberte položku Skonči.

Ak je pri jednom mene uložených njekoľko čísel, zarjadenje vyberie predvolené číslo, ak je definované. Ak predvolené číslo nebolo nastavené, zariadenie vyberie prvé dostupné číslo na karte kontaktu. Vysloviť môžete meno a zároveň tvo telefónneho čísla, napríklad mobil alebo domov.

## Rýchla voľba 🏼 🖉

Vyberte položku 😗 > Nastavenia > Nastavenia a možnosť Telefón > Hovor > Rýchla voľba.

Rýchla voľba umožňuje uskutočniť hovor stlačením a podržaním číslicového tlačidla na domácei obrazovke.

Ak chcete aktivovať rýchlu voľbu, vyberte položku Zapnutá.

Ak chcete priradiť číslicovému tlačidlu telefónne číslo. vvberte 🔐 > Nastavenia > Rýchla voľba. Prejdite na číslicové tlačidlo (2 až 9) na displeji a vyberte Voľby > Prideľ. Zo zoznamu kontaktov vyberte požadované číslo.

Ak chcete vymazať telefónne číslo priradené číselnému tlačidlu, preidite na tlačidlo rýchlei voľby a vyberte položku Voľby > Zrušiť.

Ak chcete upraviť telefónne číslo priradené číselnému tlačidlu, prejdite na tlačidlo rýchlej voľby a vyberte položku Voľby > Zmeniť.

### Odkazová schránka 🛛 🛀

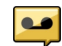

Vyberte položku 😗 > Nastavenia > Schránka.

Pri prvom otvorení aplikácie Hlasová schránka (sieťová služba) sa zobrazí výzva na zadanie čísla hlasovej schránky.

Ak chcete zavolať do hlasovej schránky, prejdite na Hlasová schránka a vyberte položku Voľby > Volať hlasovú schránku.

Ak máte konfigurované nastavenia internetových hovorov v prístroji a máte internetovú odkazovú schránku, môžete do nej zavolať tak, že prejdete na odkazovú schránku a vyberiete položku **Voľby** > **Volať internet. schránku**.

Ak chcete zavolať do odkazovej schránky na domácej obrazovke, stlačte a podržte tlačidlo **1** alebo stlačte tlačidlo **1** a potom tlačidlo Hovor. Vyberte odkazovú schránku, do ktorej chcete zavolať.

Ak chcete zmeniť číslo odkazovej schránky, vyberte odkazovú schránku a položku **Voľby** > **Zmeniť číslo**.

#### Konferenčný hovor

- Ak chcete uskutočniť konferenčný hovor, zadajte telefónne číslo účastníka a stlačte tlačidlo Hovor.
- Po prijatí hovoru účastníkom vyberte položku Voľby > Nový hovor.
- Po zavolaní všetkým účastníkom vyberte položku Voľby > Konferenčný, čím hovory spojíte do konferenčného hovoru.

Ak chcete počas hovoru vypnúť mikrofón zariadenia, vyberte položku **Voľby** > **StImiť**.

Ak chcete účastníka vyradiť z konferenčného hovoru, vyberte položku **Voľby** > **Konferenčný** > **Vyradiť účastníka** a daného účastníka.

Ak chcete individuálne hovoriť s účastníkom konferenčného hovoru, vyberte položku **Voľby** > **Konferenčný** > **Súkromne** a daného účastníka.

#### Prijatie hovoru

Hovor prijmete stlačením tlačidla Volať alebo otvorením posúvacieho krytu.

Ak chcete, aby sa hovory prijímali otvorením posúvacieho krytu, vyberte položku **P** > **Nastavenia** > **Nastavenia** a **Všeobecné** > **Manipulácia s krytom**.

Ak chcete hovor odmietnuť, stlačte tlačidlo Koniec.

Ak chcete namiesto prijatia hovoru vypnúť tón zvonenia, vyberte položku **Tichý**.

Ak máte aktivovanú funkciu čakajúceho hovoru (služba siete) a chcete počas aktívneho hovoru prijať nový prichádzajúci hovor, stlačte tlačidlo Hovor. Prvý hovor sa podrží. Ak chcete aktívny hovor ukončiť, stlačte tlačidlo Koniec.

#### Registre hovorov a dát

Vyberte položku 😗 > Denník.

Ak si chcete prezrieť neprijaté a prijaté hovory a čísla, na ktoré ste v poslednom čase volali, vyberte položku **Posledné hovory**.

#### Funkcie hovoru

**Tip:** Ak si chcete na domácej stránke pozrieť volané čísla stlačto tlačidle University čísla, stlačte tlačidlo Hovor.

Ak si chcete prezrieť približné trvanie hovorov uskutočnených alebo prijatých prostredníctvom prístroja, vyberte položku Trvanie hovoru

Ak si chcete prezrieť množstvo dát prenesených počas paketových dátových spojení, vyberte položku Paketové dáta.

### Videohovory

### Vytvorenie videohovoru

Ak chcete uskutočniť videohovor, zadaite telefónne číslo alebo vyberte účastníka hovoru zo zoznamu kontaktov a zvoľte položku Voľby > Volať > Videohovor. Po zahájení videohovoru sa aktivuje fotoaparát prístroja. Ak sa fotoaparát práve používa, posielanie videozáberov nie je k dispozícii. Ak vám účastník hovoru nechce posielať videozábery, zobrazí sa namiesto nich statická snímka. Ak chcete definovať statickú snímku, ktorú bude prístroj odosielať namiesto videozáberov, vyberte položku 💡 > Nastavenia > Nastavenia a možnosť Telefón > Hovor > Snímka pre videohovor.

Ak chcete vypnúť posielanie zvuku, videozáberov alebo zvuku a videozáberov, vyberte položku Voľby > Vypnúť > Posielanie audia, Posielanie videa alebo Posielanie audia/videa.

Ak chcete nastaviť hlasitosť aktívneho videohovoru, použite tlačidlá ovládania hlasitosti.

Ak chcete použiť reproduktor, vyberte položku Voľby > Zapnúť reproduktor. Ak chcete vypnúť reproduktor a použiť slúchadlo, vyberte položku Voľby > Zapnúť handset.

Ak chcete zmeniť umiestnenie záberov, vyberte **Voľby** > Vvmeniť snímky.

Ak chcete snímku na displeji priblížiť alebo oddialiť, vyberte položku Voľby > Zoom a stlačte navigačné tlačidlo nahor alebo nadol

Ak chcete ukončiť videohovor a s tým istým účastníkom uskutočniť nový hlasový hovor, vyberte položku Voľby > Prepnúť na hovor.

#### Prijatie a odmietnutie videohovoru

Keď prichádza videohovor, zobrazí sa ikona 🔊.

Videohovor priimete stlačením tlačidla Volať. Zobrazí sa otázka Povoliť, aby sa videosnímka poslala volajúcemu?. Ak chcete, aby prístroj začal odosielať živú videosnímku, vyberte možnosť Áno.

Ak videohovor neaktivuiete, zo stranv volaiúceho budete počuť iba zvuk. Namiesto videosnímky sa zobrazí sivá plocha. Ak chcete namiesto sivej plochy zobraziť fotografiu zachytenú fotoaparátom vášho prístroja, vyberte 💡 > Nasťavenia > Nastavenia a Telefón > Hovor > Snímka pre videohovor.

Videohovor ukončíte stlačením tlačidla Koniec.

### Nastavenia hovoru

#### Nastavenia hovorov

Vyberte položku 😗 > Nastavenia > Nastavenia a možnosť Telefón > Hovor.

Vyberte si z nasledujúcich možností:

- **Poslať moje číslo** Zobrazenie telefónneho čísla osobe, ktorej voláte.
- Poslať moje intern. číslo Zobrazenie internetovej adresy osobe, ktorej voláte prostredníctvom internetového hovoru.
- Čakajúci hovor Nastavenie upozornenia na prichádzajúce hovory počas prebiehajúceho hovoru (služba siete).
- Internetový hovor čaká Nastavenie upozornenia na nový prichádzajúci internetový hovor počas prebiehajúceho hovoru.
- Hlásenie internet. hovoru Ak chcete, aby vás prístroj upozorňoval na prichádzajúce internetové hovory, vyberte položku Zapnuté. Ak vyberiete položku Vypnuté, prístroj vás na hovory neupozorní, ale zobrazí sa len upozornenie na neprijatý hovor.
- Odmietnuť hovor správou Odmietnutie hovoru a odoslanie textovej správy volajúcemu.
- Text správy Napísanie štandardnej textovej správy, ktorá sa odošle pri odmietnutí hovoru.
- Vlastné video v pr. hovore Povolenie alebo zakázanie odosielania videozáberov z prístroja počas videohovoru.
- Snímka pre videohovor Zobrazenie statickej snímky, ak sa počas videohovoru neodosielajú videozábery.

- Autoopakovanie voľby Nastavenie, pri ktorom prístroj po neúspešnom pokuse o spojenie vykoná maximálne desať ďalších pokusov. Automatickú voľbu zastavíte stlačením tlačidla Koniec.
- Ukázať dĺžku hovoru Zobrazenie dĺžky trvania hovoru počas hovoru.
- Súhrnné info hovoru Zobrazenie dĺžky trvania hovoru po ukončení hovoru.
- Rýchla voľba Aktivácia rýchlej voľby.
- **Príjem ľubov. tlačidlom** Aktivácia prijatia ľubovoľným tlačidlom.

### Presmerovanie hovoru

## Vyberte 😯 > Nastavenia > Nastavenia a Telefón > Presmerovanie.

Presmerovanie prichádzajúcich hovorov do svojej odkazovej schránky alebo na iné telefónne číslo. Ďalšie informácie si vyžiadajte od svojho poskytovateľa služieb.

Vyberte typ hovorov, ktoré sa majú presmerovať, a zvoľte niektorú z nasledujúcich možností:

- Všetky hovory, Všetky dátové prenosy a videohovory alebo Všetky faxové prenosy. — Presmerovanie všetkých prichádzajúcich hlasových hovorov, video hovorov alebo dátových či faxových prenosov. Hovory nemôžete prijímať, iba sa presmerujú na iné číslo.
- Ak je obsadené Presmerovanie prichádzajúcich hovorov počas aktívneho hovoru.
- Ak neodpovedá Presmerovanie prichádzajúcich hovorov po ukončení stanoveného času vyzváňania

#### Funkcie hovoru

prístroja. Vyberte čas, počas ktorého bude prístroj zvoniť, kým sa hovor presmeruje.

- Ak je mimo dosahu Presmerovanie hovorov, keď je prístroj vypnutý alebo mimo dosahu siete.
- Ak nie je dostupný Presmerovanie hovorov, keď prebieha aktívny hovor, ak je prístroj vypnutý alebo mimo dosahu siete.

Ak chcete hovory presmerovať do odkazovej schránky, vyberte typ hovoru, možnosť presmerovania a Voľby > Aktivovať > Do hlasovej schránky.

Ak chcete hovory presmerovať na iné telefónne číslo, vyberte typ hovoru, možnosť presmerovania a **Voľby** > **Aktivovať** > **Na iné číslo**. Zadajte číslo alebo výberom položky **Nájdi** vyberte číslo uložené v zozname Kontakty.

Ak chcete zistiť aktuálny stav presmerovania, prejdite na možnosť presmerovania a vyberte **Voľby** > **Overiť stav**.

Ak chcete ukončiť presmerovanie hovoru, prejdite na možnosť presmerovania a vyberte **Voľby** > **Deaktivovať**.

#### Blokovanie hovorov

Vyberte položku 😗 > Nastavenia > Nastavenia a možnosť Telefón > Blokovanie.

Pomocou služby blokovania hovorov (služba siete) môžete v prístroji blokovať odchádzajúce i prichádzajúce hovory. Ak chcete zmeniť nastavenia služby, potrebujete od poskytovateľa služieb blokovacie heslo. Blokovanie hovorov ovplyvňuje všetky typy hovorov.

Ak chcete blokovať hovory, vyberte jednu z týchto možností:

- **Odchádzajúce hovory** Blokovanie telefonovania z vášho prístroja.
- Prichádzajúce hovory Blokovanie prijímania hovorov.
- Medzinárodné hovory Blokovanie volaní do iných krajín alebo oblastí
- Prichádzajúce hovory pri roamingu Blokovanie prichádzajúcich hovorov, keď sa nachádzate v zahraničí.
- Medzinárodné okrem hovorov domov Blokovanie hovorov do iných krajín alebo oblastí, ale povolenie hovorov do vašej domovskej krajiny

Ak chcete zistiť stav blokovania hlasových hovorov, vyberte možnosť blokovania a zvoľte položku **Voľby** > **Overiť** stav.

Ak chcete deaktivovať všetky typy blokovania hlasových hovorov, vyberte voľbu blokovania a položku Voľby > Deaktivovať vš. blokov..

Ak chcete zmeniť heslo používané na blokovanie hlasových, faxových a dátových hovorov, vyberte položku **Voľby** > **Upraviť blokovacie heslo**. Zadajte aktuálny kód a potom dvakrát za sebou nový kód. Blokovacie heslo musí obsahovať štyri číslice. Podrobné informácie získate od poskytovateľa služieb.

#### Nastavenia siete

Vyberte položku 😲 > Nastavenia > Nastavenia a možnosť Telefón > Sieť.

Ak chcete vybrať režim siete, vyberte položku **Režim siete** a možnosť **Duálny režim**, **UMTS** alebo **GSM**. V duálnom režime prístroj prepína medzi jednotlivými sieťami automaticky.

Tip: Výber položky UMTS umožňuje rýchlejší prenos dát, ale môže zvýšiť spotrebu energie z batérie a skrátiť životnosť batérie. V regiónoch blízkych k obidvom sieťam, GSM a UMTS, výber Duálny režim môže spôsobiť trvalé preskakovanie medzi dvoma sieťami, čo taktiež zvyšuje spotrebu energie z batérie.

Ak chcete vybrať operátora, zvoľte položku **Voľba operátora** a možnosť **Manuálna**, ak si chcete vybrať z dostupných sietí, alebo možnosť **Automatická**, ak chcete, aby si prístroj vybral sieť automaticky.

Ak chcete, aby vás prístroj upozornil, keď ho používate v mikrocelulárnej sieti (MCN), vyberte položku **Info o sieti > Zapnuté**.

### Zdieľanie videa

#### Požiadavky na zdieľanie videa

Zdieľanie videa vyžaduje pripojenie k sieti UMTS. Ďalšie informácie o službe, dostupnosti siete UMTS a poplatkoch účtovaných za používanie tejto služby získate od poskytovateľa služieb.

Ak chcete používať funkciu Zdieľanie videa, postupujte takto:

- Zabezpečte, aby bol telefón nastavený na spojenie od účastníka k účastníkovi.
- Musíte mať aktívne spojenie so sieťou UMTS a nachádzať sa v oblasti jej pokrytia. Ak sa počas zdieľania videodát dostanete mimo pokrytia siete UMTS, zdieľanie sa preruší, ale hlasový hovor bude pokračovať.

Skontrolujte, či sú odosielateľ aj prijímateľ zaregistrovaní v sieti UMTS. Ak na zdieľanie videodát pozvete účastníka, ktorého prístroj nie je v dosahu siete UMTS alebo nemá inštalovanú funkciu Zdieľanie videa, prípadne nemá nastavené spojenie od účastníka k účastníkovi, príjemca sa o odoslaní pozvania nedozvie. Dostanete chybové hlásenie, že príjemca nemôže prijať pozvanie.

### Zdieľanie živých videozáberov a videoklipov

Počas aktívneho hlasového hovoru vyberte položku **Voľby** > **Zdieľať video**.

1. Ak chcete počas hlasového hovoru zdieľať živé videozábery, vyberte položku **Živé video**.

Ak chcete zdieľať videoklip, vyberte položku **Videoklip** a príslušný videoklip.

Pred samotným zdieľaním videoklipu môže byť potrebná konverzia na vhodný formát. Ak vás prístroj upozorní na potrebu skonvertovania videoklipu, vyberte položku **OK**. Na skonvertovanie je potrebné mať v prístroji editor videa.

 Ak má daný kontakt v zozname kontaktov niekoľko adries SIP alebo telefónnych čísiel vrátane predvoľby krajiny, vyberte požadovanú adresu alebo číslo. Ak chcete odoslať pozvanie, ale adresa SIP ani telefónne číslo príjemcu nie je k dispozícii, zadajte adresu alebo telefónne číslo príjemcu vrátane predvoľby krajiny a vyberte položku OK. Prístroj odošle pozvanie na adresu SIP.

Keď účastník prijme pozvanie, zdieľanie sa automaticky spustí.

Funkcie hovoru

#### Možnosti dostupné počas zdieľania videoklipov

- Priblížte videoklip (dostupné len pre odosielateľa).
- ★ Nastavte jas (dostupné len pre odosielateľa).
- 🛠 alebo 🔦 Vypnite alebo zapnite mikrofón.
- •◀ )) alebo 🔌 Zapnite alebo vypnite reproduktor.

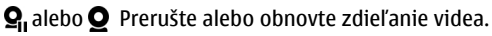

Prepnite do režimu zobrazenia na celom displeji (dostupné len pre príjemcu).

 Ak chcete ukončiť zdieľanie, stlačte tlačidlo Stop. Hovor ukončíte stlačením tlačidla Koniec. Ukončením hovoru sa ukončí aj zdieľanie videoklipu.

Ak chcete uložiť živé videozábery, ktoré ste zdieľali, po výzve vyberte položku **Áno**. Prístroj vám oznámi umiestnenie uloženého videa.

Ak ste počas zdieľania videoklipu otvorili ďalšie aplikácie, zdieľanie sa preruší. Ak sa chcete vrátiť do okna zdieľania videoklipov a pokračovať v zdieľaní, na domácej obrazovke vyberte položku **Voľby** > **Pokračuj**.

## Internetové hovory

### Internetové hovory

So službou internetových hovorov (služba siete) môžete uskutočňovať a prijímať hovory prostredníctvom internetu. Internetové hovory možno nadviazať medzi počítačmi, mobilnými telefónmi a medzi zariadením VoIP a bežným telefónom.

Ak chcete využívať túto službu, musíte si ju predplatiť a mať konto používateľa.

Ak chcete uskutočniť alebo prijať internetový hovor, musíte sa nachádzať v dosahu služby bezdrôtovej siete LAN a prístroj musí byť pripojený k službe internetových hovorov.

### Aktivácia internetových hovorov

Vyberte položku 😗 > Kontakty a službu internetových hovorov.

Ak chcete uskutočňovať alebo prijímať internetové hovory, obráťte sa na svojho poskytovateľa služieb, ktorý vám poskytne nastavenia pripojenia internetových hovorov. Ak sa chcete pripojiť k službe internetových hovorov, musíte sa nachádzať v dosahu služby siete.

Ak chcete aktivovať službu internetových hovorov, vyberte položku **Voľby** > **Aktivovať službu**.

Ak chcete vyhľadať dostupné pripojenia bezdrôtovej siete LAN (WLAN), vyberte položku Voľby > Vyhľadať sieť WLAN.

### Uskutočňovanie internetových hovorov

Po aktivácii funkcie internetových hovorov môžete internetové hovory uskutočňovať zo všetkých aplikácií, v ktorých môžete uskutočňovať aj bežné hlasové hovory, ako napríklad Kontakty alebo Denník. Napríklad v zozname kontaktov prejdite na požadovaný kontakt a vyberte položku **Voľby > Volať > Internetový hovor**. Ak chcete uskutočniť internetový hovor na domácej obrazovke, zadajte telefónne číslo alebo internetovú adresu a vyberte položku **Int. hovor**.

- Ak chcete uskutočniť internetový hovor s internetovou adresou, ktorá nezačína číslicou, na domácej obrazovke stlačte ktorékoľvek tlačidlo, potom stlačením tlačidla # na pár sekúnd vymažte displej a prepnite prístroj z režimu písania číslic do režimu písania písmen.
- 2. Zadajte internetovú adresu a stlačte tlačidlo Volať.

### Spravovanie služieb internetových hovorov

Vyberte 😯 > Nastavenia > Pripojenie > Nast. int. tel..

Ak chcete pridať novú službu internetových hovorov, vyberte **Stiahnuť**.

#### Nastavenia internetových hovorov

Vyberte 😯 > **Kontakty**. Prejdite doľava a zo zoznamu vyberte službu internetových hovorov.

Ak chcete zobraziť alebo upraviť nastavenia pre internetové hovory, vyberte **Voľby** > **Nastavenia** a z nasledujúcich možností:

 Pripojenie služby — Vyberte cieľové nastavenia pripojenia internetových hovorov a upravte cieľové údaje. Ak chcete zmeniť cieľ, prejdite na službu a vyberte položku Zmeniť.

- Žiadosti o dostupnosť Vyberte, či chcete všetky prichádzajúce žiadosti o dostupnosť prijímať automaticky bez výzvy na potvrdenie.
- Informácie o službe Zobraziť technické informácie o zvolenej službe.

## 5. Médiá

**Výstraha:** Pri používaní headsetu sa znižuje vaša schopnosť vnímať okolité zvuky. Nepoužívajte headset tam, kde by vás to mohlo vystaviť nebezpečenstvu.

### Prehrávač hudby

Vyberte položku 😗 > Aplikácie > Preh. hudby.

Pomocou Prehrávača hudby môžete prehrávať hudobné súbory a vytvárať a počúvať zoznamy skladieb. Prehrávač hudby podporuje formáty súborov, ako sú MP3 a AAC.

### Prehratie piesne alebo epizódy podcastu

Ak chcete do hudobnej knižnice pridať všetky piesne a podcasty, vyberte **Voľby** > **Obnoviť knižnicu**.

Ak chcete prehrať skladbu alebo epizódu podcastu, vyberte požadovanú kategóriu a zvoľte skladbu alebo epizódu podcastu.

Ak chcete upraviť zvuk prehrávanej hudby, vyberte Voľby > Ekvalizér.

Ak chcete upraviť vyváženie, stereofónny akustický obraz alebo zosilniť basy, vyberte položku **Voľby** > **Nastavenie zvuku**.

Ak sa chcete vrátiť na domovskú stránku a nechať prehrávač hudby hrať na pozadí, stlačte tlačidlo Koniec.

## FM rádio

### Počúvanie rádia

Vyberte 😗 > Aplikácie > Rádio.

Kvalita rozhlasového vysielania závisí od pokrytia signálom rozhlasovej stanice v danom regióne.

Počas počúvania rádia môžete volať alebo prijímať hovory. Počas hovoru sa zvuk rádia vypne.

Ak chcete spustiť vyhľadávanie staníc, vyberte položku  $\triangle$  alebo  $\bigtriangledown$ .

Ak už máte stanice uložené vo svojom zariadení a chcete medzi nimi postupne prechádzať, vyberte položku 🖂 alebo

Vyberte **Voľby** a jednu z týchto možností:

- Zapnúť reproduktor Počúvanie rádia prostredníctvom reproduktora.
- Manuálne ladenie Manuálna zmena frekvencie.
- Adresár staníc Zobrazenie staníc dostupných v závislosti od umiestnenia (služba siete).
- **Uložiť stanicu** Uloženie práve naladenej stanice do zoznamu staníc.
- Stanice Otvorenie zoznamu uložených staníc.
- Prehrať na pozadí Návrat na hlavný displej a súčasné počúvanie rádia FM hrajúceho v pozadí.

Výstraha: Dlhodobé pôsobenie vysokej hlasitosti vám môže poškodiť sluch. Počúvajte hudbu pri primeranej úrovni hlasitosti a nedržte pri používaní reproduktora prístroj blízko svojho ucha.

## RealPlayer 🥰

Pomocou aplikácie RealPlayer si môžete pozrieť videoklipy alebo prehrať mediálne súbory on-line bez toho, aby ste ich museli uložiť v prístroji.

Aplikácia RealPlayer nemusí nutne podporovať všetky formáty súborov ani všetky varianty daných formátov.

Vyberte položku 😗 > Aplikácie > RealPlayer.

### Prehrávanie videoklipov

Vyberte položku 😗 > Aplikácie > RealPlayer.

Ak chcete prehrať videoklip, vyberte položku **Videoklipy** a požadovaný klip.

Ak chcete zobraziť naposledy prehrané súbory, v hlavnom okne aplikácie vyberte položku **Nedávno prehr.**.

V zozname videoklipov prejdite na príslušný klip, vyberte položku **Voľby** a jednu z uvedených možností:

- **Použiť video** ak chcete videoklip priradiť kontaktu alebo ho nastaviť ako tón zvonenia.
- Označiť/Odznačiť ak chcete v zozname označiť viac položiek, aby ste ich mohli naraz odoslať alebo vymazať.

- Zobraziť detaily ak si chcete pozrieť podrobnosti vybraných položiek, ako napríklad formát, rozlíšenie a trvanie.
- **Nastavenia** ak chcete upraviť nastavenia prehrávania videa a prehrávania online (streaming).

## Nahrávač 🔦

Vyberte položku 😗 > Aplikácie > Nahrávač.

Pomocou aplikácie Nahrávač môžete nahrávať hlasové memá a telefonické rozhovory.

Hlasový záznamník nemožno používať počas dátového prenosu alebo GPRS spojenia.

Ak chcete nahrať zvukový klip, vyberte položku 💽

Ak chcete zastaviť nahrávanie zvukového klipu, vyberte položku 🔳.

Ak si chcete vypočuť zvukový klip, vyberte položku 🕨.

Ak chcete vybrať kvalitu nahrávania alebo umiestnenie, kam sa majú ukladať zvukové klipy, vyberte položku **Voľby** > **Nastavenia**.

Nahrané zvukové klipy sa uložia v zložke Zvukové klipy v aplikácii Galéria.

Ak chcete nahrať telefónnu konverzáciu, otvorte rekordér počas hlasového hovoru a vyberte •. Obom stranám sa počas nahrávania v pravidelných intervaloch ozýva tón.

## 6. Určenie polohy

### O navigačnom systéme GPS

Súradnice v GPS sú vyjadrené pomocou medzinárodného súradnicového systému WGS-84. Dostupnosť súradníc sa môže podľa regiónu líšiť.

Systém GPS (Global Positioning System) prevádzkuje vláda Spojených štátov, ktorá nesie výlučnú zodpovednosť za presnosť a údržbu systému. Presnosť lokalizačných údajov môže byť ovplyvnená úpravami družíc systému GPS vykonanými vládou Spojených štátov, a môže sa zmeniť úpravou civilnej GPS politiky Ministerstva obrany Spojených štátov a Federálneho rádionavigačného plánu. Presnosť môžu negatívne ovplyvniť aj odchýlky v geometrii satelitov. Dostupnosť a kvalita signálov GPS môžu negatívne ovplyvniť budovy a prirodzené prekážky, ako aj poveternostné podmienky. Signál GPS nemusí byť dostupný vnútri budov alebo v podzemí a môže byť ovplyvnený materiálmi ako betón a kov.

GPS by sa nemal používať na presné meranie polohy. Pre potreby lokalizácie alebo navigácie by ste sa nikdy nemali bezvýhradne spoliehať na lokalizačné údaje z GPS prijímača a celulárnej rádiokomunikačnej siete.

Počítadlo vzdialenosti má obmedzenú presnosť a môže dochádzať k zaokrúhľovacím chybám. Presnosť okrem toho závisí od dostupnosti a kvality signálov GPS.

Rôzne spôsoby určenia polohy možno zapnúť alebo vypnúť v nastaveniach určenia polohy.

## Asistovaný systém GPS (A-GPS)

Prístroj podporuje aj asistovaný systém GPS (A-GPS). Systém A-GPS vyžaduje podporu siete.

Asistované GPS (A-GPS) sa používa na získanie pomocných dát prostredníctvom paketového dátového spojenia, ktoré napomáha pri výpočte súradníc vašej aktuálnej polohy, keď vaše zariadenie prijíma signály zo satelitov.

Po aktivácii systému A-GPS prijíma váš prístroj z asistovaného servera dát cez celulárnu sieť užitočné satelitné informácie. Pomocou týchto údajov môže prístroj rýchlejšie získať polohu GPS.

Ak nie sú k dispozícii špecifické nastavenia systému A-GPS konkrétneho poskytovateľa služieb, prístroj predvolene využíva službu Nokia A-GPS. Údaje z asistovaného servera dát systému Nokia A-GPS prístroj prijíma len v prípade potreby.

Ak chcete vypnúť službu A-GPS, vyberte položku 😲 > Aplikácie > Dáta GPS a možnosť Voľby > Nastavenia Polohy > Metódy určenia polohy > Asistované GPS > Voľby > Vypnúť.

Ak chcete prijímať údaje zo služby Nokia A-GPS prostredníctvom paketového dátového spojenia, musí byť v prístroji definované miesto prístupu k internetu. Miesto prístupu pre službu A-GPS možno definovať v nastaveniach určenia polohy. Pre túto službu nemožno využívať miesto prístupu pre bezdrôtovú sieť LAN (WLAN).Použiť možno len miesto prístupu k internetu prostredníctvom paketového dátového spojenia. Pri prvom používaní služby GPS prístroj zobrazí výzvu na výber miesta prístupu na internet.

### Мару

S Vyberte položku  $\Im > Mapy$  alebo stlačte tlačidlo Navigátor.

Aplikácia Mapy umožňuje zobraziť aktuálnu polohu na mape, prehliadať mapy rôznych miest a krajín a vyhľadávať adresy a zaujímavé miesta. Môžete tiež plánovať trasy a získať hlasovú navigáciu pre vodičov a chodcov. Ak svoje obľúbené lokality a trasy uložíte vo svojom konte Nokia, môžete ich organizovať do zbierok a synchronizovať uložené položky medzi svojím mobilným zariadením a internetovou službou Mapy Ovi.

Môžete si tiež pozrieť predpoveď počasia, dopravné informácie, informácie o udalostiach, cestovaní alebo detaily iných lokalít, ak sú k dispozícii pre vašu krajinu alebo región.

Pri prvom použití aplikácie Nokia Mapy možno budete musieť vybrať miesto prístupu pre načítavanie máp.

Keď si pri aktívnom dátovom spojení prezeráte na displeji prístroja mapu a prejdete na oblasť, ktorú načítané mapy nepokrývajú, automaticky sa načíta nová mapa. Na načítavanie máp môžete použiť aj počítačový softvér Nokia Map Loader. Ak chcete nainštalovať aplikáciu Nokia Map Loader v kompatibilnom počítači, prejdite na adresu www.nokia.com/maps. Upozornenie: Pri sťahovaní obsahu ako sú mapy, satelitné obrázky, zvukové súbory, príručky alebo dopravné informácie môže dochádzať k prenosu veľkého množstva dát (sieťová služba).

**Tip:** Ak sa chcete vyhnúť poplatkom za prenos údajov, môžete aplikáciu Many používať aj bar

môžete aplikáciu Mapy používať aj bez internetového pripojenia a pozerať si mapy uložené v zariadení alebo na pamäťovej karte, ak je k dispozícii. Pri používaní aplikácie Mapy bez internetového pripojenia nie sú niektoré služby k dispozícii.

Takmer celá digitálna kartografia je do určitej miery nepresná a neúplná. Nikdy sa bezvýhradne nespoliehajte na kartografické údaje, ktoré si načítavate pre použitie v tomto prístroji.

Obsah ako satelitné obrázky, príručky, dopravné informácie a informácie o počasí vytvárajú tretie strany, ktoré nie sú závislé od spoločnosti Nokia. Tento obsah môže byť do istej miery nepresný a neúplný a nemusí byť vždy dostupný. Nikdy sa nespoliehajte výhradne na hore uvedený obsah a príslušné služby.

Ďalšie informácie o aplikácii Mapy vo vašom zariadení nájdete na adrese www.nokia.com/support.

## Orientačné body 🔀

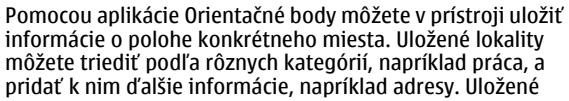

#### Určenie polohy

orientačné body môžete využiť v kompatibilných aplikáciách, napríklad v aplikácii Dáta GPS.

Vyberte položku 😗 > Aplikácie > Orient. body.

Súradnice v systéme GPS sú vyjadrené pomocou medzinárodného súradnicového systému WGS-84.

Vyberte Voľby a jednu z nasledujúcich možností:

- Nový orientačný bod Vytvorte nový orientačný bod. Ak chcete požiadať o určenie vašej aktuálnej polohy, vyberte položku Aktuálna poloha. Ak chcete vybrať polohu z mapy, vyberte položku Zvoliť z mapy. Ak chcete informácie o polohe zadať manuálne, vyberte položku Zadať manuálne.
- Upraviť Upravte alebo pridajte informácie k uloženému orientačnému bodu (napríklad adresu ulice).
- Pridať do kategórie Pridajte orientačný bod do kategórie v aplikácii Orientačné body. Vyberte jednotlivé kategórie, do ktorých chcete orientačný bod pridať.
- Poslať Pošlite jeden alebo niekoľko orientačných bodov kompatibilnému zariadeniu. Prijaté orientačné body sa uložia do zložky Prijaté v aplikácii Správy.

Orientačné body môžete triediť podľa vopred nastavených kategórií a vytvárať nové kategórie. Ak chcete upraviť alebo vytvoriť nové kategórie orientačných bodov, otvorte kartu kategórií a vyberte položku **Voľby** > **Upraviť kategórie**.

### Dáta GPS

#### Navádzanie na trase

Vyberte 😗 > Aplikácie > Dáta GPS a Navigácia.

Navádzanie na trase spustite vonku. Ak ho spustíte vnútri, prijímač GPS nemusí byť schopný zachytiť potrebné informácie zo satelitov.

Navádzanie na trase používa otáčajúci sa kompas na displeji zariadenia. Červená guľôčka ukazuje smer k cieľu a vo vnútri kruhu kompasu je zobrazená približná vzdialenosť k cieľu.

Navádzanie na trase je navrhnuté tak, aby ukazovalo najpriamejšiu a najkratšiu trasu k cieľu meranú vzdušnou čiarou. Akékoľvek prekážky na trase, ako napríklad budovy a prírodné prekážky, sa ignorujú. Výškové rozdiely sa pri výpočte vzdialenosti neberú do úvahy. Navádzanie na trase je aktívne, iba ak sa pohnete.

Ak chcete nastaviť cieľ cesty, vyberte položku **Voľby** > **Nastaviť cieľ** a orientačný bod ako cieľ alebo zadajte súradnice zemepisnej šírky a dĺžky.

Ak chcete vymazať zvolený cieľ cesty, vyberte položku Zastaviť navigáciu.

### Získanie informácií o polohe

#### Vyberte 😗 > Aplikácie > Dáta GPS a Poloha.

V okne zobrazujúcom polohu môžete zobraziť informácie o vašej aktuálnej polohe. Zobrazí sa odhad presnosti polohy.

Ak chcete uložiť aktuálnu polohu ako orientačný bod, vyberte položku **Voľby** > **Uložiť polohu**. Orientačné body sú uložené polohy obsahujúce viac informácií, ktoré možno používať v iných kompatibilných aplikáciách a prenášať medzi kompatibilnými zariadeniami.
# 7. Písanie textu

# Tradičné písanie textu

Abc indikuje tradičné zadávanie textu.

**ABC** a **abc** indikujú písanie veľkých a malých písmen. **Abc** indikuje veľkosť prvého písmena vo vete - prvé písmeno vo vete je napísané veľkými písmenami a všetky ostatné písmená vo vete sú automaticky napísané malými písmenami. **123** indikuje režim čísel.

Ak chcete napísať text na klávesnici, opakovane stlačte číslicové tlačidlo 2-9, až kým sa nezobrazí želaný znak. Pre číslicové tlačidlo je k dispozícii viac znakov, než je vytlačených na tlačidle. Ak sa ďalšie písmeno nachádza na rovnakom tlačidle ako súčasné, počkajte, kým sa zobrazí kurzor, a potom zadajte písmeno.

Ak chcete vložiť číslo, stlačte a podržte príslušné číslicové tlačidlo.

Ak chcete prepnúť medzi rôznymi režimami a veľkosťami písma, stlačte #.

Ak chcete zadať najbežnejšie interpunkčné znamienka, opakovane stlačte **1**, až kým sa nezobrazí želané interpunkčné znamienko.

Ak chcete pridať špeciálny znak, stlačte a pridržte \*.

Ak chcete vložiť medzeru, stlačte **0**. Ak chcete vložiť koniec riadka, trikrát stlačte **0**.

# Prediktívne písanie textu

- Ak chcete aktivovať alebo deaktivovať prediktívne písanie textu, dvakrát rýchlo stlačte tlačidlo #. Týmto spôsobom sa prediktívne písanie textu aktivuje alebo deaktivuje pre všetky editory v prístroji. Symbol označuje, že prediktívne písanie textu je aktívne.
- Ak chcete napísať požadované slovo, stláčajte tlačidlá 2 – 9. Každé písmeno zadajte jedným stlačením tlačidla.
- Ak je napísané slovo správne, stlačením navigačného tlačidla doprava ho potvrďte alebo stlačením tlačidla 0 vložte medzeru.

Ak slovo nie je správne, opakovaným stláčaním tlačidla \* zobrazíte zhodujúce sa slová zo slovníka.

Ak sa za slovom zobrazí otáznik (?), zadávané slovo sa v slovníku nenachádza. Ak chcete pridať slovo do slovníka, vyberte položku **Hláskuj**, tradičným spôsobom zadajte požadované slovo (až do 32 písmen) a vyberte položku **OK**. Slovo sa zaradí do slovníka. Keď sa slovník zaplní, nové slovo nahradí najstaršie pridané slovo.

Napíšte prvú časť zloženého slova a stlačením navigačného tlačidla doprava ju potvrďte. Napíšte druhú časť zloženého slova. Ak chcete zložené slovo dokončiť, stlačením tlačidla **0** pridajte medzeru.

Písanie textu

### Zmena jazyka písaného textu

Pri písaní textu môžete zmeniť jazyk používaný pri písaní. Ak napríklad chcete vložiť konkrétny znak opakovaným stláčaním tlačidla 6, po zmene jazyka pri písaní získate prístup k znakom v odlišnom poradí.

Ak píšete text v inej abecede ako latinke a chcete použiť znaky z latinky, napríklad pri písaní e-mailov alebo webových adries, možno budete musieť zmeniť jazyk pri písaní. Ak chcete nastaviť jazyk pri písaní, vyberte položku **Voľby** > **Voľby zadávania textu** > **Jazyk pri písaní** a jazyk pri písaní, ktorý využíva znaky latinky.

## Kopírovanie a vymazanie textu

- Ak chcete vybrať písmená a slová, stlačte a podržte tlačidlo # a súčasne stláčajte navigačné tlačidlo doľava alebo doprava. Ak chcete vybrať riadky textu, stlačte a podržte tlačidlo # a súčasne stláčajte navigačné tlačidlo nahor alebo nadol.
- 2. Ak chcete skopírovať text, stlačte a podržte tlačidlo # a súčasne vyberte položku **Kopíruj**.

Ak chcete vymazať vybraný text, stlačte tlačidlo vymazania **C**.

 Ak chcete prilepiť text, prejdite na požadované miesto, stlačte a podržte tlačidlo # a súčasne vyberte položku Prilep.

# 8. Správy

Multimediálne správy môžu prijímať a zobrazovať iba prístroje vybavené kompatibilnými funkciami. V závislosti od prijímajúceho zariadenia sa môže vzhľad správ líšiť.

# Hlavné okno aplikácie Správy

Vyberte položku 😗 > Správy (služba siete).

Ak chcete vytvoriť novú správu, vyberte položku Nová správa.

- Tip: Ak nechcete často posielané správy písať
  - zakaždým odznova, použite texty zo zložky Šablóny v aplikácii Moje zložky. Môžete si vytvoriť a uložiť aj vlastné šablóny.

Aplikácia Správy obsahuje tieto zložky:

- Merijaté sem sa ukladajú prijaté správy okrem emailových správ a správ celulárneho vysielania.
- Moje zložky správy môžete usporiadať do zložiek.
- Mová schránka môžete sa pripojiť k vzdialenej schránke a prevziať si nové e-mailové správy alebo si prezerať už prevzaté e-mailové správy offline.
- Koncepty sem sa ukladajú koncepty správ, ktoré ste ešte neodoslali.
- Poslané Sem sa ukladajú posledné odoslané správy okrem správ odoslaných cez pripojenie Bluetooth. Počet správ, ktoré chcete ukladať v tejto zložke, môžete pozmeniť.

- A odoslanie Správy čakajúce na odoslanie (napríklad keď je prístroj mimo dosahu pokrytia sieťou) sa dočasne uložia v tejto zložke správ určených na odoslanie.
- Yýpisy Môžete požiadať, aby vám sieť posielala výpisy o doručení odoslaných textových a multimediálnych správ (služba siete).

## Písanie a odosielanie správ

Vyberte 😗 > Správy.

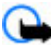

Dôležité: Buďte opatrní pri otváraní správ. Správy môžu obsahovať nebezpečný softvér alebo byť iným spôsobom škodlivé pre váš prístroj alebo počítač.

Pred vytvorením multimediálnej správy alebo napísaním emailu musíte mať nakonfigurované správne nastavenia pripojenia.

Bezdrôtová sieť môže obmedzovať veľkosť MMS správ. Ak vložený obrázok prekročí tento limit, môže ho prístroj zmenšiť, aby bolo obrázok možné odoslať v MMS.

Poskytovateľ služieb vám poskytne informácie o veľkostných obmedzeniach e-mailových správ. Ak sa pokúsite odoslať emailovú správu, ktorá presahuje obmedzenie veľkosti emailového servera, správa sa uloží v zložke Na odoslanie a prístroj sa bude pravidelne pokúšať o jej odoslanie. Odoslanie e-mailovej správy vyžaduje dátové spojenie. Pravidelné pokusy odoslať e-mailovú správu môžu zvýšiť poplatky na Správy

prenos dát. Túto správu môžete zo zložky Na odoslanie vymazať alebo ju môžete presunúť do zložky Koncepty.

- Vyberte Nová správa > Správu, ak chcete poslať textovú alebo multimediálnu správu (MMS), Zvukovú správu, ak chcete poslať multimediálnu správu, ktorá obsahuje zvukový klip alebo E-mail, ak chcete poslať e-mailovú správu.
- V poli Komu stlačením navigačného tlačidla vyberte príjemcov alebo skupiny zo zoznamu kontaktov alebo zadajte telefónne číslo alebo e-mailovú adresu príjemcu. Ak chcete pridať bodkočiarku (;), ktorá by oddelila príjemcov, stlačte \*. Číslo alebo adresu môžete tiež skopírovať a vložiť zo schránky.
- Do poľa Predmet zadajte predmet e-mailu. Ak chcete zmeniť viditeľné polia, vyberte Voľby > Polia hlavičky správy.
- Do poľa Správa napíšte správu. Ak chcete vložiť šablónu alebo poznámku, vyberte Voľby > Vložiť obsah > Vložiť text > Šablónu alebo Poznámka.
- Ak chcete prijať mediálny súbor alebo multimediálnu správu, vyberte Voľby > Vložiť obsah, typ súboru alebo zdroj a požadovaný súbor. Ak chcete do správy vložiť vizitku, snímku, poznámku alebo iný súbor, vyberte Voľby > Vložiť obsah > Vložiť iný typ.
- Ak chcete zachytiť snímku alebo nahrať video alebo zvukový klip pre multimediálnu správu, vyberte Voľby > Vložiť obsah > Vložiť snímku > Nové, Vložiť videoklip > Nový alebo Vložiť zvukový klip > Nový.

- 7. Ak chcete k e-mailu pridať prílohu, vyberte **Voľby** a typ prílohy. E-mailové prílohy sú zobrazené s **J**.
- 8. Ak chcete poslať správu, vyberte **Voľby** > **Poslať** alebo stlačte tlačidlo Volať.

Upozornenie: Ikona alebo text oznamujúci odoslanie správy na displeji vášho prístroja neindikuje, že bola správa doručená zamýšľanému príjemcovi.

Váš prístroj podporuje textové správy prekračujúce limit pre jednu správu. Dlhšie správy sa odošlú ako dve alebo viaceré správy. Za takéto správy môže poskytovateľ služieb účtovať zodpovedajúce poplatky. Znaky s diakritikou alebo inými značkami a znaky niektorých jazykov zaberajú viac miesta, čím obmedzujú počet znakov, ktoré možno odoslať v jednej správe.

Videoklipy, ktoré sú uložené v MP4 formáte alebo prekračujú obmedzenie veľkosti bezdrôtovej siete sa nemusia dať odoslať v multimediálnej správe.

### Dáta, nastavenia a servisné správy z webu

Prístroj môže prijímať rôzne druhy správ, ktoré obsahujú údaje, napríklad vizitky, tóny zvonenia, logá operátora, záznamy z kalendára alebo hlásenia e-mailov. Môžete tiež prijímať nastavenia od poskytovateľa služieb v konfiguračnej správe.

Ak chcete uložiť dáta zo správy, vyberte položku **Voľby** a príslušnú voľbu.

Správy internetových služieb sú upozorneniami (napríklad titulky správ) a môžu obsahovať textové oznámenie alebo odkaz. O dostupnosti a možnostiach aktivácie sa informujte u poskytovateľa služieb.

# Čítač správ

Pomocou Čítačky správ si môžete vypočuť textové, multimediálne a zvukové správy a e-maily.

Ak si chcete vypočuť nové správy alebo e-maily, na hlavnom displeji, stlačte a pridržte ľavé výberové tlačidlo, kým sa Čítačka správ nezapne.

Ak si chcete vypočuť správu zo zložky Prijaté alebo si chcete vypočuť e-mail zo zložky Schránka, navigačným tlačidlom prejdite na správu a vyberte **Voľby** > **Vypočuť si**. Ak chcete zastaviť čítanie, stlačte tlačidlo Koniec.

Ak chcete prerušiť alebo pokračovať v čítaní, stlačte navigačné tlačidlo. Ak chcete ísť na ďalšiu správu, navigačným tlačidlom prejdite doprava. Ak si chcete znovu prehrať súčasnú správu alebo e-mail, navigačným tlačidlom prejdite doľava. Ak chcete preskočiť na predošlú správu, navigačným tlačidlom prejdite doľava na začiatok správy.

Ak chcete zobraziť aktuálnu správu alebo e-mail v textovom formáte bez zvuku, vyberte **Voľby** > **Zobraziť**.

## E-mail

#### Nastavenie vášho e-mailu

Pomocou sprievodcu e-mailom Nokia môžete nastavovať vaše firemné e-mailové kontá ako sú Microsoft Outlook, Mail

for Exchange alebo Intellisync a vaše internetové e-mailové konto.

Pri nastavovaní vášho firemného e-mailu môžete byť vyzvaní zadať názov servera priradeného k vašej e-mailovej adrese. Podrobnosti si vyžiadajte v oddelení IT vašej spoločnosti.

- Ak chcete spustiť sprievodcu, prejdite na hlavný displej, prejdite na sprievodcu e-mailom a stlačte navigačné tlačidlo.
- Zadajte vašu e-mailovú adresu a heslo. Ak sprievodca nie je schopný nakonfigurovať vaše e-mailové nastavenia automaticky, budete potrebovať vybrať typ vášho emailového konta a zadať príslušné nastavenia konta.

Ak váš prístroj obsahuje akýchkoľvek e-mailových klientov, budú vám ponúknutí pri spustení sprievodcu e-mailom.

#### Poslanie e-mailu

#### Vyberte položku 😗 > Správy.

- 1. Vyberte schránku a položku Voľby > Vytvoriť e-mail.
- Do poľa Komu zadajte e-mailovú adresu príjemcu. Ak sa e-mailová adresa príjemcu nachádza v zozname kontaktov, začnite zadávať meno príjemcu a potom vyberte príjemcu z navrhovaných zhôd. Ak pridáte viacerých príjemcov, medzi jednotlivé e-mailové adresy vložte znak ;. Ak chcete odoslať kópiu ďalším príjemcom, použite pole Kópia. Ak chcete kópiu odoslať bez toho, aby ju videli ďalší príjemcovia, použite pole Skrytá kópia. Ak pole Skrytá kópia nie je viditeľné, vyberte položku Voľby > Ďalšie > Zobraziť skrytú kópiu.
- 3. Do pol'a Predmet zadajte predmet e-mailovej správy.

#### Správy

- 4. Do textového poľa zadajte text správy.
- 5. Vyberte Voľby a jednu z nasledujúcich možností:
  - Pridať prílohu Pridanie prílohy do správy.
  - Priorita Nastavenie priority správy.
  - Označiť príznakom Označenie správy pre neskoršiu odpoveď.
  - Vložiť šablónu Vloženie textu zo šablóny.
  - **Pridať príjemcu** Pridanie príjemcov do správy zo zložky Kontakty.
  - Voľby pri úprave Vystrihnutie, kopírovanie alebo prilepenie vybraného textu.
  - Voľby zadávania textu Aktivácia alebo deaktivácia prediktívneho písania textu alebo výber jazyka pri písaní.
- 6. Vyberte Voľby > Odoslať.

#### Čítanie e-mailu

Vyberte položku 😗 > Správy.

Dôležité: Buďte opatrní pri otváraní správ. Správy môžu obsahovať nebezpečný softvér alebo byť iným spôsobom škodlivé pre váš prístroj alebo počítač.

Ak si chcete prečítať prijatú e-mailovú správu, vyberte schránku a v zozname vyberte správu.

Ak chcete odpovedať odosielateľovi správy, vyberte položku Voľby > Odpovedať. Ak chcete odpovedať odosielateľovi a všetkým ostatným príjemcov, vyberte položku Voľby > Odpovedať všetkým. Ak chcete správu poslať ďalej, vyberte položku Voľby > Poslať ďalej.

#### Načítanie príloh

Vyberte položku 😗 > Správy a požadovanú schránku.

Ak si chcete pozrieť prílohy v prijatej e-mailovej správe, prejdite do poľa príloh a vyberte položku **Voľby** > **Akcie**. Ak správa obsahuje jednu prílohu, výberom položky **Otvoriť** prílohu otvorte. Ak správa obsahuje niekoľko príloh, výberom položky **Zobraziť zoznam** sa otvorí zoznam zobrazujúci, ktoré prílohy boli načítané a ktoré nie.

Ak chcete zo zoznamu do prístroja načítať vybranú prílohu alebo všetky prílohy, vyberte položku **Voľby** > **Načítať** alebo **Načítať všetky**. Prílohy sa neuložia vo vašom prístroji a vymažú sa, keď vymažete správu.

Ak chcete do prístroja uložiť vybranú prílohu alebo všetky načítané prílohy, vyberte položku **Voľby** > **Uložiť** alebo **Uložiť všetky**.

Ak chcete otvoriť vybranú načítanú prílohu, vyberte položku Voľby > Akcie > Otvoriť.

#### Odpojenie od poštovej schránky

Vyberte položku 💡 > Správy a požadovanú schránku.

Ak chcete zrušiť synchronizáciu medzi prístrojom a emailovým serverom a pracovať s e-mailom bez bezdrôtového spojenia, vyberte položku **Voľby** > **Odpojiť**. Ak schránka nemá možnosť **Odpojiť**, výberom položky **Voľby** > **Ukončiť** sa odpojte od schránky. Ak chcete znovu spustiť synchronizáciu, vyberte položku **Voľby** > **Spojiť**.

#### Všeobecné nastavenia e-mailu

Vyberte položku () > Správy, schránku, položku Voľby > Nastav. > Všeobecné nastavenia a jednu z nasledujúcich možností:

- Vzhľad zoznamu správ Vyberte, či sa e-mailové správy v schránke prijatých správ zobrazia v jednom alebo v dvoch riadkoch textu.
- Ukážka textu Vyberte, či chcete zobraziť ukážku správ pri rolovaní v zozname e-mailových správ v zložke prijatých správ.
- Oddeľovače nadpisov Ak chcete mať možnosť rozbaliť a zbaliť zoznam e-mailových správ, vyberte položku Zapnuté.
- Hlásenia načítania Vyberte, či má prístroj po ukončení načítania e-mailovej prílohy zobraziť hlásenie.
- Hlavný displej Definujte, koľko riadkov e-mailu sa zobrazí v informačnej oblasti domácej obrazovky.

### ActiveSync

Použitie Mail for Exchange je obmedzené na bezdrôtovú synchronizáciu informácií PIM medzi prístrojom Nokia a autorizovaným serverom Microsoft Exchange.

# Nokia Messaging

Služba Nokia Messaging automaticky odosiela e-maily z existujúcej e-mailovej adresy do vášho zariadenia. E-maily môžete čítať, odpovedať na ne a organizovať ich v pohybe. Služba Nokia Messaging spolupracuje s rôznymi internetovými poskytovateľmi e-mailových služieb, ktorí sa často využívajú na osobné e-mailové služby, ako napríklad emailové služby Google.

Služba Nokia Messaging môže byť spoplatnená. Informácie o možných poplatkoch získate od svojho poskytovateľa služieb alebo zo služby Nokia Messaging.

Službu Nokia Messaging musí podporovať vaša sieť a služba nemusí byť k dispozícii vo všetkých regiónoch.

Na nastavenie služby Nokia Messaging použite Sprievodcu nastavením e-mailov.

Ďalšie informácie nájdete na lokalite www.email.nokia.com.

# Prezeranie správ na karte SIM

Vyberte položku 😗 > Správy a možnosť Voľby > SIM správy.

Skôr ako si budete môcť prezrieť správy SIM, musíte ich najprv skopírovať do zložky vo svojom prístroji.

- 1. Ak chcete označiť správy, vyberte položku Voľby > Označiť/Odznačiť > Označiť alebo Označiť všetky.
- 2. Vyberte položku **Voľby** > **Kopírovať**. Otvorí sa zoznam zložiek.
- 3. Ak chcete spustiť kopírovanie, vyberte zložku. Ak si chcete pozrieť správy, otvorte zložku.

Správy

# Správy celulárneho vysielania

# Vyberte položku 😗 > Správy a možnosť Voľby > Celulár. vysielanie.

Celulárne vysielanie (služba siete) umožňuje prijímať od poskytovateľa služieb správy týkajúce sa rôznych tém, napríklad počasia alebo dopravnej situácie. Informácie o dostupných témach a príslušných číslach si vyžiadajte od svojho poskytovateľa služieb. Táto služba nemusí byť dostupná vo všetkých regiónoch.

Správy celulárneho vysielania nemožno prijímať v sieťach UMTS. Paketové dátové spojenie môže znemožniť príjem správ celulárneho vysielania.

# Servisné príkazy

# Vyberte položku 😗 > Správy a možnosť Voľby > Servisné príkazy.

Pomocou servisných príkazov (služba siete) môžete poskytovateľovi služieb písať a odosielať požiadavky na službu (príkazy USSD, napríklad príkazy na aktiváciu služieb siete). Táto služba nemusí byť dostupná vo všetkých regiónoch.

# Nastavenia správ

Nastavenia môžu byť v prístroji vopred konfigurované alebo ich môžete dostať v správe. Ak chcete nastavenia zadať manuálne, vyplňte všetky polia s označením **Musí sa zadať** alebo označené hviezdičkou. Poskytovateľ služieb môže v prístroji nastaviť niektoré (prípadne i všetky) centrá správ alebo miesta prístupu. Takéto nastavenia možno nebudete môcť meniť, vytvárať, upravovať ani odstraňovať.

### Nastavenia textovej správy

Vyberte položku 😗 > Správy a možnosť Voľby > Nastavenia > Textová správa.

Vyberte si z nasledujúcich možností:

- **Centrá správ** pozrite si zoznam všetkých vytvorených centier textových správ.
- **Použité centrum správ** vyberte, ktoré centrum správ sa má použiť na doručovanie textových správ.
- Kódovanie znakov ak chcete používať konverziu znakov do iného kódovacieho systému (ak je táto možnosť dostupná), vyberte položku Redukovaná podpora.
- **Prijať výpis** vyberte, či má sieť zasielať potvrdenia o doručení správ (služba siete).
- Platnosť správy nastavte, ako dlho sa má centrum správ pokúšať doručiť vaše správy v prípade, že prvý pokus zlyhá (služba siete). Ak správu nemožno odoslať v rámci trvania platnosti správy, správa sa z centra správ vymaže.
- Správa poslaná ako Od poskytovateľa služieb zistíte, či vaše centrum správ dokáže konvertovať textové správy do iných formátov.
- Prednostné spojenie vyberte, ktoré spojenie sa má použiť.
- To isté centrum odpov. vyberte, či sa má odpoveď poslať prostredníctvom toho istého čísla centra textových správ (služba siete).

### Nastavenia multimediálnej správy

Vyberte položku 😗 > Správy a možnosť Voľby > Nastavenia > Multimediálna správa.

Vyberte si z nasledujúcich možností:

- Veľkosť snímky Definujte veľkosť snímky v multimediálnej správe.
- Režim tvorby MMS Ak vyberiete položku Riadený, prístroj vás upozorní, ak sa pokúsite poslať správu, ktorú príjemca nemusí podporovať. Ak vyberiete položku Obmedzený, prístroj zabráni odoslaniu správ, ktoré nemajú podporu. Ak chcete do správ vkladať obsah bez akýchkoľvek upozornení, vyberte položku Voľný.
- **Použité miesto prístupu** Vyberte miesto prístupu, ktoré sa používa na preferované spojenie.
- Výber multimédií Vyberte spôsob prijímania správ, ak je táto možnosť k dispozícii. Ak chcete v domácej sieti prijímať správy automaticky, vyberte položku Aut. v domácej sieti. Mimo domácej siete môžete dostávať oznámenia, že v centre multimediálnych správ sa nachádzajú správy na prevzatie. Ak vyberiete položku Vždy automaticky, prístroj automaticky vytvorí aktívne paketové dátové spojenie a prevezme správu bez ohľadu na to, či sa nachádzate v domácej sieti alebo mimo nej. Vyberte položku Manuálne, ak chcete multimediálnu správu prevziať z centra multimediálnych správ manuálne, alebo vyberte položku Vypnutý, ak chcete zabrániť prijímaniu všetkých multimediálnych správ. Automatický výber nemusí byť podporovaný vo všetkých regiónoch.

- **Povoliť anonymné správy** Odmietnite správy od anonymných odosielateľov.
- **Prijať reklamu** Povoľte príjem reklamných multimediálnych správ (služba siete).
- Dostávať výpisy Zobrazte stav odoslaných správ v denníku (služba siete).
- Odoprieť poslať výpis Zabráňte prístroju odosielať výpisy o doručení prijatých správ.
- Platnosť správy Vyberte, ako dlho sa má centrum správ pokúšať doručiť vaše správy v prípade, že sa prvý pokus nepodarí (služba siete). Ak správu nemožno odoslať v rámci tohto časového úseku, správa sa z centra správ vymaže.

Prístroj na oznámenie, že odoslaná správa bola prijatá alebo prečítaná, vyžaduje podporu siete. V závislosti od siete a iných okolností nemusia byť tieto informácie vždy spoľahlivé.

### Nastavenia webových servisných správ

Stlačte tlačidlo 0 a vyberte položku Správy > Voľby > Nastavenia > Servisná správa.

Vyberte, či chcete prijímať správy služieb. Ak chcete, aby prístroj po prijatí servisnej správy automaticky otvoril prehliadač, pripojil sa k sieti a prevzal servisnú správu, vyberte položku **Načítať správy** > **Automaticky**.

#### Nastavenia celulárneho vysielania

O dostupných témach a ich číslach sa informujte u poskytovateľa služby.

#### Správy

# Stlačte tlačidlo 😲 a vyberte položku Správy > Voľby > Nastavenia > Celulárne vysielanie.

Vyberte si z nasledujúcich možností:

- Príjem zadajte, či chcete prijímať správy celulárneho vysielania.
- Jazyk vyberte jazyky, v ktorých sa majú správy prijímať: Všetky, Zvolený alebo Iný.
- Detekcia tém zvoľte, či má prístroj automaticky vyhľadávať čísla nových tém a ukladať ich do zoznamu tém ako nové témy s číslom, ale bez názvu.

### Ďalšie nastavenia

Vyberte 😗 > Správy a Voľby > Nastavenia > Iné.

Vyberte si z nasledujúcich možností:

- Uložiť odoslané správy zadajte, či chcete ukladať kópie odoslaných textových, multimediálnych alebo emailových správ do zložky Poslané.
- Počet uložených správ zadajte maximálny počet odoslaných správ, ktoré sa môžu uložiť do zložky. Po dosiahnutí limitu sa začnú postupne vymazávať najstaršie správy.
- Použitá pamäť vyberte pamäť, v ktorej chcete uložiť správy.

# 9. Kontakty

# 0 aplikácii Kontakty

Vyberte položku 😗 > Kontakty.

Pomocou aplikácie Kontakty môžete ukladať a aktualizovať kontaktné informácie, ako napr. telefónne čísla, domáce alebo e-mailové adresy vašich kontaktov. Kontaktu môžete priradiť osobný tón zvonenia alebo miniatúru obrázka. Môžete takisto vytvárať skupiny kontaktov, čo vám umožní komunikovať s viacerými kontaktmi súčasne, a posielať kontaktné informácie kompatibilným zariadeniam.

Kedykoľvek uvidíte ikonu , prejdite doprava pre prístup ku zoznamu akcií, ktoré sú k dispozícii. Zoznam zatvoríte prechodom doľava.

# Práca s kontaktmi

Vyberte položku 😗 > Kontakty.

Ak chcete vytvoriť kontakt, vyberte položku **Voľby** > **Nový kontakt** a zadajte podrobnosti kontaktu.

Ak chcete skopírovať kontakty z pamäťovej karty, ak je prístupná, vyberte Voľby > Vytvoriť zálohu > Z pam. karty do telef.

Ak chcete vyhľadávať kontakty, začnite zadávať meno kontaktu v poli vyhľadávania.

Ak chcete prepnúť na režim prediktívneho vyhľadávania, vyberte položku **Voľby** > **Zapnúť predikt. vyhľad.** 

Ak chcete vyhľadávať kontakty v režime prediktívneho vyhľadávania, do poľa vyhľadávania začnite zadávať meno kontaktu. Ak chcete prejsť na ďalšiu navrhovanú zhodu, stlačte tlačidlo \*.

# Informácie o polohe

Používanie informácií alebo služieb aplikácie Mapy môže byť obmedzené zakúpenou licenciou.

Upozornenie: Pri sťahovaní obsahu ako sú mapy, satelitné obrázky, zvukové súbory, príručky alebo dopravné informácie môže dochádzať k prenosu veľkého množstva dát (sieťová služba).

Takmer celá digitálna kartografia je do určitej miery nepresná a neúplná. Nikdy sa bezvýhradne nespoliehajte na kartografické údaje, ktoré si načítavate pre použitie v tomto prístroji.

Vyberte položku 😗 > Kontakty.

Ak chcete ku kontaktu pridať informácie o polohe z aplikácie Mapy, prejdite na kontakt a vyberte položku Voľby > Upraviť > Voľby > Pridať lokalitu.

Ak ste ku kontaktu pridali informácie o polohe z aplikácie Mapy, môžete si polohu pozrieť na mape. Prejdite na príslušný kontakt a vyberte položku **Voľby** > **Zobraziť v aplik. Mapy**. Kontakty

# Vytváranie skupín kontaktov

Vyberte položku 😗 > Kontakty.

- Ak chcete vytvoriť skupinu kontaktov, prejdite na každý kontakt, ktorý chcete pridať do skupiny, a vyberte položku Voľby > Označiť/Odznačiť > Označiť.
- Vyberte položku Voľby > Skupina > Pridať do skupiny > Vytvoriť novú skupinu a zadajte názov skupiny.

Ak chcete so skupinou uskutočniť konferenčné hovory pomocou služby konferenčného hovoru, definujte tieto položky:

- Číslo služby konf. hov. Zadajte servisné číslo služby konferenčného hovoru.
- ID služby konf. hov. Zadajte identifikátor služby konferenčného hovoru.
- Kód PIN služ. kon. hov. Zadajte kódu PIN konferenčného hovoru.

Ak chcete so skupinou uskutočniť konferenčný hovor pomocou služby konferenčného hovoru, vyberte skupinu, stlačte navigačné tlačidlo doprava a vyberte položku **Volať konf. hov.** 

### Vyhľadávanie kontaktov vo vzdialenej databáze

Ak chcete aktivovať vyhľadávanie vzdialených kontaktov, vyberte položku Voľby > Nastavenia > Kontakty > Server vzdial. hľad.. Pred vyhľadávaním vzdialených kontaktov je nutné definovať vzdialený server.

Ak chcete vyhľadávať kontakty vo vzdialenej databáze, vyberte položku **Kontakty** > **Voľby** > **Vzdialené hľadanie**. Zadajte meno kontaktu, ktorý chcete vyhľadať, a vyberte položku **Hľadaj**. Prístroj vytvorí dátové spojenie so vzdialenou databázou.

Ak chcete vyhľadávať kontakty na domácej obrazovke, začnite na domácej obrazovke zadávať znaky a medzi navrhnutými zhodami vyberte požadovanú databázu.

Ak chcete zmeniť vzdialenú databázu kontaktov, vyberte položku Voľby > Nastavenia > Kontakty > Server vzdial. hľad.. Toto nastavenie sa prejaví v databáze použitej v aplikáciách Kontakty a Kalendár a na domácej obrazovke, ale nie databáze použitej pre e-mail.

# Správa adresárov kontaktov

Vyberte položku 😗 > Kontakty.

Môžete inštalovať adresáre s kontaktmi z aplikácie Načítajte!

Ak chcete zmeniť adresár kontaktov, ktorý sa aktuálne používa, vyberte oblasť nad zoznamom kontaktov a jeden z dostupných adresárov.

Ak chcete organizovať adresáre kontaktov, vyberte položku **Voľby > Organizovať zozn. kont.** a adresár, ktorý chcete presunúť.

### Pridanie tónov zvonenia pre kontakty

Vyberte 😗 > Kontakty.

Ak chcete pridať tón zvonenia ku kontaktu, vyberte kontakt, položku **Voľby** > **Tón zvonenia** a tón zvonenia. Tón zvonenia sa ozve, keď vás kontakt zavolá.

Ak chcete pridať tón zvonenia ku skupine kontaktov, vyberte skupinu kontaktov, položku **Voľby** > **Skupina** > **Tón zvonenia** a tón zvonenia.

Ak chcete nastavenie tónu zvonenia zrušiť, zo zoznamu tónov zvonenia vyberte položku **Predvolený tón**.

# Zmena nastavení kontaktov

Vyberte položku 😗 > Kontakty.

Ak chcete zmeniť nastavenia aplikácie Kontakty, vyberte položku **Voľby** > **Nastavenia** > **Kontakty** a jednu z uvedených možností:

- Kontakty na zobrazenie Výber pamäte, z ktorej sa majú zobrazovať kontakty.
- Predvol. ukladacia pamäť Výber predvolenej pamäte na ukladanie kontaktov.
- Zobrazenie mien Zmena spôsobu zobrazenia mien kontaktov.
- Predv. zozn. kontaktov Výber adresára kontaktov, ktorý sa otvorí, keď otvoríte aplikáciu Kontakty.
- Server vzdial. hľad. Zmena vzdialenej databázy kontaktov. Táto možnosť je k dispozícii iba vtedy, ak váš poskytovateľ služieb podporuje vzdialené databázy kontaktov.

# 10. Kalendár

# 0 aplikácii Kalendár

Vyberte položku 😗 > Kalendár.

Pomocou kalendára môžete vytvárať a zobrazovať naplánované udalosti a stretnutia a prepínať medzi rôznymi zobrazeniami kalendára.

V zobrazení mesiaca sú záznamy kalendára označené trojuholníkom. Záznamy o výročiach sú označené aj výkričníkom. Záznamy vybraného dňa sú zobrazené v zozname.

Ak chcete otvoriť záznamy v kalendári, vyberte zobrazenie kalendára a príslušný záznam.

Kedykoľvek uvidíte ikonu , prejdite doprava pre prístup ku zoznamu akcií, ktoré sú k dispozícii. Zoznam zatvoríte prechodom doľava.

# Vytváranie záznamov v kalendári

Vyberte 😗 > Kalendár.

V kalendári môžete vytvárať nasledovné typy záznamov:

- Záznamy o stretnutiach vás upozornia na udalosť viažúcu sa na špecifický dátum a čas.
- Žiadosti o stretnutia sú pozvánky, ktoré môžete poslať zvoleným účastníkom. Aby ste mohli vytvárať žiadosti o stretnutie, musíte mať na svojom prístroji nakonfigurovanú kompatibilnú poštovú schránku.

- Poznámky sa vzťahujú na celý deň, ale nie na konkrétny čas dňa.
- Záznamy výročí vám pripomínajú narodeniny a významné dátumy. Odkazujú na určitý deň, avšak nie na konkrétny čas dňa. Záznamy o výročiach sa každoročne opakujú.
- Záznamy úloh vám pripomínajú úlohy, ktoré majú stanovený termín ako dátum, ale nie čas.

Ak chcete vytvoriť záznam v kalendári, prejdite na dátum, vyberte **Voľby** > **Nový záznam**, a typ záznamu.

Ak chcete nastaviť prioritu záznamu o stretnutí, vyberte **Voľby** > **Priorita**.

Ak chcete zadefinovať spôsob zaobchádzania so záznamom počas synchronizácie, vyberte **Súkromné**, aby ste skryli záznam pre iné osoby, ak je kalendár dostupný online, **Verejné**, aby ste sprístupnili záznam pre iné osoby, alebo **Žiadne**, aby sa záznam nekopíroval do počítača.

Ak chcete odoslať záznam do kompatibilného zariadenia, vyberte **Voľby > Odoslanie**.

Ak chcete vytvoriť žiadosť o stretnutie v zázname o stretnutí, vyberte **Voľby** > **Pridať účastníkov**.

# Vytváranie žiadostí o stretnutie

Vyberte 😗 > Kalendár.

Aby ste mohli vytvárať žiadosti o stretnutie, musíte mať na svojom prístroji nakonfigurovanú kompatibilnú poštovú schránku.

Vytvorenie záznamu o stretnutí:

- 1. Ak chcete vytvoriť záznam o stretnutí, vyberte deň a Voľby > Nový záznam > Žiadosť o stretnutie.
- Zadajte mená požadovaných účastníkov. Ak chcete pridať mená zo zoznamu kontaktov, zadajte niekoľko prvých písmen a vyberte z navrhnutých zhôd. Ak chcete pridať voliteľných účastníkov, vyberte Voľby > Pridať účastníkov.
- 3. Zadajte predmet.
- 4. Zadajte počiatočné a koncové časy a dáta alebo vyberte **Celodenná udalosť**.
- 5. Zadajte miesto.
- 6. Nastavte alarm pre záznam, ak je to potrebné.
- Pre opakované stretnutia nastavte čas opakovania a zadajte čas ukončenia.
- 8. Zadajte popis.

Ak chcete nastaviť prioritu žiadosti o stretnutie, vyberte **Voľby > Priorita**.

Ak chcete odoslať žiadosť o stretnutie, vyberte Voľby > Poslať.

### Miesto stretnutia

Používanie informácií alebo služieb aplikácie Mapy môže byť obmedzené zakúpenou licenciou.

Upozornenie: Pri sťahovaní obsahu ako sú mapy, satelitné obrázky, zvukové súbory, príručky alebo dopravné informácie môže dochádzať k prenosu veľkého množstva dát (sieťová služba).

Takmer celá digitálna kartografia je do určitej miery nepresná a neúplná. Nikdy sa bezvýhradne nespoliehajte na kartografické údaje, ktoré si načítavate pre použitie v tomto prístroji.

Ak chcete pri úprave záznamu o stretnutí alebo žiadosti o stretnutie pridať informácie o polohe z aplikácie Mapy, prejdite do poľa polohy a vyberte možnosť **Voľby** > **Pridať lokalitu**.

Ak ste do záznamu o stretnutí alebo žiadosti o stretnutie pridali informácie o polohe z aplikácie Mapy, môžete si polohu pozrieť na mape. Otvorte záznam o stretnutí alebo žiadosť o stretnutie a vyberte položku **Zobraziť v ap. Mapy**.

## Zobrazenia kalendára

Vyberte položku 😗 > Kalendár.

Môžete prepnúť medzi nasledovnými zobrazeniami:

- V zobrazení mesiaca uvidíte aktuálny mesiac a zoznam záznamov v kalendári pre vybraný deň.
- Zobrazenie týždňa ukazuje udalosti pre vybraný týždeň v siedmych okienkach jednotlivých dní.
- V zobrazení dňa uvidíte udalosti pre vybraný deň zoskupené do časových stĺpcov podľa času ich začiatku.

#### Kalendár

- V zobrazení úloh sú vidieť všetky úlohy.
- V zobrazení agendy uvidíte zoznam udalostí pre vybraný deň.

Ak chcete zmeniť zobrazenie, vyberte položku Voľby > Zmeniť zobrazenie a požadované zobrazenie.

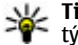

Y Tip: Ak chcete otvoriť zobrazenie týždňa, vyberte číslo týždňa.

Ak chcete preisť na zobrazenie ďalšieho alebo predchádzajúceho dňa v zobrazení mesiaca, týždňa, dňa a agendy, vyberte požadovaný deň.

Ak chcete zmeniť predvolené zobrazenie, vyberte položku Voľby > Nastavenia > Predvolený prehľad.

# 11. Fotografie

# O aplikácii Fotografie

Vyberte položku 😲 > Galéria > Snímky a videá a jednu z uvedených možností:

- Nasnímané Pozrite si všetky zachytené snímky a videoklipy.
- Mesiace Pozrite si snímky a videoklipy usporiadané podľa mesiaca, kedy boli zachytené. Platí len pre obsah zachytený alebo nahratý pomocou zariadenia.
- Albumy Pozrite si predvolené a vytvorené albumy.
- Menovky Pozrite si menovky, ktoré ste vytvorili pre každú položku.
- Načítania Pozrite si položky a videoklipy načítané z webu, prijaté v multimediálnej alebo e-mailovej správe, uložené na pamäťovej karte alebo skopírované do pamäte telefónu z pamäťovej karty alebo iných zdrojov.
- Zdiel'. online Uverejnite snímky alebo videoklipy na webe.

Súbory uložené na kompatibilnej pamäťovej karte (ak je vložená) sú označené symbolom \_\_\_\_.

Ak chcete súbory skopírovať alebo presunúť na iné miesto v pamäti, vyberte súbor, položku **Voľby** > **Presunúť a kopírovať** a príslušnú voľbu.

# 12. Foto-Video

Pri používaní blesku dodržiavajte bezpečnú vzdialenosť. Nepoužívajte blesk pri fotografovaní ľudí a zvierat z bezprostrednej blízkosti. Pri fotografovaní blesk nezakrývajte.

Váš prístroj má dva fotoaparáty, ktoré možno použiť na fotografovanie i nahrávanie videoklipov. Hlavný fotoaparát s vysokým rozlíšením sa nachádza na zadnej strane prístroja (využíva režim zobrazenia na šírku) a sekundárny fotoaparát s nižším rozlíšením na prednej strane prístroja (využíva režim zobrazenia na výšku). Ak chcete aktivovať sekundárny fotoaparát, keď je aktívny hlavný fotoaparát, vyberte položku **Voľby > Použiť sekun. kameru.** 

# Zachytenie snímky

Vyberte položku 🤤 > **Foto-Video**. Fotoaparát môžete aktivovať aj stlačením tlačidla snímania.

Váš prístroj podporuje snímanie obrazu s rozlíšením až do 2592 x 1944 pixlov (5 Mpix). Rozlíšenie obrázkov v tejto príručke sa môže javiť odlišne.

Ak chcete zachytiť snímku, použite displej ako hľadáčik a stlačte spúšť. Prístroj uloží snímku v galérii.

Ak chcete pred zachytením snímky zväčšiť alebo zmenšiť výrez, použite tlačidlá Zoom.

Na paneli nástrojov sa nachádzajú skratky k rôznym položkám a nastaveniam pred zachytením snímky alebo nahratí videoklipu a po ňom. Vyberte jednu z uvedených možností:

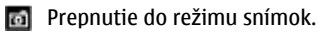

🔠 Prepnutie do režimu videa.

A Výber scény.

ypnutie svetla pri snímaní videoklipu (len v režime videa).

Zapnutie svetla pri snímaní videoklipu (len v režime videa).

- Yýber režimu blesku (iba pre snímky).
- Aktivácia samospúšte (iba pre snímky).

Výber režimu sekvencií (iba pre snímky).

Výber farebného tónu.

Nastavenie vyváženia bielej.

Dostupné možnosti sa líšia podľa režimu a zobrazenia, v ktorom sa nachádzate. Po vypnutí fotoaparátu sa nastavenia vrátia na predvolené hodnoty.

Ak chcete prispôsobiť panel nástrojov fotoaparátu, prepnite do režimu snímok a vyberte položku **Voľby** > **Prispôsobiť panel nástr.** 

Ak chcete zobraziť panel nástrojov pred zachytením snímky alebo nahratím videoklipu a po ňom, vyberte položku **Voľby** > **Zobraziť panel s nástroj.** 

Ak chcete, aby sa lišta nástrojov zobrazila iba keď to potrebujete, vyberte **Voľby** > **Skryť panel nástrojov**.

# Snímanie panoramatickej snímky

- 1. Ak chcete použiť panoramatický režim, vyberte položku Voľby > Panoramatický režim.
- 2. Stlačte tlačidlo snímania. Zobrazí sa ukážka panorámy.
- 3. Pomaly sa otáčajte doprava alebo doľava. Nemeňte smer. Ak je šípka na displeji červená, otáčate sa príliš rýchlo.
- 4. Ak chcete ukončiť snímanie panoramatickej snímky, stlačte tlačidlo snímania.

# Nahrávanie videí

Vyberte položku 😗 > Foto-Video.

- 1. Ak je fotoaparát v režime snímok, na paneli nástrojov vyberte režim videa.
- 2. Nahrávanie spustíte stlačením tlačidla spúšte.
- Ak chcete nahrávanie prerušiť, vyberte položku Preruš. Na obnovenie nahrávania vyberte Pokračuj.
- Na zastavenie nahrávania vyberte Stop. Videoklip sa automaticky uloží v galérii. Maximálna dĺžka videoklipu závisí od množstva dostupnej pamäte.

# Informácie o polohe

Do zachytených snímok alebo nahraných videoklipov môžete automaticky pridávať informácie o polohe nasnímania. Potom môžete napríklad v aplikácii Fotografie zobraziť polohu miesta, kde bola snímka zachytená. Ak chcete do nasnímaného materiálu pridávať informácie o polohe, v aplikácii Foto-Video vyberte položku Voľby > Nastavenia > Zobraziť info GPS > Zapnuté.

Indikátory informácií o polohe v spodnej časti displeja:

- Informácie o polohe sú nedostupné. Systém GPS je v pozadí aktívny niekoľko minút. Ak sa nadviaže spojenie so satelitom a indikátor sa v priebehu tohto času zmení na
   , všetky snímky a videoklipy nasnímané v tomto čase sa označia na základe informácií o určení polohy prijatých zo systému GPS.
- informácie o polohe sú dostupné. Informácie o
   polohe sa pridajú do nasnímaného materiálu.

Súbory s informáciami o polohe sú v aplikácii Fotografie označené indikátorom 💟.

# 13. Internet

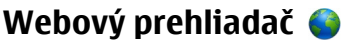

Pomocou aplikácie Webový prehliadač si môžete na internete prezerať webové stránky vytvorené v jazyku HTML tak, ako boli pôvodne vytvorené. Môžete prezerať aj webové stránky špeciálne vytvorené pre mobilné zariadenia a použiť rozšíriteľný jazyk XHTML alebo jazyk bezdrôtových komunikácií WML

Ak chcete prehliadať web, v prístroji musí byť nakonfigurované miesto prístupu k internetu.

#### Prehliadanie webu

Vyberte položku 😗 > Internet > Web.

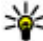

**Skratka:** Ak chcete spustiť prehliadač, na domácej obrazovke stlačte a podržte tlačidlo **0**.

Ak si chcete prezrieť nejakú webovú stránku, zo zoznamu vyberte príslušnú záložku alebo začnite písať adresu (pole 🛞 sa automaticky otvorí) a vyberte možnosť Preidi na.

Niektoré webové stránky môžu obsahovať materiál, ako napríklad grafiku a zvuky, ktorých prezeranie si vyžaduje veľký objem pamäte. Ak sa pri načítaní takejto webovej stránky vyčerpá pamäť prístroja, grafika sa na stránke nezobrazí.

Ak chcete zobraziť webové stránky bez obrázkov, aby ste šetrili pamäť a zvýšili rýchlosť načítania stránky, vyberte Voľby > Nastavenia > Stránka > Načítať obsah > Len text.

Ak chcete napísať webovú adresu, vyberte **Voľby** > **Ísť** na > Novú webovú stránku

Ak chcete aktualizovať obsah webovej stránky, vyberte položku Voľby > Voľby web. stránok > Načítať.

Ak chcete uložiť aktuálnu webovú stránku ako záložku. vyberte položku Voľby > Voľby web. stránok > Uložiť ako záložku.

Ak si chcete pozrieť momentky zo stránok, ktoré ste navštívili počas aktuálneho prehliadania, vyberte položku Späť (k dispozícii, ak je v nastaveniach prehliadača aktívna možnosť Zoznam histórie a aktuálna webová stránka nie je prvou webovou stránkou, ktorú ste navštívili).

Ak chcete zakázať alebo povoliť automatické otváranie viacerých okien, vyberte položku Voľby > Voľby web. stránok > Zablok. pop-up okná alebo Povoliť pop-up okná.

Ak si chcete pozrieť mapu tlačidiel skratiek, vyberte položku Voľby > Tlačidlové skratky. Ak chcete tlačidlové skratky upraviť, vyberte Uprav.

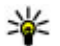

**Tip:** Ak chcete minimalizovať prehliadač bez ukončenia aplikácie alebo pripojenia, raz stlačte

tlačidlo Koniec.

### Panel s nástrojmi prehliadača

Panel s nástroimi prehliadača pomáha pri výbere často používaných funkcií prehliadača.

- 1. Ak chcete otvoriť panel s nástroimi, na ľubovoľnom prázdnom mieste na webovej stránke stlačte a podržte navigačné tlačidlo.
- 2. Ak sa chcete pohybovať po paneli s nástroimi, stláčaite navigačné tlačidlo doľava alebo doprava.
- Príslušnú funkciu vyberte stlačením navigačného tlačidla.

Na paneli s nástrojmi vyberte jednu z týchto možností:

- Ísť na webovú adresu ak chcete zadať webovú adresu.
- Nedávno navšt. stránky ak chcete zobraziť zoznam často navštevovaných webových adries.
- Záložky ak chcete otvoriť okno záložiek.
- Celý displei ak chcete zobraziť webovú stránku na celom displeii.
- Prehľad stránky ak chcete zobraziť prehľad aktuálnej webovei stránky.
- Hľadať podľa slova ak chcete vyhľadávať na aktuálnei webovei stránke.
- Nastavenia ak chcete upraviť nastavenia webového prehliadača.

### Navigácia na stránkach

Aplikácie Minimapa a Prehľad stránky vám pomáhajú pohybovať sa po webových stránkach s veľkým množstvom informácií.

Ak chcete aktivovať aplikáciu Minimapa, vyberte položku Voľby > Nastavenia > Všeobecné > Minimapa > Zapnutá. Keď si prezeráte veľkú webovú stránku, aplikácia Minimapa sa otvorí a zobrazí prehľad prezeranej webovej stránky.

V aplikácii Minimapa sa môžete pohybovať stláčaním navigačného tlačidla doľava, doprava, nahor alebo nadol. Keď nájdete požadované zobrazenie, viac navigačné tlačidlo nestláčaite. Aplikácia Minimapa sa zatvorí, pričom zostane zobrazená vybratá lokalita.

Pri prehliadaní webovej stránky, ktorá obsahuje veľké množstvo informácií, môžete použiť aplikáciu Prehľad stránky s informáciami o obsahu stránky.

Ak chcete zobraziť prehľad aktuálnej webovej stránky, stlačte tlačidlo 8. Ak sa chcete pohybovať v prehľade, použite navigačné tlačidlo. Ak chcete zväčšiť určitú časť, prejdite na ňu a vyberte položku **OK**.

#### Hľadanie obsahu

Vyberte položku 🔐 > Internet > Web.

Ak chcete na aktuálnej webovej stránke vyhľadať text, telefónne čísla alebo e-mailové adresy, vyberte položku Voľby > Náisť kľúčové slovo a príslušnú možnosť.

Ak chcete preisť na nasledujúcu zhodu, stlačte navigačné tlačidlo nadol.

Ak chcete prejsť na predchádzajúcu zhodu, stlačte navigačné tlačidlo nahor

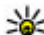

**Tip:** Ak chcete na aktuálnej webovej stránke vyhľadať text stlačte tlačidla 2

text, stlačte tlačidlo 2.

#### Internet

#### Záložky

Vyberte položku 😗 > Internet > Web.

Vyberte položku **Voľby** > **Ísť na** > **Záložky**. Môžete si vybrať webové adresy zo zoznamu alebo zo zbierky záložiek v zložke Nedávno navš. stránky.

Ak začnete zadávať webovú adresu, automaticky sa otvorí pole 🛞

Symbol 🍓 označuje domovskú stránku definovanú pre predvolené miesto prístupu.

Ak chcete prejsť na novú webovú stránku, vyberte položku Voľby > Ísť na > Novú webovú stránku.

Ak chcete odoslať a pridať záložky alebo nastaviť záložku ako domovskú stránku, vyberte položku Voľby > Voľby záložiek.

Ak chcete upraviť, presunúť alebo vymazať záložky, vyberte položku **Voľby** > **Správca záložiek**.

#### Zmazanie pamäte prehliadača

Informácie alebo služby, ku ktorým ste získali prístup, sa ukladajú do vyrovnávacej pamäte prehliadača v prístroji.

Vyrovnávacia pamäť je oblasť pamäte, ktorá slúži na dočasné ukladanie dát. Ak ste sa pokúšali pristupovať alebo ste získali prístup k dôverným informáciám, pre ktoré sa vyžadovalo zadanie hesla, po každom takomto použití pamäť vyprázdnite.

Ak chcete vyprázdniť vyrovnávaciu pamäť, vyberte položku Voľby > Zmazať osobné údaje > Vyrovnávaciu pamäť.

### Ukončenie spojenia

Ak chcete ukončiť spojenie a zatvoriť prehliadač, vyberte položku Voľby > Ukončiť.

Ak chcete vymazať informácie o navštívených webových stránkach, ktoré zhromažďuje sieťový server, vyberte položku **Voľby** > **Zmazať osobné údaje** > **Cookies**.

#### Bezpečnosť spojenia

Ak sa počas pripojenia zobrazuje bezpečnostný indikátor (a), prenos dát medzi prístrojom a internetovou bránou alebo serverom je šifrovaný.

Ikona bezpečného spojenia neznamená, že je bezpečný aj prenos dát medzi bránou a serverom obsahu (kde sú uložené dáta). Prenos dát medzi bránou a serverom s obsahom zabezpečuje poskytovateľ služieb.

Bezpečnostné certifikáty sa môžu vyžadovať pre niektoré služby, napríklad bankové služby. Na displeji prístroja sa objaví upozornenie, ak identifikácia servera nie je hodnoverná alebo ak v prístroji nemáte správny bezpečnostný certifikát. Ďalšie informácie si vyžiadajte od svojho poskytovateľa služieb.

Dôležité: Aj keď používanie certifikátov podstatne znižuje riziká pri vzdialených pripojeniach a inštalácii softvéru, výhody zvýšenej bezpečnosti sa prejavia iba pri ich správnom používaní. Existencia certifikátu sama osebe neposkytuje žiadnu ochranu; zvýšenie bezpečnosti dosiahnete, iba ak správca certifikátov obsahuje správne, autentické alebo dôveryhodné certifikáty. Certifikáty majú obmedzenú dĺžku platnosti. Ak sa zobrazí upozornenie "Certifikát po uplynutí platnosti" alebo "Certifikát ešte nie je platný", hoci certifikát by mal byť platný, skontrolujte, či máte vo svojom prístroji správne nastavený aktuálny dátum a čas.

Pred akoukoľvek zmenou nastavení certifikátu musíte mať istotu, že skutočne dôverujete vlastníkovi certifikátu a že certifikát uvedenému vlastníkovi skutočne patrí.

#### Webové nastavenia

Vyberte 😯 > Internet > Web a Voľby > Nastavenia a jednu z nasledujúcich možností:

#### Všeobecné nastavenia

- Miesto prístupu Zmeniť predvolený prístupový bod. Niektoré alebo všetky prístupové body môžu byť pre váš prístroj prednastavené vaším poskytovateľom služieb. Môže sa tiež stať, že nebudete môcť zmeniť, vytvoriť, upraviť alebo ich odstrániť.
- Domovská stránka Definuje domovskú stránku.
- Minimapa Zapnite alebo vypite Mini Mapu. Mini Mapa pomáha pri navigácii webovými stránkami.
- Zoznam histórie Ak počás prehliadania webových stránok vyberiete Zapnutý, aby ste videli zoznam stránok, ktoré ste navštívili počas aktuálnej návštevy webu, vyberte Späť.
- **Ochranné varovanie** skrytie alebo zobrazenie bezpečnostných výstrah.
- Skript Java/ECMA povolenie alebo zákaz skriptov.
- Chyby skriptu Java/ECMA Vyberte, či chcete dostávať oznámenia skriptu.

 Otvoriť počas načítania — Vyberte, či chcete mať možnosť otvoriť súbor, zatiaľ čo sa sťahuje.

#### Nastavenia stránky

- Načítať obsah Vyberte, či chcete nahrať obrázky a iné objekty pri prehliadaní webových stránok. Ak vyberiete Len text, nahrať obrázky alebo objekty neskôr počas prehliadania webových stránok môžete výberom Voľby > Voľby zobrazenia > Načítať snímky.
- Predvolené kódovanie Ak textové znaky nie sú zobrazené správne, môžete si vybrať iné kódovanie podľa jazyka aktuálnej stránky.
- Zablokovať pop-up okná povolenie alebo zablokovanie automatického otvárania rôznych reklamných okien počas prehliadania.
- Automatické načítanie Vyberte, či chcete, aby sa webové stránky obnovovali automaticky pri prehliadaní webových stránok.
- Veľkosť písma určenie veľkosti písma použitého na webových stránkach.

#### Nastavenia ochrany osobných údajov

- Nedávno navštív. stránky povolenie alebo zákaz automatického ukladania záložiek. Ak chcete pokračovať v ukladaní adries navštívených webových stránok do zložky Nedávno navštív. stránky a zároveň skryť túto zložku v zobrazení záložiek, vyberte položku Skryť zložku.
- Uloženie dát formulára Vyberte, či chcete, aby boli údaje o heslách alebo údaje zadané v rôznych formulároch webových stránok uložené a použité pri budúcom otvorení stránok.

Internet

• **Cookies** — povolenie alebo zákaz prijímania alebo odosielania súborov cookie.

#### Nastavenia webového zdroja

- Miesto pr. pre autoaktual. Vyberte požadovaný prístupový bod pre aktualizácie. Táto možnosť je k dispozícii len keď Automatic. aktualizácie je aktívne.
- Aktualizácia pri roamingu Vyberte, či chcete, aby sa webové zdroje obnovovali automaticky počas roamingu.

# Zdieľanie on-line

### O aplikácii Zdieľanie online

#### Vyberte položku 😗 > Internet > Zdieľ. online.

Pomocou aplikácie Zdieľanie online (služba siete) môžete uverejňovať snímky, videoklipy a zvukové klipy z prístroja v kompatibilných službách zdieľania online, ako sú albumy a blogy. Môžete si tiež prezerať príspevky v týchto službách, uverejňovať k nim komentáre a načítavať obsah do kompatibilného prístroja Nokia.

Typy podporovaného obsahu a dostupnosť služby Zdieľanie online sa môžu líšiť.

#### Predplatenie služieb

#### Vyberte položku 😗 > Internet > Zdieľ. online.

Ak si chcete predplatiť službu zdieľania on-line, prejdite na webovú stránku poskytovateľa služieb a zistite, či je váš prístroj Nokia kompatibilný s príslušnou službou. Podľa pokynov si na webovej stránke vytvorte konto. Dostanete meno používateľa a heslo potrebné na nastavenie prístroja a konta.

- Ak chcete aktivovať službu, v prístroji spustite aplikáciu Zdieľanie on-line, vyberte požadovanú službu a zvoľte položku Voľby > Aktivovať.
- Povoľte prístroju vytváranie spojenia so sieťou. Ak sa zobrazí výzva na zadanie miesta prístupu k internetu, vyberte ho zo zoznamu.
- 3. Prihláste sa ku kontu podľa pokynov na webovej stránke poskytovateľa služieb.

Informácie o dostupnosti a poplatkoch za služby tretích strán a prenosy údajov si vyžiadajte od svojho poskytovateľa služieb alebo príslušnej tretej strany.

#### Vytvorenie príspevku

Vyberte položku 😗 > Internet > Zdieľ. online.

Ak chcete v rámci služby uverejniť mediálne súbory, prejdite na príslušnú službu a vyberte položku **Voľby** > **Odovzdať ďalšie**. Ak má služba zdieľania on-line k dispozícii kanály na uverejňovanie súborov, vyberte požadovaný kanál.

Ak chcete do príspevku pridať fotosnímku, videoklip alebo zvukový klip, vyberte položku **Voľby** > **Vložiť**.

Zadajte názov alebo popis príspevku, ak je k dispozícii.

Ak chcete do príspevku vložiť menovku, vyberte položku **Menovky:**.

Pre povolenie zverejnenia informácií o mieste uloženia, ktoré sú obsiahnuté v súbore, vyberte **Miesto:**.

Ak chcete poslať príspevok do služby, vyberte položku **Voľby** > **Odovzdať**.

# Videocentrum Nokia 🖷

Pomocou aplikácie Videocentrum Nokia (služba siete) môžete načítavať a prehrávať videoklipy on-line z kompatibilných internetových videoslužieb prostredníctvom paketového dátového spojenia alebo pripojenia k bezdrôtovej sieti LAN (WLAN). Do prístroja môžete prenášať videoklipy z kompatibilného počítača a sledovať ich prostredníctvom aplikácie Videocentrum.

Používanie miest prístupu pre paketové dátové spojenie na načítavanie videoklipov môže viesť k prenosu veľkého množstva dát cez sieť vášho poskytovateľa služieb. Informujte sa u svojho poskytovateľa služieb o poplatkoch za prenos dát.

V prístroji môžu byť vopred definované služby.

Poskytovatelia služieb môžu obsah poskytovať zadarmo alebo za poplatok. Cenu si overte v rámci príslušnej služby alebo u poskytovateľa služby.

#### Prezeranie a načítavanie videoklipov Pripojenie k videoslužbám

- 1. Vyberte položku 😗 > Internet > Videocentr..
- Ak sa chcete pripojiť k službe a inštalovať videoslužby, vyberte položku Pridanie nových služieb a v katalógu služieb vyberte požadovanú videoslužbu.

#### Prehliadanie videoklipu

Ak chcete prehliadať obsah inštalovaných videoslužieb, vyberte položku **Videokanály**.

Obsah niektorých videoslužieb je rozdelený do kategórií. Ak si chcete prehliadať videoklipy, vyberte požadovanú kategóriu.

Ak chcete v službe vyhľadať videoklip, vyberte položku **Vyhľadať video**. Vyhľadávanie nemusí byť dostupné vo všetkých službách.

Niektoré videoklipy sa dajú prehrávať v reálnom čase bez nutnosti uloženia načítaných dát, iné musia byť najskôr načítané do prístroja. Ak chcete načítať videoklip, vyberte položku **Voľby** > **Načítať**. Ak opustíte aplikáciu, načítavanie bude pokračovať na pozadí. Načítané videoklipy sa ukladajú v zložke Moje videá.

Ak chcete prehrať videoklip alebo si pozrieť načítaný klip, vyberte položku **Voľby** > **Prehrať**. Ak chcete nastaviť hlasitosť, použite tlačidlo hlasitosti.

Výstraha: Dlhodobé pôsobenie vysokej hlasitosti vám môže poškodiť sluch. Počúvajte hudbu pri primeranej úrovni hlasitosti a nedržte pri používaní reproduktora prístroj blízko svojho ucha.

Vyberte **Voľby** a jednu z nasledujúcich možností:

- **Obnoviť načítanie** Obnovte prerušené alebo neúspešné načítavanie.
- Zrušiť načítanie Zrušte načítanie.

#### Internet

- Prezrieť Zobrazenie ukážky videoklipu. Táto možnosť je k dispozícii, ak ju podporuje služba.
- Detaily o kanáli Pozrite si informácie o videoklipe.
- **Obnoviť zoznam** Obnovte zoznam videoklipov.
- Otvoriť odkaz v prehľ. Otvorte odkaz vo webovom prehliadači.

#### Plánovanie načítania

Nastavenie aplikácie na automatické načítavanie videoklipov môže viesť k prenosu veľkého množstva dát cez sieť poskytovateľa služieb. Ďalšie informácie o poplatkoch za prenos dát si vyžiadajte od svojho poskytovateľa služieb. Ak chcete naplánovať automatické načítavanie videoklipov v službe, vyberte položku **Voľby** > **Plánovať načítania**. Aplikácia Videocentrum automaticky načítava videoklipy každý deň v určenom čase.

Ak chcete zrušiť plánované načítania, ako spôsob načítavania vyberte položku **Manuálne načítanie**.

### Vyhľadávanie Spustenie vyhľadávania

Vyberte položku 😗 > Internet > Hľadanie.

Ak chcete prehľadávať obsah mobilného prístroja, zadajte do poľa vyhľadávania hľadané výrazy alebo si pozrite kategórie obsahu. Pri zadávaní hľadaných výrazov sa výsledky vyhľadávania zoskupujú do kategórií. Ak sa naposledy prezerané výsledky zhodujú s hľadanými výrazmi, zobrazujú sa vo vrchnej časti zoznamu výsledkov. Ak chcete na internete hľadať webové stránky, vyberte položku **Vyhľadať na internete**, poskytovateľa služieb hľadania a do poľa vyhľadávania zadajte hľadané výrazy. Vybratý poskytovateľ služieb hľadania sa nastaví ako predvolený poskytovateľ služieb hľadania na internete.

Ak je už nastavený predvolený poskytovateľ služieb hľadania, vyberte ho a spustite vyhľadávanie alebo výberom položky **Hľadať ďalej** použite iného poskytovateľa služieb hľadania.

Ak chcete zmeniť predvoleného poskytovateľa služieb hľadania, vyberte položku Voľby > Nastavenia > Vyhľadávacie služby.

Ak chcete zmeniť nastavenia krajiny alebo regiónu a vyhľadať ďalších poskytovateľov služieb hľadania, vyberte položku **Voľby** > **Nastavenia** > **Krajina alebo región**.

## Hudba Ovi

V službe Hudba Ovi (služba siete) môžete vyhľadávať a prehliadať hudbu a načítavať ju do svojho zariadenia.

Služba Hudba Ovi časom nahradí službu Hudobný obchod.

Vyberte položku 😗 > Aplikácie > Hudba Ovi.

Ak chcete načítavať hudbu, najskôr sa musíte zaregistrovať v príslušnej službe.

Načítavanie hudby môže zvýšiť poplatky a zahŕňať prenos veľkého množstva údajov (služba siete). Informácie o poplatkoch za prenos údajov si vyžiadajte od svojho poskytovateľa služieb siete.

Ak chcete otvoriť aplikáciu Hudba Ovi, musíte v zariadení definovať platné miesto prístupu na internet. Zariadenie vás

môže požiadať o výber miesta prístupu, ktoré použijete pri pripojení k službe Hudba Ovi.

# Výber miesta prístupu — Vyberte položku Predvol. miesto príst.

Dostupnosť a vzhľad nastavení služby Hudba Ovi sa môžu líšiť. Nastavenia môžu byť definované vopred a možno ich nebudete môcť meniť. Nastavenia môžete upravovať pri prehliadaní služby Hudba Ovi.

# Úprava nastavení služby Hudba Ovi — Vyberte položku Voľby > Nastavenia.

Služba Hudba Ovi nie je k dispozícii vo všetkých krajinách alebo regiónoch.

# 14. Služby Ovi

Aplikácia Nokia Ovi Suite umožňuje nový, jednoduchší prístup k softvéru Nokia PC. Táto počítačová aplikácia umožňuje jednoduchý prístup k súborom v počítači, v prístroji Nokia a k službám Ovi, a to všetko v rámci jedného okna.

## Informácie o službe Ovi

**vvi** Služba Ovi obsahuje služby poskytované spoločnosťou Nokia. So službou Ovi môžete vytvoriť e-mailové konto, zdieľať obrázky a videoklipy s priateľmi a rodinou, plánovať výlety a zobrazovať miesta na mape, načítavať hry, aplikácie, videoklipy a zvonenia do zariadenia a zakúpiť si hudbu. Dostupné služby sa môžu líšiť v závislosti od regiónu. Nie sú podporované všetky jazyky.

Ak chcete získať prístup k službám Ovi, prejdite na stránku www.ovi.com a zaregistrujte sa so svojím kontom Nokia.

Ďalšie informácie o používaní služieb nájdete na stránkach podpory príslušnej služby.

# 0 obchode Ovi Store

Vyberte položku 😗 > **Obchod**.

V obchode Ovi Store môžete do svojho zariadenia načítavať mobilné hry, aplikácie, videá, obrázky a zvonenia. Niektoré položky sú bezplatné, ďalšie si môžete zakúpiť prostredníctvom kreditnej karty alebo účtu za telefón. Obchod Ovi ponúka obsah, ktorý je kompatibilný s vaším mobilným zariadením a ktorý vyhovuje vašim požiadavkám a polohe.

# O aplikácii Kontakty Ovi

#### Vyberte položku 😗 > Internet > Kontakty.

S aplikáciou Kontakty Ovi môžete zostať v kontakte s ľuďmi, na ktorých vám najviac záleží. Vyhľadávajte kontakty a nájdite si nových priateľov v komunite Ovi. Zostaňte v kontakte s priateľmi – chatujte, zdieľajte svoju polohu a dostupnosť a jednoducho sledujte, čo zaujíma vašich priateľov a kde sa nachádzajú. Môžete dokonca chatovať s priateľmi, ktorí používajú službu Google Talk™.

Môžete tiež synchronizovať kontakty, kalendár a iný obsah medzi zariadením Nokia a lokalitou Ovi.com. Dôležité informácie budete mať uložené a aktualizované v zariadení aj na webe. S aplikáciou Kontakty Ovi môžete svoj zoznam kontaktov dynamizovať a byť si istí, že kontakty máte uložené na lokalite Ovi.com.

Ak chcete používať túto službu, musíte mať vytvorené konto Nokia. Vytvorte si konto v mobilnom zariadení alebo navštívte v počítači lokalitu www.ovi.com.

Používanie aplikácie Kontakty Ovi môže vyžadovať prenos veľkého objemu dát cez sieť vášho poskytovateľa služieb. O poplatkoch za prenos dát sa informujte sa u svojho poskytovateľa služieb siete.

# O aplikácii Súbory Ovi

#### Vyberte položku 😗 > Internet > Ovi Files.

S aplikáciou Súbory Ovi môžete používať prístroj na prístup k súborom v počítači. Aplikáciu Súbory Ovi nainštalujte v každom počítači, ku ktorému chcete mať prístup prostredníctvom aplikácie Súbory Ovi.

Môžete vykonávať nasledujúce úlohy:

- Vyhľadávať a zobrazovať snímky a dokumenty uložené v počítači.
- Prenášať skladby z počítača do prístroja.
- Posielať súbory a zložky z počítača bez toho, aby ste ich najprv museli presunúť do prístroja a z neho.
- Získať prístup k súborom v počítači, aj keď je počítač vypnutý. Stačí vybrať, ktoré zložky alebo súbory majú byť k dispozícii, a aplikácia Súbory Ovi bude automaticky vytvárať aktuálnu kópiu uloženú v chránenom priestore online.

# 15. Personalizácia

# Zmena témy displeia 🛸

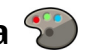

Vyberte položku 😗 > Nastavenia > Témy.

Vvberte iednu z uvedených možností:

- Všeobecné Zmeňte tému používanú vo všetkých aplikáciách.
- Vzhľad menu Zmeňte tému používanú v hlavnom menu
- Pohot. Zmeňte tému používanú na hlavnom displeji.
- Tapeta Zmeňte snímku pozadia na hlavnom displeji.
- Šetrič energie Vyberte animáciu pre šetrič displeja.
- Sním. pre hov. Zmeňte snímku, ktorá sa zobrazí počas hovorov.

Ak chcete aktivovať alebo deaktivovať efekty témy, vyberte položku Všeobecné > Voľby > Efekty témy.

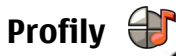

#### Vyberte položku 😚 > Nastavenia > Profily.

Zvonenia, upozornenia a iné zvuky prístroja môžete upraviť a prispôsobiť pre rozličné okolnosti, prostredia a skupiny volajúcich. Aktívny profil sa na domácej obrazovke zobrazuje v hornei časti displeja. Ak je však aktívny všeobecný profil, zobrazuje sa iba dnešný dátum.

Ak chcete vytvoriť nový profil, vyberte **Voľby** > **Vytvoriť** nový, a definuite nastavenia.

Ak chcete prispôsobiť profil, vyberte tento profil a **Voľby** > Personalizovať

Ak chcete zmeniť profil, vyberte profil a položku **Voľby** > Aktivovať, Profil Offline zabezpečí, že náhodne nezapnete prístroj, nezačnete odosielať alebo prijímať správy a nepoužijete spojenje s bezdrôtovou sjeťou LAN, pripojenje Bluetooth, systém GPS alebo rádio FM a okrem toho zatvorí akékoľvek pripojenie na internet, ktoré ste prípadne mali aktívne pri výbere tohto profilu. Profil Offline vás nechráni pred neskorším vytvorením spojenia s bezdrôtovou sieťou LAN alebo pripojenia Bluetooth ani pred spustením systému GPS či rádia FM, preto pri otváraní a používaní týchto funkcií dodržiavaite všetky dostupné bezpečnostné opatrenia.

Ak chcete nastaviť, aby bol profil aktívny do konkrétneho času v rámci naibližších 24 hodín, preidite na profil, vyberte položku Voľby > Načasovaný a nastavte požadovaný čas. Po uplynutí nastaveného času sa profil zmení späť na predchádzajúci aktívny profil bez časového limitu. Keď načasujete profil, na domácej obrazovke sa zobrazí symbol Profil offline nemožno načasovať.

Ak chcete vymazať profil, ktorý ste vytvorili, vyberte **Voľby** > Vymazať profil. Preddefinované profily nemožno vymazať.

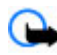

Dôležité: V režime off-line nemôžete volať ani prijímať žiadne hovory, a nemôžete používať žiadne funkcie, ktoré si vyžadujú pokrytie celulárnej siete. Môžete však volať na oficiálne tiesňové číslo naprogramované vo vašom

prístroji. Aby ste mohli volať, musíte najskôr aktivovať funkcie telefonovania zmenou profilu. Ak je prístroj zablokovaný, zadajte odblokovací kód.

## Nastavenia snímača

Otočením telefónu stlmíte hovory alebo odložíte budenie.

Vyberte položku 😲 > Nastavenia > Nastavenia a možnosť Všeobecné > Nast. senzorov.

Vyberte si z nasledujúcich možností:

- Senzory Aktivácia snímačov.
- Ovládanie otočením Otočením prístroja stlmíte hovory alebo odložíte budenie.

# 16. Hlasové povely 🗓

Kým začnete používať hlasové menovky, uvedomte si nasledovné:

- Hlasové menovky nezávisia od jazyka. Dôležitý je však hlas hovoriaceho.
- Meno musíte vysloviť presne tak, ako ste ho vyslovili pri nahrávaní.
- Hlasové menovky sú citlivé na hluk pozadia. Nahrávajte a používajte ich v tichom prostredí.
- Veľmi krátke mená prístroj neprijme. Používajte dostatočne dlhé mená a nepoužívajte podobné mená pre rozličné čísla.

**Upozornenie:** Používanie hlasových menoviek môže byť problematické napríklad v hlučnom prostredí alebo v tiesni, preto by ste sa nikdy nemali spoliehať výlučne na voľbu hlasom.

Hlasové voľby môžete používať na uskutočňovanie hovorov, spúšťanie aplikácií a aktiváciu profilov.

Prístroj vytvorí hlasovú voľbu pre kontakty, profily a aplikácie. Hlasové povely nezávisia od hlasu používateľa. Rozpoznávanie hlasom v telefóne sa však prispôsobuje hlasu hlavného používateľa. Hlasové povely tak možno ľahšie rozpoznať.

Ak chcete použiť hlasový povel, stlačte a podržte pravé výberové tlačidlo a zreteľne vyslovte hlasový povel. Ak prístroj nerozpozná hlasový povel správne, vyberte povel zo zoznamu ďalších zhôd alebo výberom položky **Skonči** výber zrušte.

### Nastavenia hlasových povelov

Vyberte 😗 > Nastavenia > Hlas. povely.

Vyberte **Voľby** > **Nastavenia** a jednu z nasledujúcich možností:

- **Syntetizátor** Aktivácia syntetizátora, ktorý prehráva hlasové povely.
- Hlasitosť prehrávania Nastavenie hlasitosti prehrávania.
- **Citlivosť rozpoznávania** Nastavenie citlivosti rozpoznávania hlasových povelov.
- Overenie povelu Žvolenie, či sú hlasové povely prijímané automaticky, manuálne alebo hlasovým overením.
- Odstrániť úpravy hlasu Vynulovanie naučeného rozpoznávania konkrétneho hlasu pri zmene hlavného používateľa prístroja.

# 17. Plánovanie

# **Budík**

Vyberte položku 😗 > Aplikácie > Hodiny.

Ak chcete zobraziť aktívne a neaktívne budíky, otvorte kartu budíkov. Ak chcete nastaviť nový budík, vyberte položku Voľby > Nové budenie. Ak je to potrebné, zadajte čas opakovania. Keď je nastavený budík, zobrazuje sa symbol Ô.

Ak chcete zvonenie budíka vvpnúť, vvberte položku **Stop**. Ak chcete budík na určitý čas zastaviť, vyberte položku Spánok. Ak nastane čas budenia, keď je prístroj vypnutý, prístroi sa zapne a začne zvoniť tónom budíka.

- **Tip:** Ak chcete nastaviť časový interval opätovného
  - zvonenia budíka po prepnutí do spánkového režimu, vyberte položku Voľby > Nastavenia > Odklad hudenia

Ak chcete budík zrušiť, vyberte položku **Voľby** > **Odstrániť** budenie.

Ak chcete zmeniť nastavenia času, dátumu a typu hodín, vyberte položku Voľby > Nastavenia.

# Nastavenia hodín

Vyberte Voľby > Nastavenia.

Ak chcete zmeniť čas alebo dátum, vyberte Čas alebo Dátum.

#### Ak chcete zmeniť tvp hodín zobrazených na domovskei stránke, vyberte **Typ hodín > Analógové** alebo **Digitálne**.

Ak chcete povoliť, aby údaje o čase, dátume alebo časovej zóne na vašom prístroji aktualizovala mobilná sieť (služba siete), vyberte Autom, aktualizácia času > Zapnutá.

Ak chcete zmeniť tón budíka, vyberte **Tón budíka**.

# 18. Kancelárske aplikácie

# Slovník

Vyberte položku 😗 > Organizér > Slovník.

Ak chcete prekladať slová z jedného jazyka do druhého, zadajte text do vyhľadávacieho poľa. Po zadaní textu sa zobrazia odporúčané slová na preklad. Ak chcete preložiť slovo, vyberte ho zo zoznamu. Nie všetky jazyky musia byť podporované.

Vyberte Voľby a jednu z nasledujúcich možností:

- **Počúvať** Vypočujte si vybrané slovo.
- História Nájdite slová preložené počas aktuálneho prekladania.
- Jazyky Zmeňte zdrojový alebo cieľový jazyk, načítajte jazyky z internetu alebo odstráňte jazyk zo slovníka. Anglický jazyk sa zo slovníka odstrániť nedá. Okrem angličtiny môžete mať nainštalované ešte dva ďalšie jazyky.
- Hlas Upravte nastavenia funkcie hlasu. Môžete upravovať rýchlosť a hlasitosť hlasu.

# Prevody 🚣

Pomocou aplikácie Prevody môžete uskutočňovať prevody jednotiek.

Aplikácia Prevody má obmedzenú presnosť a môžu sa vyskytnúť chyby v dôsledku zaokrúhľovania.

#### **Prevody meny**

Vyberte položku 😗 > Organizér > Prevody.

Vyberte položku **Typ** > **Mena**. Ak chcete vykonávať menové prevody, musíte si zvoliť referenčnú menu a zadať výmenné kurzy. Predvolená základná mena je Domáca. Kurz referenčnej meny je vždy 1.

- 1. Vyberte položku **Voľby** > **Kurzy meny**.
- Predvolený názov pre meny je Zahran. Ak chcete zmeniť názov meny, vyberte položku Voľby > Premenovať menu.
- 3. Pridajte výmenné kurzy pre meny a vyberte položku **Ukončené**.
- 4. V druhom poli Jednotka vyberte menu, na ktorú chcete hodnotu previesť.
- 5. V prvom poli Počet zadajte hodnotu, ktorú chcete previesť. V druhom poli Počet sa automaticky zobrazí hodnota po prevode.

Ak chcete zmeniť základnú menu, vyberte položku Voľby > Kurzy meny, menu a položku Voľby > Určiť ako základnú.

Keď zmeníte základnú menu, musíte zadať nové výmenné kurzy, pretože všetky kurzy, ktoré ste nastavili predtým, sa vymažú.

### **Prevod** mier

Vyberte položku 😗 > Organizér > Prevody.

- 1. V poli Typ vyberte mieru, ktorú chcete použiť.
- 2. V prvom poli Jednotka vyberte jednotku, z ktorej chcete hodnotu previesť.
- 3. V druhom poli Jednotka vyberte jednotku, na ktorú chcete hodnotu previesť.
- 4. V prvom poli Počet zadajte hodnotu, ktorú chcete previesť.

V druhom poli Počet sa automaticky zobrazí hodnota po prevode.

## Kalkulačka 📕

#### Vyberte položku 😗 > Organizér > Kalkulačka.

Táto kalkulačka má obmedzenú presnosť a je určená pre jednoduché výpočty.

Pri výpočte zadajte prvé číslo výpočtu. Zo zoznamu funkcií vyberte niektorú funkciu, napríklad sčítanie alebo odčítanie. Zadajte druhé číslo výpočtu a vyberte =. Kalkulačka vykonáva výpočty v poradí, v ktorom sú zadávané. Výsledok výpočtu zostáva v poli editora a môžete ho použiť ako prvé číslo nasledujúceho výpočtu.

Zariadenie uloží výsledok posledného výpočtu do svojej pamäte. Pri odchode z aplikácie kalkulačky alebo vypnutí prístroja sa výsledok v pamäti nevymaže. Ak chcete vyvolať z pamäte posledný uložený výsledok, pri nasledujúcom otvorení kalkulačky vyberte položku **Voľby** > **Posledný výsledok**.

Ak chcete uložiť čísla alebo výsledky výpočtov, vyberte položku Voľby > Pamäť > Uložiť.

Ak chcete výsledky výpočtu prevziať z pamäte a použiť ich v novom výpočte, vyberte položku Voľby > Pamäť > Vyvolať.

# Aktívne poznámky

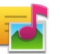

Aktívne poznámky umožňujú vytvárať poznámky, ktoré obsahujú snímky a zvukové klipy alebo videoklipy. Poznámku môžete tiež priradiť ku kontaktu. Poznámka sa zobrazí počas hovoru s kontaktom.

#### Vytváranie a upravovanie poznámok

Vyberte položku 😗 > Organizér > Aktív. pozn..

Ak si chcete vytvoriť poznámku, začnite písať.

Ak chcete upraviť poznámku, vyberte ju a zvoľte položku **Voľby** > **Voľby pri úprave**.

Ak chcete zmeniť text na tučný, šikmý alebo podčiarknutý alebo ak chcete zmeniť farbu textu, stlačte a podržte tlačidlo # a posúvaním vyberte text. Potom vyberte položku **Voľby** > **Text**.

Vyberte Voľby a jednu z nasledujúcich možností:

- Vložiť objekt Vložte snímky, zvukové klipy, videoklipy, vizitky, webové záložky a súbory.
- Vložiť nový objekt Pridajte k poznámke nové položky. Môžete nahrávať zvuk a videoklipy a zachytávať snímky.
- **Poslať** Pošlite poznámku.
- Priradiť pozn. k hovoru Ak chcete poznámku priradiť niektorému kontaktu, vyberte položku Pridať kontakty.

#### Kancelárske anlikácie

Poznámka sa zobrazí pri uskutočňovaní alebo prijímaní hovoru od príslušného kontaktu.

#### Nastavenia pre Aktívne poznámky

Vyberte položku 🔐 > Organizér > Aktív. pozn. a možnosť Voľby > Nastavenia.

Ak chcete vybrať, kam sa majú poznámky ukladať, vyberte položku Voľba pamäte a požadovanú pamäť.

Ak chcete zmeniť zobrazenie aktívnych poznámok alebo zobraziť poznámky ako zoznam, vyberte položku Zmeniť zobrazenie > Ikonv alebo Zoznam.

Ak chcete, aby sa poznámka zobrazovala v pozadí pri uskutočňovaní alebo prijímaní telefonických hovorov, vyberte položku Ukázať počas hovoru > Áno.

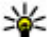

We Tip: Ak chcete, aby sa poznámky dočasne nezobrazovali počas telefonických hovorov, vyberte položku Ukázať počas hovoru > Nie. Týmto spôsobom nebude potrebné odstrániť prepojenia medzi poznámkami a kartami kontaktov.

# O balíku programov Quickoffice

Vyberte položku 🔐 > Organizér > Ouickoffice.

Balík programov Ouickoffice obsahuje aplikáciu Ouickword na zobrazovanie dokumentov programu Microsoft Word. aplikáciu Quicksheet na zobrazovanie hárkov programu Microsoft Excel, aplikáciu Quickpoint na zobrazovanie prezentácií programu Microsoft PowerPoint a aplikáciu Ouickmanager na nákup softvéru. Pomocou aplikácie

Ouickoffice si môžete prezerať dokumenty vytvorené v programe Microsoft Office 2000, XP, 2003 a 2007 (vo formátoch DOC. XLS a PPT). Ak máte verziu aplikácie Ouickoffice s editorom, môžete tiež upravovať dokumenty. Nie všetky formáty a funkcie sú podporované.

# Zip manager 🗔

Vyberte položku 😗 > Organizér > Zip.

Pomocou aplikácie Správca komprimácie môžete vytvárať nové archívne súbory na ukladanie komprimovaných súborov vo formáte ZIP, pridávať do archívu jeden alebo viac komprimovaných súborov alebo adresárov, nastavovať, mazať alebo meniť heslá chránených archívov a upravovať nastavenia.

Archivované súbory môžete uložiť v pamäti prístroja alebo na pamäťovei karte.

# Čítanie PDF dokumentov 🐔

#### Vyberte položku 😚 > Organizér > Adobe PDF.

S programom PDF Reader môžete na displeji prístroja čítať dokumenty vo formáte PDF, vyhľadávať text v dokumentoch, meniť nastavenia, napr. úroveň priblíženia alebo oddialenia a okná stránok, a odosielať súbory vo formáte PDF v emailovei správe.
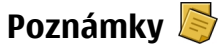

#### Písanie poznámok

Vyberte položku () > Organizér > Poznámky. Ak chcete napísať poznámku, začnite zadávať text. Automaticky sa otvorí editor poznámok.

Prijaté jednoduché textové súbory (vo formáte .txt) môžete uložiť do aplikácie Poznámky.

## Spravovanie poznámok

Vyberte položku 😗 > Organizér > Poznámky.

Vyberte položku Voľby a jednu z týchto možností:

- **Otvoriť** Otvorte poznámku.
- **Poslať** Pošlite poznámku iným kompatibilným zariadeniam.
- Vymazať Vymažte poznámku. Môžete vymazať aj niekoľko poznámok súčasne. Ak chcete označiť jednotlivé položky, ktoré sa majú vymazať, vyberte položku Voľby > Označiť/Odznačiť a vymažte poznámky.
- Synchronizácia Synchronizujte poznámky s kompatibilnými aplikáciami v kompatibilnom zariadení alebo definujte nastavenia synchronizácie.

# 19. Nastavenia

# Sprievodca nastaveniami

Vyberte položku 😗 > Nastavenia > Sprievodca.

Aplikácia Sprievodca nastaveniami konfiguruje prístroj pre nastavenia operátora a e-mailové nastavenia v závislosti od poskytovateľa služieb. Podľa možností sa dajú konfigurovať aj iné nastavenia.

Ak chcete využívať tieto služby, bude možno potrebné obrátiť sa na poskytovateľa služieb, aby vám aktivoval dátové pripojenie alebo ďalšie služby.

# Správa certifikátov

Vyberte 😯 > Nastavenia > Nastavenia a Všeobecné > Ochrana > Správa certifikátov.

Digitálne certifikáty nezaručujú bezpečnosť – používajú sa na overenie pôvodu softvéru.

V hlavnom zobrazení správca certifikátov môžete vidieť zoznam autorizačných certifikátov, ktoré sú uložené vo vašom prístroji. Stlačením navigačného tlačidla vpravo uvidíte zoznam osobných certifikátov, ak sú k dispozícii.

Digitálne certifikáty by sa mali používať v rámci spojení s internetovými bankami alebo inými službami a vzdialenými servermi, počas ktorých dochádza k prenosu dôverných údajov. Je potrebné ich použiť aj vtedy, keď chcete znížiť riziko napadnutia vírusom alebo iným škodlivým softvérom a byť si istí autenticitou softvéru, ktorý načítavate a inštalujete. Dôležité: Aj keď používanie certifikátov podstatne znižuje riziká pri vzdialených pripojeniach a inštalácii softvéru, výhody zvýšenej bezpečnosti sa prejavia iba pri ich správnom používaní. Existencia certifikátu sama osebe neposkytuje žiadnu ochranu; zvýšenie bezpečnosti dosiahnete, iba ak správca certifikátov obsahuje správne, autentické alebo dôveryhodné certifikáty. Certifikáty majú obmedzenú dĺžku platnosti. Ak sa zobrazí upozornenie "Certifikát po uplynutí platnosti" alebo "Certifikát ešte nie je platný", hoci certifikát by mal byť platný, skontrolujte, či máte vo svojom prístroji správne nastavený aktuálny dátum a čas.

# Zobrazenie detailov certifikátu—overenie pravosti

Správnou identitou servera si môžete byť istí iba po skontrolovaní podpisu a doby platnosti certifikátu servera.

Na displeji prístroja sa objaví upozornenie, ak identifikácia servera nie je hodnoverná alebo ak v prístroji nemáte správny bezpečnostný certifikát.

Ak chcete overiť detaily certifikátu, prejdite na príslušný certifikát a vyberte **Voľby** > **Detaily certifikátu**. Prístroj skontroluje platnosť certifikátu a môže sa zobraziť jedno z uvedených upozornení:

 Certifikát nie je dôveryhodný — nevybrali ste nijaké aplikácie, ktoré majú používať certifikát.

- **Certifikát stratil platnosť** Čas platnosti certifikátu vypršal.
- Certifikát ešte neplatí Čas platnosti certifikátu ešte nezačal.
- **Certifikát poškodený** Certifikát sa nedá použiť. Kontaktujte sa s vydavateľom certifikátu.

### Zmena nastavenia dôveryhodnosti

Pred akoukoľvek zmenou nastavení certifikátu musíte mať istotu, že skutočne dôverujete vlastníkovi certifikátu a že certifikát uvedenému vlastníkovi skutočne patrí.

Prejdite na autorizačný certifikát a vyberte položku **Voľby** > **Nastavenia dôvery**. V závislosti od certifikátu sa zobrazí zoznam aplikácií, ktoré môžu vybraný certifikát využívať. Napríklad:

- Inštalácia Symbian: Áno Certifikát overuje pôvod nových aplikácií operačného systému Symbian.
- Internet: Áno Certifikát overuje pôvod serverov.
- Inštalácia aplikácií: Áno Certifikát overuje pôvod nových aplikácií Java.

Ak chcete zmeniť hodnotu, vyberte Voľby > Upraviť nastav. dôvery.

# Všeobecné nastavenia príslušenstva

Vyberte položku 😗 > Nastavenia > Nastavenia a možnosť Všeobecné > Doplnky.

U väčšiny typov príslušenstva môžete uskutočniť tieto nastavenia:

Ak chcete definovať profil, ktorý sa aktivuje po pripojení príslušenstva k prístroju, vyberte príslušenstvo a položku **Predvolený profil**.

Ak chcete, aby prístroj s pripojeným príslušenstvom automaticky odpovedal na hovory po uplynutí piatich sekúnd, vyberte položku **Automatická odpoveď** > **Zapnutá**. Ak je typ zvonenia vo vybranom profile nastavený na možnosť **Pípne raz**, alebo **Tiché**, automatická odpoveď je vypnutá.

Ak chcete, aby prístroj počas pripojenia príslušenstva svietil, vyberte položku **Svetlo** > **Zapnuté**.

# Obnovenie pôvodných nastavení

Ak chcete obnoviť pôvodné nastavenia prístroja, vyberte položku ? > Nastavenia > Nastavenia a možnosť Všeobecné > Pôvodné nastav.. Na zmenu tohto nastavenia potrebujete blokovací kód prístroja. Po obnovení pôvodných nastavení môže zapnutie prístroja trvať dlhšie. Dokumenty, kontaktné informácie, záznamy v kalendári a súbory zostanú nezmenené.

# 20. Správa údajov

# O aplikácii Správca súborov

Vyberte položku 😗 > Organizér > Správca súb..

Pomocou aplikácie Správca súborov môžete prezerať, spravovať a otvárať súbory v prístroji, na pamäťovej karte alebo na kompatibilnej externej jednotke.

Dostupné možnosti závisia od vybratej pamäte.

# Inštalácia aplikácií

## Vyberte položku 😗 > Aplikácie > Správca apl..

Inštalačné súbory možno do prístroja prenášať z kompatibilného počítača, načítať ich počas prehliadania stránok alebo ich prijímať v multimediálnej správe, ako prílohu e-mailu alebo pomocou iných spôsobov pripojenia, napríklad Bluetooth. Na inštaláciu aplikácií v prístroji môžete používať aplikáciu Nokia Application Installer z balíka programov Nokia Ovi Suite.

Ikony aplikácie Správca aplikácií – vysvetlenie:

指 aplikácia SIS alebo SISX

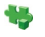

aplikácia Java™

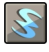

aplikácie widget

Dôležité: Inštalujte a používajte iba aplikácie a softvér z dôveryhodných zdrojov napríklad aplikácie nesúce podpis Symbian Signed alebo ktoré prešli Java Verified™ testom.

Kým začnete inštalovať:

 Ak si chcete pozrieť typ aplikácie, číslo verzie a dodávateľa alebo výrobcu aplikácie, vyberte položku Voľby > Zobraziť detaily.

Ak si chcete pozrieť podrobnosti bezpečnostného certifikátu príslušnej aplikácie, vyberte položku **Detaily:** > **Certifikáty:** > **Zobraziť detaily**.

 Ak inštalujete súbor, ktorý obsahuje aktualizáciu alebo opravu existujúcej aplikácie, pôvodnú aplikáciu môžete obnoviť, iba ak máte pôvodný inštalačný súbor alebo úplnú záložnú kópiu odstráneného softvérového balíka. Ak chcete obnoviť pôvodnú aplikáciu, odinštalujte aplikáciu a nainštalujte ju znova z pôvodného inštalačného súboru alebo záložnej kópie.

Na inštaláciu aplikácií Java je potrebný súbor JAR. Ak chýba, prístroj môže vyžiadať jeho načítanie. Ak pre aplikáciu nie je definované žiadne miesto prístupu, prístroj požiada, aby ste nejaké vybrali. Počas načítavania súboru JAR budete možno musieť na prístup k serveru zadať meno používateľa a heslo. Tieto údaje získate od dodávateľa alebo výrobcu aplikácie.

Pri inštalácii softvéru alebo aplikácie postupujte takto:

 Ak chcete vyhľadať inštalačný súbor, vyberte položku
Aplikácie > Správca apl.. Prípadne vyhľadajte inštalačné súbory pomocou aplikácie Správca súborov alebo vyberte položku Správy > Prijaté a otvorte správu, v ktorej sa nachádza inštalačný súbor.  V aplikácii Správca aplikácií vyberte položku Voľby > Inštalovať. V ostatných aplikáciách inštaláciu spustíte výberom inštalačného súboru.

Počas inštalácie prístroj zobrazuje informácie o postupe inštalácie. Ak inštalujete aplikáciu bez digitálneho podpisu alebo certifikátu, prístroj zobrazí varovanie. Pokračujte v inštalácii, iba ak ste si istí pôvodom a obsahom aplikácie.

Ak chcete spustiť inštalovanú aplikáciu, vyhľadajte ju v menu a vyberte ju.

Ak si chcete pozrieť, ktoré softvérové balíky sú inštalované alebo odstránené a kedy, vyberte položku **Voľby** > **Zobraziť denník**.

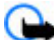

**Dôležité:** Váš prístroj dokáže podporovať iba jednu antivírovú aplikáciu. Ak si nainštalujete viac než jednu aplikáciu s antivírovými funkciami, môže dôjsť k zhoršeniu výkonu a ovládateľnosti alebo prístroj môže úplne prestať pracovať.

Po inštalácii aplikácií na kompatibilnú pamäťovú kartu zostanú inštalačné súbory (.sis, .sisx) v pamäti prístroja. Tieto súbory zaberajú veľký objem pamäte a znemožňujú ukladanie ďalších súborov. Aby ste zachovali dostatočnú pamäť, použite softvérový balík Nokia Ovi Suite na zálohovanie inštalačných súborov na kompatibilný počítač, potom použite súborového manažéra na odstránenie inštalačných súborov z pamäte prístroja. Ak je .sis súbor príloha správy, vymažte správu zo schránky prijatých správ.

# Odstraňovanie aplikácií a softvéru

Vyberte položku 😗 > Aplikácie > Správca apl..

Prejdite na softvérový balík a vyberte položku Voľby > Odinštalovať. Potvrďte výberom položky Áno.

Keď softvér odstránite, budete ho môcť znova nainštalovať, iba ak máte pôvodný softvérový balík alebo úplnú záložnú kópiu odstráneného softvérového balíka. Ak odstránite softvérový balík, je možné, že nebudete môcť otvárať dokumenty vytvorené pomocou tohto softvéru.

Ak od softvérového balíka, ktorý ste odstránili, závisí iný balík, tento balík môže prestať fungovať. Ďalšie informácie nájdete v dokumentácii nainštalovaného softvérového balíka.

## Správca zariadenia Vzdialená konfigurácia

Vyberte položku 😗 > Nastavenia > Správca zariadenia.

Pomocou aplikácie Správca zariadenia môžete vo svojom prístroji na diaľku spravovať nastavenia, dáta a softvér.

Môžete sa pripojiť k serveru a získať konfiguračné nastavenia pre váš prístroj. Môžete dostať profily servera a rôzne konfiguračné nastavenia od svojho poskytovateľa služieb alebo informačného managementu spoločnosti. Konfiguračné nastavenia môžu obsahovať pripojenia a iné nastavenia používané rôznymi aplikáciami vo vašom prístroji. Výber možností je premenlivý.

#### Správa údajov

Spojenie konfigurácie na diaľku sa obvykle spustí zo servera, keď je potrebné aktualizovať nastavenia prístroja.

# Ak chcete vytvoriť nový profil servera, vyberte Voľby > Profily servera > Voľby > Nový profil servera.

Tieto konfiguračné nastavenia môžete dostať od vášho poskytovateľa služieb v konfiguračnej správe. V opačnom prípade definujte nasledujúce:

- Názov servera Uveď te názov konfiguračného servera.
- ID servera Napíšte jednoznačný identifikátor konfiguračného servera.
- Heslo servera Napíšte heslo, ktorým sa bude váš prístroj preukazovať serveru.
- Miesto prístupu Vyberte miesto prístupu, ktoré sa použije pre spojenie, alebo vytvorte nové miesto prístupu. Môžete tiež zvoliť možnosť výberu miesta prístupu výzvou pri každom spustení synchronizácie. Toto nastavenie je k dispozícii iba vtedy, ak ste vybrali Internet ako typ nosiča.
- Hostiteľská adresa Uveďte webovú adresu konfiguračného servera.
- **Port** Uveď te číslo portu servera.
- Meno užívateľa a Heslo Zadajte identifikačné údaje používateľa a heslo na prístup ku konfiguračnému serveru.
- Povoliť konfiguráciu Vyberte Áno, ak chcete povoliť serveru iniciovať konfiguračné sedenie.
- Automatic. prijať všetky Vyberte Áno, ak nechcete, aby od vás server žiadal potvrdenie, ak iniciuje konfiguračné sedenie.
- Autentifikácia siete Vyberte, či chcete použiť http autentizáciu.

 Meno užívateľa siete a Sieťové heslo — Zadajte identifikačné údaje používateľa a heslo na autentifikáciu http. Toto nastavenie je k dispozícii, iba ak ste vybrali použitie položky Autentifikácia siete.

Ak sa chcete pripojiť k serveru a prijať konfiguračné nastavenia pre váš prístroj, vyberte **Voľby** > **Začať konfiguráciu**.

Ak si chcete zobraziť konfiguračný denník vybraného profilu, vyberte **Voľby** > **Zobraziť denník**.

Ak chcete aktualizovať softvér cez bezdrôtové spojenie, vyberte **Voľby** > **Preveriť aktualizácie**. Aktualizácia nevymaže vaše nastavenia. Po načítaní aktualizačného balíka do vášho prístroja postupujte podľa inštrukcií na displeji. Váš prístroj sa po ukončení inštalácie reštartuje. Sťahovanie aktualizácií softvéru môže vyžadovať prenos veľkého objemu dát (sieťová služba). Zaistite, aby mala batéria vášho prístroja dostatok energie, alebo pred spustením aktualizácie pripojte nabíjačku.

Výstraha: Počas inštalácie aktualizácie softvéru nebudete môcť prístroj používať dokonca ani na tiesňové volania, až pokým sa inštalácia neskončí a prístroj sa nereštartuje. Pred spustením inštalácie prostriedkov kým dáte súhlas s inštaláciou aktualizácie.

# Licencie

#### Správa digitálnych práv

Vlastníci obsahu môžu na ochranu svojho duševného vlastníctva, vrátane autorských práv, využívať rozličné

technológie správy digitálnych práv (DRM - Digital Rights Management). Na prístup k obsahu, chránenému technológiami DRM tento prístroj používa rôzne typy DRM softvéru. S týmto prístrojom môžete pristupovať k obsahu chránenému OMA DRM 1.0 a 2.0. Ak niektorý DRM softvér nechráni obsah, vlastníci obsahu môžu vyžadovať neumožniť takému DRM softvéru pristupovať k novému obsahu s ochranou DRM. Takéto zrušenie prístupu môže zabrániť aj obnoveniu obsahu, s ochranou DRM, ktorý sa už nachádza vo vašom prístroji. Zrušenie prístupu pre takýto DRM softvér neovplyvňuje možnosť používania obsahu chráneného inými typmi DRM alebo používania obsahu bez DRM ochrany.

### 0 licenciách

#### Vyberte položku 😗 > Aplikácie > Licencie.

Niektoré mediálne súbory, napríklad snímky, hudobné klipy alebo videoklipy, sú chránené digitálnymi autorskými právami. Licencie môžu povoliť alebo obmedziť používanie takýchto súborov. Niektoré licencie môžu napríklad povoliť len obmedzený počet prehrávaní skladby. Počas jedného prehrávania môžete nahrávku presunúť dozadu alebo dopredu alebo prerušiť jej prehrávanie, avšak po zastavení prehrávania sa započíta jedno povolené použitie.

## Používanie licencií

Obsah chránený technológiou správy digitálnych práv (DRM) sa dodáva s priradeným aktivačným kľúčom, ktorý definuje vaše práva používať daný obsah.

Ak má váš prístroj obsah chránený OMA DRM, použite na zálohovanie aktivačných kľúčov a obsahu zálohovaciu funkciu balíka Nokia Ovi Suite.

Ak sa vo vašom prístroji nachádza obsah chránený technológiou WMDRM, prídete pri formátovaní pamäte prístroja o aktivačné kľúče i o obsah. O aktivačné kľúče a obsah prídete aj v prípade poškodenia súborov vo vašom prístroji. Strata aktivačných kľúčov alebo obsahu môže obmedziť vaše možnosti opätovného použitia rovnakého obsahu v prístroji. Ďalšie informácie si vyžiadajte od svojho poskytovateľa služieb.

Niektoré aktivačné kľúče môžu byť spojené so špecifickou SIM kartou a ku chránenému obsahu môžete mať prístup, iba ak je v prístroji vložená takáto SIM karta.

Ak chcete zobraziť licencie podľa typu, vyberte položku **Platné licencie**, **Neplat. licencie** alebo **Nepoužívané**.

Ak si chcete pozrieť podrobnosti kľúča, vyberte položku **Voľby** > **Detaily licencie**.

Nasledujúce informácie sa zobrazujú pre každý multimediálny súbor:

- Stav Stav je Licencia je platná, Licencia už neplatí, alebo Licencia ešte neplatí.
- Odosielanie obsahu Povolené znamená, že súbor môžete odoslať do iného prístroja. Nepovolené znamená, že súbor nemôžete odoslať do iného prístroja.
- Obsah v telefóne Áno znamená, že súbor sa nachádza v prístroji a zobrazí sa cesta k súboru. Nie znamená, že príslušný súbor sa momentálne nenachádza v prístroji.

#### Správa údajov

Ak chcete aktivovať kľúč, v hlavnom okne licencií vyberte položku **Neplat. licencie** > **Voľby** > **Získať licenciu**. Po zobrazení výzvy vytvorte pripojenie k sieti. Prístroj vás presmeruje na webovú stránku, kde si môžete zakúpiť práva k médiu.

Ak chcete vymazať práva k súboru, otvorte kartu platných alebo nepoužívaných kľúčov, prejdite na požadovaný súbor a vyberte položku **Voľby** > **Vymazať**. Ak s rovnakým multimediálnym súborom súvisí niekoľko práv, všetky práva sa vymažú.

Okno skupinových kľúčov zobrazí všetky súbory, ktoré súvisia so skupinovým právom. Ak ste načítali viacero mediálnych súborov s rovnakými právami, všetky sa zobrazia v tomto okne. Okno skupiny môžete otvoriť z karty platných aj neplatných kľúčov. Ak chcete získať prístup k týmto súborov, otvorte zložku skupinových práv.

# 21. Pripojenie

# Prenos obsahu z iného prístroja

Vyberte položku 😗 > Nastavenia > Prenos.

Pomocou aplikácie Prenos môžete prenášať obsah, napríklad kontakty, medzi dvoma kompatibilnými prístrojmi Nokia.

Typ obsahu, ktorý možno prenášať, závisí od modelu prístroja, z ktorého chcete obsah prenášať. Ak druhý prístroj podporuje synchronizáciu, môžete tiež synchronizovať kontakty medzi iným zariadením a vaším prístrojom. Ak druhé zariadenie nie je kompatibilné, vaše zariadenie vás na to upozorní.

Ak druhý prístroj nie je možné zapnúť bez karty SIM, môžete ju doň vložiť. Keď zapnete váš prístroj bez karty SIM, automaticky sa aktivuje profil off-line.

Druhé zariadenie musí podporovať pripojenie Bluetooth.

## Prenos obsahu

Pri prvom preberaní dát do prístroja z druhého zariadenia:

- 1. Aktivujte pripojenie Bluetooth v oboch zariadeniach:
- Vyberte zariadenie, z ktorého chcete preniesť obsah. Prístroj vás požiada o zadanie kódu. Zadajte kód (1 – 16 číslic) a vyberte položku OK. Rovnaký kód zadajte v druhom prístroji a vyberte položku OK. Prístroje sú teraz spárované.

Pri niektorých modeloch prístroja sa aplikácia Prenos pošle do iného prístroja ako správa. Ak chcete nainštalovať aplikáciu Prenos v druhom zariadení, otvorte prijatú správu a postupujte podľa pokynov.

3. V prístroji označte obsah, ktorý chcete preniesť z druhého telefónu.

Obsah sa prenesie z pamäte druhého prístroja na príslušné miesto vo vašom prístroji.

Čas prenosu závisí od objemu prenášaných dát. Prenos môžete zrušiť a pokračovať v ňom neskôr.

Synchronizácia je dvojsmerná a dáta sa synchronizujú v oboch zariadeniach rovnako. Ak niektorú položku vymažete v jednom zariadení, pri synchronizácii sa vymaže aj z druhého zariadenia. Pomocou synchronizácie nemožno obnoviť vymazané položky.

Ak chcete zobraziť denník posledného prenosu, v hlavnom okne vyberte skratku a položku **Voľby** > **Zobraziť denník**.

# Spojenia s počítačom

Mobilný prístroj môžete používať s celým radom aplikácií na komunikáciu s kompatibilným počítačom a na dátovú komunikáciu. Pomocou balíka Nokia Ovi Suite môžete napríklad prenášať súbory a snímky zo svojho prístroja do kompatibilného počítača a naopak.

Ďalšie informácie o balíku Ovi Suite a odkaz na načítanie nájdete na lokalite www.ovi.com.

#### Pripojenie

## Bluetooth O aplikácii Bluetooth

Technológia Bluetooth vo vašom zariadení umožňuje bezdrôtové spojenia medzi elektronickými zariadeniami na vzdialenosť do 10 metrov (33 stôp). Spojenie cez Bluetooth možno použiť na odosielanie obrázkov, videoklipov, textu, vizitiek, záznamov z kalendára alebo na bezdrôtové spojenie so zariadeniami používajúcimi technológiu Bluetooth.

Keďže zariadenia využívajúce technológiu Bluetooth komunikujú prostredníctvom rádiových vĺn, váš prístroj nemusí byť na dohľad od náprotivného zariadenia. Stačí, ak vzdialenosť medzi dvoma zariadeniami nepresahuje 10 metrov, hoci spojenie môžu rušiť prekážky, napríklad steny a iné elektronické zariadenia.

Súčasne môže byť aktívnych viac spojení Bluetooth. Ak máte prístroj spojený napríklad s headsetom, môžete súčasne prenášať súbory do iného kompatibilného zariadenia.

Tento prístroj je v súlade so špecifikáciou Bluetooth 2.0 + EDR a podporuje nasledovné profily: Rozšírená audiodistribúcia (Advanced Audio Distribution), Diaľkové ovládanie audia/videa (Audio/Video Remote Control), Základné snímanie obrazu (Basic Imaging), Základná tlač (Basic Printing), ID prístroja (Device ID), Pripojenie dial-up na sieť (Dial-up Networking), Prenos súborov (File Transfer), Všeobecná audiovizuálna distribúcia (Generic Audio/Video Distribution), Základný prístup (Generic Access), Základná výmena objektov (Generic Object Exchange), Handsfree, Zariadenie s používateľským rozhraním (Human Interface Device, Headset, Doručovanie objektov (Object Push), Prístup k telefónnemu zoznamu (Phone Book Access), Sériový port (Serial Port) a Prístup na kartu SIM (SIM Access. Pre zaručenie bezproblémovej spolupráce s ďalšími zariadeniami, podporujúcimi technológiu Bluetooth, používajte s týmto modelom príslušenstvo schválené spoločnosťou Nokia. O kompatibilite iných zariadení s týmto prístrojom sa informujte u príslušných výrobcov.

Funkcie používajúce technológiu Bluetooth zvyšujú spotrebu energie z batérie a skracujú životnosť batérie.

## Bezpečnostné tipy

Prevádzkovanie prístroja v skrytom režime je bezpečnejšie z hľadiska ochrany pred škodlivým softvérom. Nepovoľujte nadviazanie Bluetooth spojenia zo zdrojov, ktorým nedôverujete. Môžete tiež vypnúť funkcie Bluetooth. Iné funkcie prístroja tým nebudú ovplyvnené.

Vyberte položku 😲 > Nastavenia > Pripojenie > Bluetooth.

Keď nepoužívate pripojenie Bluetooth, vyberte položku Bluetooth > Vypnutý alebo Viditeľnosť môjho telef. > Skrytý.

Nepárujte prístroj s neznámymi zariadeniami.

## Párovanie zariadení

Vyberte 😗 > Nastavenia > Pripojenie > Bluetooth.

Otvorte kartu spárovaných zariadení.

Pred spárovaním sa rozhodnite pre svoj vlastný prístupový kód (1-16 čísel) a dohodnite, aby používateľ druhého zariadenia použil ten istý kód. Prístroje, ktoré nemajú používateľské rozhranie, majú pevný prístupový kód. Prístupový kód budete potrebovať iba pri prvom prepojení prístrojov. Po spárovaní je možné autorizovať pripojenie. Párovanie a autorizácia pripojenia urýchli a uľahčí pripojenie, pretože už nemusíte potvrdzovať spojenie spárovaných zariadení vždy pri vytváraní spojenia.

Prístupový kód pre režim vzdialenej SIM karty musí mať 16 číslic.

V režime vzdialenej karty SIM môžete používať kartu SIM vášho zariadenia s kompatibilným príslušenstvom.

Keď je bezdrôtový prístroj v režime vzdialenej SIM karty, môžete volať a prijímať hovory iba prostredníctvom kompatibilného pripojeného príslušenstva - napríklad súpravy do auta.

V tomto režime váš prístroj nebude môcť uskutočniť žiadny hovor, s výnimkou volania na tiesňové číslo naprogramované vo vašom prístroji.

Aby ste mohli volať zo svojho prístroja, musíte najskôr opustiť režim vzdialenej SIM karty. Ak je prístroj zablokovaný, najskôr ho odblokujte zadaním odblokovacieho kódu.

- Vyberte Voľby > Nové párové zariadenie. Zariadenie začne vyhľadávať iné zariadenia Bluetooth v dosahu. Ak už ste v minulosti posielali údaje prostredníctvom pripojenia Bluetooth, zobrazí sa zoznam predchádzajúcich výsledkov vyhľadávania. Ak chcete vyhľadať ďalšie zariadenia Bluetooth, vyberte položku Viac zariadení.
- Vyberte zariadenie, ktoré chcete spárovať, a zadajte heslo. Rovnaké heslo sa musí zadať aj v druhom zariadení.

 Ak chcete vytvárať spojenia medzi vaším a iným zariadením automaticky, vyberte položku Áno. Ak chcete pri každom pokuse o spojenie potvrdzovať toto spojenie manuálne, vyberte položku Nie. Po spárovaní sa zariadenie uloží do zoznamu párových zariadení.

Ak chcete prideliť spárovanému zariadeniu prezývku, vyberte **Voľby** > **Prideliť prezývku**. Prezývka sa zobrazí vo vašom zariadení.

Ak chcete vymazať párovanie, vyberte zariadenie, ktoré spárovanie chcete zrušiť a **Voľby** > **Vymazať**. Ak chcete vymazať všetky spárovania, vyberte **Voľby** > **Vymazať všetky**. Ak zrušíte spárovanie so zariadením, ku ktorému ste práve pripojení, toto spárovanie sa odstráni okamžite a spojenie sa ukončí.

Ak chcete povoliť, aby sa párové zariadenie spojilo s vaším zariadením automaticky, vyberte položku **Autorizovať**. Spojenia medzi vaším a iným zariadením možno vytvárať bez vášho vedomia. Nie je potrebný osobitný súhlas ani autorizácia. Toto nastavenie používajte iba pre vlastné zariadenia (napríklad kompatibilný headset alebo počítač) alebo zariadenia, ktoré patria dôveryhodnej osobe. Ak chcete samostatne prijímať každú žiadosť o spojenie z iného zariadenia, vyberte položku **Zrušiť autorizáciu**.

Ak chcete používať audiopríslušenstvo s technológiou Bluetooth, napríklad handsfree alebo headset Bluetooth, musíte vaše zariadenie s týmto príslušenstvom spárovať. Heslo a ďalšie pokyny nájdete v používateľskej príručke príslušenstva. Pred vytvorením spojenia audiopríslušenstvo zapnite. Niektoré typy audiopríslušenstva sa pripoja k prístroju automaticky. V opačnom prípade otvorte kartu

#### Pripoienie

spárovaných zariadení, a vyberte príslušenstvo a zvoľte položku Voľby > Pripoiiť k zv. zariadeniu.

### Odosielanie a prijímanie údajov cez Bluetooth

Vyberte položku 🔐 > Nastavenia > Pripojenie > Bluetooth.

- 1. Pri prvom aktivovaní pripojenia Bluetooth je potrebné prístroj pomenovať. Dajte svojmu prístroju jedinečné meno, aby ste ho ľahko spoznali, ak sa v okolí nachádzaiú viaceré zariadenia Bluetooth.
- 2. Vyberte **Bluetooth** > **Zapnutý**.
- 3. Vyberte Viditeľnosť môjho telef. > Vidia ho všetky alebo Definovať obdobie. Ak vyberiete Definovať obdobie, musíte definovať čas, počas ktorého bude vaše zariadenie viditeľné pre druhých. Váš prístroj a meno, ktoré ste zadali, sa teraz budú zobrazovať iným používateľom so zariadeniami, využívajúcimi technológiu Bluetooth.
- 4. Otvorte aplikáciu, kde je uložená položka, ktorú chcete odoslať.
- 5. Vyberte položku a Voľby > Poslať > Cez Bluetooth. Prístroi vyhľadáva ďalšie zariadenia používajúc technológiu Bluetooth v dosahu a vytvára ich zoznam.

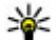

**Tip:** Ak už ste v minulosti posielali údaje prostredníctvom pripojenia Bluetooth, zobrazí sa zoznam predchádzajúcich výsledkov vyhľadávania. Ak chcete vyhľadať ďalšie zariadenia Bluetooth, vyberte položku Viac zariadení.

6. Vyberte prístroj, s ktorým sa chcete spojiť. Ak si iný prístroj vyžaduje pred posjelaním dát spárovanie, budete vyzvaní na zadanie prístupového kódu.

Po vytvorení spojenia sa zobrazí správa **Posielajú sa dáta**.

Zložka odoslaných položiek v aplikácii Správy neukladá správy poslané prostredníctvom pripojenia Bluetooth.

Ak chcete pomocou pripoienia Bluetooth prijímať dáta od nespárovaného zariadenia, vyberte položku **Bluetooth** > Zapnutý a Viditeľnosť môjho telef. > Vidia ho všetky. alebo ak chcete dáta prijímať len od spárovaných zariadení. vyberte položku Skrytý. Pri prijímaní dát prostredníctvom pripojenia Bluetooth (v závislosti od nastavení aktívneho profilu) zaznie tón a zobrazí sa otázka, či chcete správu s požadovanými dátami prijať. Ak ju prijmete, správa sa uloží do zložky Prijaté v aplikácii Správy.

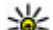

**Tip:** K súborom v prístroji alebo na pamäťovej karte môžete mať prístup pomocou kompatibilného príslušenstva, ktoré podporuje službu File Transfer Profile Client (napríklad laptop).

Pripojenie Bluetooth sa automaticky odpojí po odoslaní alebo prijatí dát. Len balík programov Nokia Ovi Suite a niektoré typy príslušenstva, napríklad headsety, môžu zostať pripojené, aj keď sa aktívne nepoužívajú.

# Dátový kábel

Ak chcete zabrániť poškodeniu pamäťovei karty alebo zničeniu údajov, neodpájajte dátový kábel USB počas prenosu dát.

### Prenos dát medzi prístrojom a počítačom

- Vložte do prístroja pamäťovú kartu a pomocou dátového kábla USB pripojte prístroj ku kompatibilnému počítaču. Kábel vždy najprv pripojte k prístroju, až potom k inému zariadeniu alebo počítaču.
- Keď sa vás prístroj opýta, aký režim sa má použiť, vyberte položku Veľkokapacit. pamäť. V tomto režime sa prístroj v počítači zobrazí ako vymeniteľný pevný disk.
- 3. Preneste údaje medzi počítačom a prístrojom.
- Ak chcete zabrániť poškodeniu pamäťovej karty, ukončite pripojenie v počítači (napríklad pomocou sprievodcu odpojenia alebo vysunutia hardvéru v systéme Windows).

Ak chcete preniesť snímky z prístroja do kompatibilného počítača alebo vytlačiť snímky uložené v prístroji na kompatibilnej tlačiarni, pripojte dátový kábel USB k počítaču alebo tlačiarni a vyberte položku **Prenos snímok**.

Ak chcete upraviť nastavenia režimu USB, vyberte položku S Nastavenia > Pripojenie > USB.

Ak chcete zmeniť režim USB, ktorý zvyčajne používate s dátovým káblom USB, vyberte položku **Režim pripojenia USB**.

Ak chcete nastaviť, aby sa prístroj po každom pripojení kábla USB spýtal na spôsob pripojenia, vyberte položku **Žiadať pri spojení** > **Áno**.

Ak chcete s prístrojom používať balík Nokia Ovi Suite, nainštalujte balík Nokia Ovi Suite vo svojom počítači, pripojte dátový kábel USB a vyberte položku **PC Suite**.

# Synchronizácia 📎

Vyberte položku 😲 > Nastavenia > Pripojenie > Synchron..

Aplikácia Synchronizácia umožňuje synchronizovať poznámky, záznamy v kalendári, textové a multimediálne správy, záložky prehliadača a kontakty s rozličnými kompatibilnými aplikáciami v kompatibilnom počítači alebo na internete.

Nastavenia synchronizácie môžete prijať v špeciálnej správe od poskytovateľa služby.

Synchronizačný profil obsahuje nastavenia potrebné na synchronizáciu.

Po otvorení aplikácie Synchronizácia sa zobrazí predvolený alebo predtým použitý synchronizačný profil. Ak chcete upraviť profil, prejdite na synchronizovanú položku a vyberte možnosť **Označ**, ak ju chcete pridať do profilu, alebo **Odznač**, ak ju chcete vynechať.

Ak chcete spravovať synchronizačné profily, vyberte položku **Voľby** a požadovanú možnosť.

Ak chcete synchronizovať dáta, vyberte položku **Voľby** > **Synchronizovať**. Ak chcete synchronizáciu zrušiť skôr, než skončí, vyberte položku **Zruš**.

# Synchronizácia Ovi

Informácie o službe Ovi Sync

Vyberte položku 😗 > Nastavenia > Pripojenie > Synchroniz. Ovi.

#### Pripojenie

Pomocou služby Ovi Sync môžete synchronizovať kontakty, záznamy v kalendári a poznámky medzi vaším zariadením a službou Ovi. Na používanie služby Ovi Sync potrebujete konto Nokia. Ak nemáte konto Nokia, vytvorte si ho na lokalite www.ovi.com.

# Synchronizácia údajov so službou Ovi Sync

Vyberte položku 😗 > Nastavenia > Pripojenie > Synchroniz. Ovi.

Pri prvom spustení aplikácie vám sprievodca synchronizáciou pomôže definovať nastavenia a vybrať obsah, ktorý chcete synchronizovať.

Vyberte jednu z uvedených možností:

- Nastavenia synchroniz. Definujte synchronizačné nastavenia.
- Vybrať zálohu Obnovte kontakty, záznamy v kalendári a poznámky do zariadenia zo služby Ovi. Aktualizácie vykonané od poslednej synchronizácie zostanú zachované.
- Zrušiť predpl. Synchr. Ovi Deaktivujte službu Synchr. Ovi.

Výber dostupných možností sa môže líšiť.

## Nastavenia služby Ovi Sync

Vyberte položku 😲 > Nastavenia > Pripojenie > Synchroniz. Ovi.

Vyberte položku **Voľby** > **Nastavenia synchroniz.** a jednu z uvedených možností:

- **Položky na synchr.** Vyberte položky, ktoré chcete synchronizovať.
- Autom. synchron. Automatické spustenie synchronizácie.
- Interval naplán. synchr. Vyberte, ako často sa položky majú synchronizovať, alebo či chcete synchronizovať len manuálne.
- Čas synchronizácie Nastavte čas spustenia automatickej synchronizácie.
- Synch. pri roamingu Povoľte synchronizáciu, keď sa nachádzate mimo domácej siete.

Výber dostupných možností sa môže líšiť.

# Sprievodca sieťou WLAN 🅥

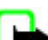

**Upozornenie:** Vo Francúzsku je používanie siete WLAN povolené iba vo vnútri budov.

Funkcie používajúce bezdrôtovú sieť LAN zvyšujú spotrebu energie z batérie a skracujú životnosť batérie.

Vyberte položku 😯 > Nastavenia > Pripojenie > Spr. WLAN.

Sprievodca sieťou WLAN umožňuje pripojenie k bezdrôtovej sieti LAN (WLAN). Po otvorení aplikácie začne prístroj vyhľadávať dostupné siete WLAN a zobrazí ich v zozname.

Vyberte položku Voľby a jednu z uvedených možností:

• **Obnoviť** — Aktualizujte zoznam dostupných sietí WLAN.

- Filtrovať siete WLAN V zozname nájdených sietí vyfiltrujte siete WLAN. Vybrané siete sa vyfiltrujú pri ďalšom vyhľadávaní siete WLAN pomocou aplikácie.
- Začať prezerať web Začnite prehliadať web pomocou miesta prístupu siete WLAN.
- Pokr. v prezeraní webu Pokračujte v prehliadaní webu pomocou aktívneho pripojenia k sieti WLAN.
- **Odpojiť WLAN** Odpojte aktívne pripojenie k sieti WLAN.
- **Detaily** Pozrite si podrobnosti siete WLAN.

Dôležité: Vždy aktivujte niektorú z dostupných metód šifrovania, aby sa zvýšila bezpečnosť vášho pripojenia k bezdrôtovej sieti LAN. Použitím šifrovania znížite riziko neoprávneného prístupu k vašim dátam.

Ak chcete nastaviť, aby sprievodca siete WLAN automaticky vytvoril miesto prístupu pre vybranú sieť WLAN, keď vyberiete možnosť Začať prezerať web alebo Použiť na, zvoľte položku **P** > Nastavenia > Nastavenia a Spojenie > Wireless LAN > Test pripoj. k internetu > Spustiť automaticky. Miesto prístupu sa môže použiť aj s inými aplikáciami vyžadujúcimi spojenie WLAN.

Ak vyberiete zabezpečenú sieť WLAN, zobrazí sa výzva na zadanie požadovaných hesiel. Ak sa chcete pripojiť ku skrytej sieti, musíte zadať správny identifikátor skupiny skrytých služieb (SSID).

Ak chcete použiť nájdenú sieť WLAN na spojenie internetových hovorov, vyberte riadok zobrazujúci stav, zvoľte položku **Použiť na**, požadovanú službu internetových hovorov a sieť WLAN, ktorá sa má použiť.

# 22. Environmentálne tipy

Tu je niekoľko tipov, ako môžete prispieť k ochrane životného prostredia.

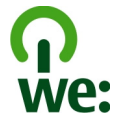

# Šetrenie energie

Po úplnom nabití batérie a odpojení nabíjačky od prístroja vyberte nabíjačku zo sieťovej zásuvky.

Batériu nebude potrebné nabíjať tak často, ak budete dodržiavať tieto pokyny:

- Zatvorte a vypnite všetky aplikácie, služby a spojenia, ktoré nepoužívate.
- Znížte jas displeja.
- Nastavte, aby sa prístroj prepol do režimu šetriča energie po uplynutí minimálneho času nečinnosti, ak je táto možnosť dostupná v prístroji.
- Vypnite nepotrebné zvuky, napríklad tóny tlačidiel a zvonenia.

# Recyklácia

Väčšinu materiálov telefónu Nokia možno recyklovať. Informácie o recyklovaní produktov Nokia nájdete na webovej stránke www.nokia.com/werecycle alebo pomocou mobilného telefónu na adrese www.nokia.mobi/werecycle. Recyklujte obaly a používateľské príručky podľa miestnej schémy recyklovania.

# Šetrenie papiera

Táto používateľská príručka vám pomáha, keď začínate prístroj používať. Podrobnejšie pokyny získate otvorením pomocníka v prístroji (vo väčšine aplikácií vyberte položku **Voľby > Pomocník**). Ďalšiu podporu nájdete na webovej stránke www.nokia.com/support.

# Ďalšie informácie

Ďalšie informácie o environmentálnych vlastnostiach prístroja nájdete na webovej stránke www.nokia.com/ ecodeclaration.

# Príslušenstvo

Výstraha: Používajte iba batérie, nabíjačky a doplnky schválené spoločnosťou Nokia pre použitie s týmto konkrétnym modelom. Pri použití akýchkoľvek iných typov môžu stratiť platnosť všetky povolenia a záruky a vystavujete sa nebezpečenstvu. Predovšetkým použitie neschválených nabíjačiek alebo batérií môže spôsobiť vznik požiaru, explóziu, únik kvapaliny z batérie alebo iné nebezpečenstvo.

O schválenom príslušenstve, ktoré je v predaji, sa, prosím, informujte u predajcu. Keď odpájate sieťový kábel akéhokoľvek príslušenstva, uchopte a ťahajte zástrčku, nie kábel.

#### Držiak Easy Mount HH-20 a CR-111 pre prístroje Nokia

Držiak Easy Mount HH-20 pre prístroje Nokia je montážna pomôcka, ktorá umožňuje pripevniť držiak CR-111 pre mobilné prístroje Nokia na čelné sklo vozidla.

Pred inštaláciou a používaním výrobku si dôkladne prečítajte tieto pokyny.

Tento výrobok môže obsahovať drobné súčasti. Uchovávajte ich mimo dosahu malých detí.

### Všeobecné bezpečnostné pokyny

S montážnou pomôckou alebo držiakom mobilného prístroja manipulujte, len ak to je pri daných podmienkach vedenia vozidla bezpečné. Pri inštalácii montážnej pomôcky alebo držiaka mobilného prístroja dbajte na to, aby nerušili ani neobmedzovali systém riadenia, brzdový systém ani iné systémy potrebné na prevádzku vozidla (napríklad airbagy) a aby nenarúšali výhľad z vozidla počas jazdy. Skontrolujte, či nie je akýmkoľvek spôsobom obmedzovaný alebo blokovaný systém airbagov. Montážnu pomôcku a držiak mobilného prístroja nejnštalujte na miesta, kde by ste sa s nimi mohli v prípade dopravnej nehody alebo nárazu dostať do kontaktu. Pravidelne kontrolujte, či je prísavný držiak v spodnej časti montážnej pomôcky pevne uchytený k čelnému sklu, naimä ak dochádza k veľkým zmenám teploty okolia. Montážnu pomôcku nikdy nenechávaite vo vozidle tak, aby bola vystavená priamemu slnečnému žiareniu alebo nadmernej horúčave. Montážna pomôcka a prísavný držiak sa môžu poškodiť a môže dôisť k zníženiu prísavnej silv, ak teplota vo vnútri vozidla presiahne +70 °C (160 °F).

#### Pripevnenie držiaka

Ak chcete držiak mobilného prístroja pripevniť k montážnej pomôcke, vložte sponu na montážnej pomôcke do otvoru na zadnej strane držiaka. Otočte držiak v smere hodinových ručičiek o 90 stupňov, až kým nezapadne na miesto. Pri pripevňovaní držiaka mobilného prístroja dbajte na to, aby bol displej mobilného prístroja z miesta používateľa dobre viditeľný. V

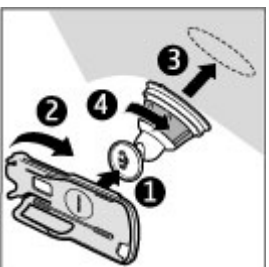

záujme vlastnej bezpečnosti nainštalujte držiak vo vzpriamenej polohe.

Ak chcete držiak od montážnej pomôcky odpojiť, otočte ho proti smeru hodinových ručičiek.

#### Pripevnenie montážnej pomôcky

Pred pripevnením montážnej pomôcky k čelnému sklu nájdite na čelnom skle bezpečné miesto na uchytenie. Povrch dôkladne očistite prípravkom na čistenie skla a čistou utierkou. Ak je teplota okolia nižšia ako +15 °C (60 °F), pomocou sušiča na vlasy dôkladne zohrejte povrch skla a prísavný držiak, aby ste zabezpečili pevné uchytenie na čelné sklo. Dbajte na to, aby ste čelné sklo neprehriali nadmerne a nepoškodili ho. Jemne zatlačte prísavný držiak montážnej pomôcky na čelné sklo a otočením montážnej pomôcky v smere hodinových ručičiek vytvorte medzi prísavným držiakom a čelným sklom podtlak. Skontrolujte, či je prísavný držiak pevne uchytený.

#### Umiestnenie alebo vybratie prístroja

Mobilný prístroj neumiestňujte ani nevyberajte počas šoférovania. Ak chcete prístroj vložiť do držiaka, zatvorte posúvací kryt prístroja, zatlačte svorku na vrchnej časti držiaka a zasuňte mobilný prístroj do držiaka.

Na nabitie batérie prístroja použite kompatibilnú nabíjačku. Ak chcete pripojiť kábel nabíjačky k zadnej časti

držiaka, vložte kábel cez otvor do podpory kábla a pripojte zástrčku nabíjačky do konektora pre nabíjačku v hornej časti prístroja.

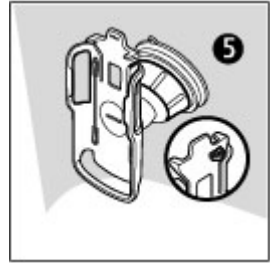

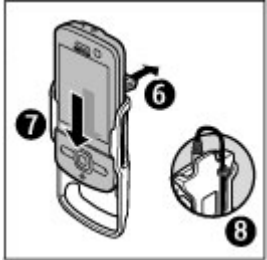

Ak chcete prístroj vybrať, zatvorte posúvací kryt prístroja, stlačte svorku a zatláčaním zo spodnej časti vysuňte prístroj z držiaka.

Ak chcete prísavný držiak odpojiť od čelného skla, otočte montážnu pomôcku proti smeru hodinových ručičiek, potiahnite za ramienok umiestnený na kraji prísavného držiaka a potiahnite držiak s montážnou pomôckou z čelného skla.

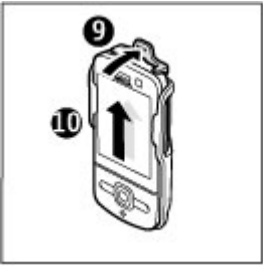

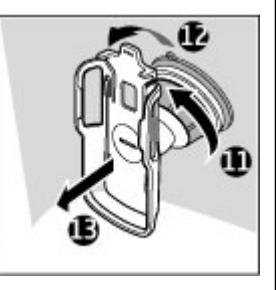

# Batéria

## Informácie o batérii a nabíjačke

Váš prístroj je napájaný nabíjateľnou batériou. Tento prístroj je určený na používanie s batériou BL-5F. Spoločnosť Nokia môže vyrábať ďalšie modely batérií, ktoré sa môžu použiť s týmto prístrojom. Pre tento prístroj sú určené nasledujúce nabíjačky: AC-8. Presné číslo modelu nabíjačky sa môže líšiť podľa typu konektora. Typ konektora sa identifikuje niektorým z nasledovných znakov: E, EB, X, AR, U, A, C, K alebo UB.

Batériu môžete nabiť a vybiť niekoľko stokrát, ale nakoniec sa opotrebuje. Keď sa hovorový čas a čas pohotovostného režimu podstatne skrátia oproti normálnym intervalom, batériu vymeňte. Používajte iba batérie schválené spoločnosťou Nokia a batériu nabíjajte iba nabíjačkami, schválenými spoločnosťou Nokia a určenými pre tento prístroj.

Keď prvý raz používate batériu alebo ste batériu dlho nepoužívali, bude možno potrebné po zapojení nabíjačku najprv odpojiť a znova zapojiť, aby sa začalo nabíjanie. Ak je batéria úplne vybitá, môže trvať niekoľko minút, kým sa na displeji objaví indikátor nabíjania a kým budete môcť začať telefonovať.

Bezpečné vybratie. Pred vybratím batérie prístroj vždy vypnite a odpojte od nabíjačky.

Správne nabíjanie. Keď nabíjačku nepoužívate, odpojte ju od elektrickej siete a od prístroja. Nenechávajte úplne nabitú batériu zapojenú do nabíjačky, pretože prebíjanie môže skrátiť jej životnosť. Ak úplne nabitú batériu nepoužívate, časom sa sama vybije.

Vyhýbajte sa extrémnym teplotám. Snažte sa batériu vždy udržiavať v prostredí s teplotou medzi 15 °C a 25 °C (59 °F a 77 °F). Extrémne teploty znižujú kapacitu a životnosť batérie. Prístroj s horúcou alebo studenou batériou môže krátkodobo prestať pracovať. Výkonnosť batérií je zvlášť obmedzená pri teplotách hlboko pod bodom mrazu.

Neskratujte batériu. K náhodnému skratu môže dôjsť, keď kovový predmet - napríklad minca, sponka alebo pero spôsobí priame prepojenie kladného (+) a záporného (-) pólu batérie. (Kontakty majú tvar kovových prúžkov na batérii.) Môže k tomu dôjsť napríklad vtedy, keď nosíte náhradnú batériu vo vrecku alebo kabelke. Pri skratovaní pólov batérie môže dôjsť k poškodeniu batérie alebo predmetu, ktorý skrat spôsobil.

Likvidácia. Nevhadzujte nepotrebné batérie do ohňa - mohli by explodovať. Použité batérie likvidujte v súlade s miestnymi predpismi. Ak je to možné, nechajte ich recyklovať. Neodhadzujte ich do komunálneho odpadu.

Vytekanie. Batérie alebo články batérie nerozoberajte, nerozrezávajte, neotvárajte, nedrvte, neohýbajte, nedeformujte, neprepichujte alebo nekúskujte. V prípade vytekania batérie predíďte kontaktu tekutiny z batérie s pokožkou alebo očami. Ak dôjde k takémuto kontaktu, okamžite vypláchnite postihnuté miesto vodou alebo vyhľadajte lekársku pomoc.

Poškodenie. Batérie nemodifikujte, neprerábajte, nesnažte sa do nich vkladať cudzie predmety, neponárajte a nevystavujte ich vplyvu vody, ani iných tekutín. Poškodená batéria môže explodovať.

Správne použitie. Používajte batériu iba na také účely, pre ktoré je určená. Nesprávne použitie batérie môže spôsobiť požiar, explóziu, alebo iné nebezpečenstvo. Ak prístroj alebo batéria spadne predovšetkým na tvrdý povrch a máte pocit, že je batéria poškodená, nechajte ju pred ďalším používaním najprv skontrolovať v autorizovanom servisnom stredisku. Nikdy nepoužívajte poškodenú nabíjačku alebo batériu. Uchovávajte batériu mimo dosahu malých detí.

## Návod na overenie pravosti batérií Nokia

V záujme vlastnej bezpečnosti vždy používajte originálne batérie Nokia. Ak chcete mať istotu, že dostanete originálnu batériu Nokia, kúpte ju v autorizovanom servisnom centre Nokia alebo od autorizovaného predajcu Nokia a skontrolujte holografický štítok podľa nasledovných krokov:

#### Hologram na overenie pravosti

- Pri pohľade na holografický štítok by ste mali z jedného uhla vidieť symbol spojených rúk Nokia a pri pohľade z iného uhla logo Nokia Original Enhancements.
- Pri nakláňaní hologramu doľava, doprava, nadol a nahor by ste mali postupne na jednotlivých stranách vidieť 1, 2, 3, resp. 4 bodky.

Ani úspešné splnenie všetkých týchto krokov nie je úplnou zárukou pravosti batérie. Ak nedokážete overiť pravosť batérie alebo ak máte akýkoľvek dôvod domnievať sa, že vaša batéria s hologramom na štítku nie je pravá originálna batéria Nokia, už ju viac nepoužite a odneste ju do najbližšieho autorizovaného servisného strediska Nokia alebo k predajcovi; tam požiadajte o radu.

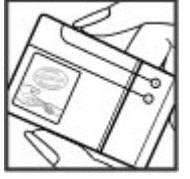

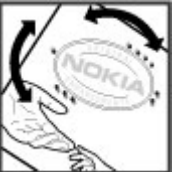

Pre ďalšie informácie o originálnych batériách Nokia navštívte stránku www.nokia.com/battery.

# Starostlivosť o váš prístroj

Váš prístroj je výrobok so špičkovou konštrukciou a vyhotovením a preto by sa s ním malo zaobchádzať starostlivo. Nasledujúce odporúčania vám pomôžu dodržať podmienky záruky.

- Uchovávajte prístroj v suchu. Zrážky, vlhkosť a najrôznejšie tekutiny a kondenzáty obsahujú minerály, ktoré spôsobujú koróziu elektronických obvodov. Keď sa váš prístroj zamočí, vyberte batériu a nechajte prístroj úplne vysušiť; až potom doň znova vložte batériu.
- Nepoužívajte a neuchovávajte prístroj v prašnom a špinavom prostredí. Môže dôjsť k poškodeniu jeho pohyblivých súčastí a elektroniky.
- Neuchovávajte prístroj v chladnom alebo horúcom prostredí. Vplyvom vysokej teploty môže dôjsť ku skráteniu životnosti elektronických obvodov, poškodeniu batérií a deformácii či roztaveniu niektorých plastov. Keď sa prístroj zohreje zo studenej teploty na svoju normálnu teplotu, môže sa v jeho vnútri vytvoriť kondenzát a poškodiť dosky s elektronickými obvodmi.
- Nepokúšajte sa prístroj otvoriť inak než je uvedené v tejto príručke.
- Nenechajte prístroj spadnúť, neudierajte a netraste ním. Hrubým zaobchádzaním môžete poškodiť vnútorné dosky s obvodmi a jemnú mechaniku.

- Na čistenie prístroja nepoužívajte agresívne chemikálie, čističe obsahujúce rozpúšťadlá a silné saponáty. Na čistenie povrchu prístroja používajte iba jemnú, čistú a suchú handričku.
- Prístroj nefarbite. Farba môže zaniesť pohyblivé časti prístroja a znemožniť jeho správne fungovanie.
- Používajte iba dodávanú alebo schválenú náhradnú anténu. Neschválené antény, úpravy alebo doplnky môžu prístroj poškodiť a môžu byť v rozpore s právnymi predpismi upravujúcimi prevádzku rádiofrekvenčných zariadení.
- Nabíjačky nepoužívajte vonku.
- Zálohujte si všetky dáta, ktoré si chcete uchovať, napríklad kontakty a záznamy v kalendári.
- Ak chcete prístroj z času na čas resetovať, aby ste zvýšili jeho výkonnosť, vypnite prístroj a vyberte z neho batériu.

Tieto odporúčania sa vzťahujú v rovnakej miere na váš prístroj, batériu, nabíjačku a akékoľvek príslušenstvo.

## Recyklovanie

Použité elektronické výrobky, batérie a obalové materiály odneste vždy na určené zberné miesto. Týmto spôsobom prispejete k obmedzeniu nekontrolovanej likvidácii odpadu a pomôžete recyklovať materiály. Pozrite si enviromentálne informácie o produkte a ako recyklovať produkty Nokia na stránke www.nokia.com/werecycle, alebo nokia.mobi/ werecycle.

Symbol preškrtnutej odpadovej nádoby na výrobku, batérii, v dokumentácii alebo obale upozorňuje, že všetky elektrické a elektronické výrobky, batérie a akumulátory by sa po skončení svojej životnosti mali odniesť na osobitné zberné miesto. Toto opatrenie platí v Európskej únii. Nevyhadzujte tieto výrobky do netriedeného komunálneho odpadu. Viac informácií o ochrane životného prostredia nájdete v eko-deklarácii produktu na stránke www.nokia.com/environment.

# Ďalšie bezpečnostné informácie

Povrch tohto prístroja je bez obsahu niklu.

## Malé deti

Váš prístroj a jeho príslušenstvo nie sú hračky. Môžu obsahovať malé súčasti. Uchovávajte ich mimo dosahu malých detí.

## Prevádzkové prostredie

Tento prístroj vyhovuje smerniciam regulujúcim podmienky pôsobenia rádiofrekvenčného žiarenia pri používaní buď v normálnej polohe pri uchu alebo vo vzdialenosti najmenej 2,2 centimetra (7/8 palca) od tela. Ak nosíte telefón upevnený na tele pomocou ochranného puzdra, spony na opasok alebo držiaka, tieto nesmú obsahovať kovy a musia medzi prístrojom a telom zabezpečiť uvedenú minimálnu vzdialenosť.

Na odosielanie dátových súborov a správ je potrebné kvalitné sieťové spojenie. Dátové súbory alebo správy môžu byť

omeškané, dokiaľ takéto spojenie nie je k dispozícii. Uvedené pokyny o vzdialenosti od tela dodržujte, kým prenos neskončí.

Niektoré súčasti prístroja sú magnetické. Prístroj môže priťahovať kovové materiály. Neklaď te kreditné karty alebo iné magnetické pamäťové médiá do blízkosti prístroja, pretože môže dôjsť k vymazaniu údajov, ktoré sú na nich uložené.

## Zdravotnícke prístroje

Používanie rádiofrekvenčných prenosových zariadení, vrátane bezdrôtových telefónov, môže rušiť funkcie nedostatočne chránených zdravotníckych prístrojov. Ak chcete zistiť, či je prístroj adekvátne chránený pred externou rádiofrekvenčnou energiou, informujte sa u lekára alebo výrobcu prístroja. Vypnite svoj prístroj, ak vás k tomu vyzývajú vyvesené nariadenia. Nemocnice a zdravotnícke zariadenia môžu využívať zariadenia citlivé na vonkajšie rádiofrekvenčné zdroje.

#### Implantované zdravotnícke prístroje

Výrobcovia zdravotníckej techniky odporúčajú na ochranu pred možným rušením dodržiavať minimálnu vzdialenosť 15,3 centimetra (6 palcov) medzi bezdrôtovým zariadením a implantovaným zdravotníckym prístrojom, ako kardiostimulátor alebo implantovaný kardioverterdefibrilátor. Osoby nosiace tieto prístroje by sa mali riadiť týmito pokynmi:

 Vždy udržujte bezdrôtový prístroj vo vzdialenosti viac ako 15,3 centimetra (6 palcov) od zdravotníckeho prístroja.

- Nenosiť bezdrôtový prístroj v náprsnom vrecku.
- Držte prístroj pri uchu na opačnej strane než je zdravotnícky prístroj.
- Vypnúť bezdrôtový prístroj ak je akýkoľvek dôvod predpokladať, že spôsobuje rušenie.
- Postupujte podľa pokynov od výrobcu implantovaného zdravotníckeho prístroja.

Ak máte akékoľvek otázky týkajúce sa používania bezdrôtových zariadení s implantovanými prostriedkami zdravotníckej techniky, prekonzultujte ich so svojim lekárom.

#### Načúvacie prístroje

Medzi niektorými digitálnymi bezdrôtovými zariadeniami a určitými typmi načúvacích prístrojov môže dochádzať k rušeniu.

## Vozidlá

Rádiofrekvenčné signály môžu mať vplyv na nesprávne nainštalované alebo neadekvátne tienené elektronické systémy v motorových vozidlách, ako je elektronické vstrekovanie paliva, elektronické protišmykové brzdové zariadenie (antilock), elektronické systémy ovládania rýchlosti a airbagové systémy. Bližšie informácie vám poskytne výrobca vášho vozidla alebo jeho výbavy.

Servis prístroja alebo jeho inštaláciu vo vozidle môže vykonávať iba kvalifikovaný personál. Chybná inštalácia alebo servis môžu byť nebezpečné a môžu mať za následok neplatnosť záruky. Pravidelne kontrolujte, či sú všetky bezdrôtové zariadenia vo vašom vozidle správne namontované a funkčné. Neskladujte alebo neprevážajte ľahko zápalné kvapaliny, plyny alebo explozívne materiály v tom istom priestore ako prístroj, jeho súčasti alebo príslušenstvo. Nezabudnite, že airbagy sa nafúknu veľkou silou. Prístroj ani jeho príslušenstvo neumiestňujte do oblasti, kde sa rozpína airbag.

Pred nastúpením do lietadla vypnite svoj prístroj. Použitie bezdrôtových telefónnych prístrojov v lietadle môže byť nebezpečné pre ovládanie lietadla a môže byť protiprávne.

## Potenciálne explozívne prostredia

Vypnite prístroj, keď sa nachádzate v oblasti s potenciálne výbušným prostredím. Dodržiavaite všetky vyvesené nariadenia. Iskry môžu v takýchto oblastiach spôsobiť výbuch alebo oheň, ktoré môžu mať za následok telesné poranenie alebo smrť. Prístroj vypnite na čerpacích staniciach, ako napr. v blízkosti LPG čerpacích staníc a servisných staníc. Dodržujte obmedzenia v skladoch pohonných hmôt, v skladoch a priestoroch predaja palív, chemických továrniach, alebo na miestach, kde prebiehajú trhacie práce. Oblasti s potenciálne výbušnou atmosférou sú často, ale nie vždy, jasne označené. Patria sem oblasti, kde vás vyzvú k vypnutiu motora vozidla. podpalubia lodí, miesta skladovania alebo prepravy chemikálií a miesta, kde sa vo vzduchu vyskytujú chemikálie alebo častice ako prach alebo kovový prášok. Informujte sa u výrobcu vozidiel používajúcich skvapalnený petroleový plyn (ako napr. propán alebo bután), či môžete v ich okolí prístroj bezpečne použiť.

## Tiesňové volania

**Dôležité:** Tento prístroj používa pre svoju prevádzku rádiofrekvenčné signály, bezdrôtové siete, pozemné siete a funkcie naprogramované používateľmi. Ak váš prístroj podporuje hlasové hovory cez internet (internetové hovory), aktivujte internetové hovory aj celulárny telefón. Prístroj sa môže pokúšať o tiesňové volania prostredníctvom mobilnej siete, aj prostredníctvom poskytovateľa internetových hovorov, ak sú obe možnosti aktivované. Vytvorenie spojenia za akýchkoľvek okolností sa nedá zaručiť. Nikdy sa nespoliehajte na akékoľvek bezdrôtové zariadenie ako na jediný prostriedok pre životne dôležitú komunikáciu, napríklad pre privolanie lekárskej pomoci.

Tiesňové volanie uskutočníte takto:

- Ak je prístroj vypnutý, zapnite ho. Skontrolujte, či je intenzita signálu dostatočná. V závislosti od typu prístroja môže byť potrebné urobiť aj nasledovné kroky.
  - Vložte SIM kartu, ak ju váš prístroj používa.
  - Zrušte obmedzenia voľby čísel, ak ste ich vo vašom prístroji aktivovali.
  - Zmeňte svoj off-line alebo letový režim na režim aktívny.
- 2. Stláčajte tlačidlo Koniec, kým sa nevymaže displej a prístroj nepripraví na volanie.
- Zadajte oficiálne tiesňové číslo platné v oblasti, kde sa nachádzate. Tiesňové čísla sa v rôznych oblastiach líšia.
- 4. Stlačte tlačidlo Hovor.

Pri tiesňovom volaní čo najpresnejšie podajte všetky potrebné informácie. Váš bezdrôtový prístroj môže byť jediným komunikačným prostriedkom na mieste nehody. Neukončujte hovor, kým na to nedostanete povolenie.

## Informácia o certifikácii (SAR)

Tento mobilný prístroj vyhovuje smerniciam o expozícii rádiovými vlnami.

Váš mobilný prístroj je vysielač a prijímač rádiových vĺn. Je skonštruovaný tak, aby neprekračoval limity expozície rádiovými vlnami, odporúčané medzinárodnými smernicami. Tieto smernice boli vypracované nezávislou vedeckou organizáciou ICNIRP a zahŕňajú bezpečnostné rezervy pre zabezpečenie ochrany všetkých osôb nezávisle od veku a zdravotného stavu.

Smernice pre vyžarovanie mobilných prístrojov používajú meraciu jednotku, ktorá je známa ako špecifický absorbovaný výkon alebo SAR (Specific Absorption Rate). Limit SAR, stanovený v smerniciach ICNIRP, je 2,0 wattu na kilogram (W/ kg) a je priemernou hodnotou na 10 gramov tkaniva. Merania SAR sa vykonávajú v štandardných prevádzkových polohách a s prístrojom vysielajúcim na najvyššej certifikovanej výkonovej úrovni vo všetkých testovaných frekvenčných pásmach. Skutočná hodnota SAR prístroja, ktorý je v prevádzke, môže byť nižšia ako maximálna hodnota, pretože prístroj je konštruovaný tak, aby využíval najnižší výkon postačujúci pre komunikáciu so sieťou. Tento výkon ovplyvňujú mnohé faktory, napríklad vzdialenosť od základňovej stanice siete. Najvyššia hodnota SAR v zmysle smerníc ICNIRP pri používaní prístroja pri uchu je 1,03 W/kg.

Pri používaní doplnkov a príslušenstva prístroja sa môžu hodnoty SAR zmeniť. Hodnoty SAR sa môžu odlišovať v závislosti od metodiky ich uvádzania a stanovovania v jednotlivých krajinách a od frekvenčného pásma siete. Ďalšie informácie o SAR môžete nájsť medzi produktovými informáciami na stránkach www.nokia.com.

# Register

# A

A-GPS (asistované GPS) 34 aktivačné kľúče 79 aktívne poznámky 71 nastavenia 72 aktualizácia softvéru 20 antény 11 aplikácia Pomocník 20 automatická aktualizácia času/ dátumu 69

## В

batéria 10 šetrenie energie 21 úroveň nabitia 14 vloženie 9 bezpečnosť Bluetooth 82 webový prehliadač 58 bezpečnostný kód 17 blok. hovoru 28 blokovacie heslo 17 Bluetooth 82 bezpečnosť 82 posielanie dát 84 prijímanie dát 84 budík 69 C certifikáty 74 Č čakajúci hovor 23 čas a dátum 69 čítačka správ 41

#### D

dátové spojenia spojenia s počítačom 81 synchronizácia 85 dátum a čas 69 denník 25 displej indikátory 14

## E

e-mail 43 čítanie 42 načítanie príloh 42 nastavenie 41 odpojenie 42 poslanie 41 všeobecné nastavenia 43

#### F

FM rádio 32

fotoaparát informácie o polohe 55

#### Η

headset 18 hlasové povely 23 nastavenia 68 hlasový mail volanie 24 zmena čísla 24 hlavný displei 13 Hodinv nastavenia 69 hovorv čakaiúci hovor 27 hlasový mail 24 ID volaiúceho 27 internetové hovorv 30 konferenčný hovor 25 nastavenia 27 odmietnutie hovorov textovou správou 27 prijatie 25 rýchla voľba 24 upozornenie na internetové hovorv 27 výber tvpu 27 vvtváranie 23 zrušenie 25

Register

#### Hudba Ovi 62

## I

ID volajúceho 27 indikátory 14 inštalácia aplikácií 76 intenzita signálu 14 internetové hovory 30 aktivácia 30 nastavenia 31 nastavenia upozornenia 27 uskutočňovanie 30 internetové pripojenie 56 Pozrite si aj *prehliadač* 

## J

jazyk výmena 38 jazyk pri písaní 38

## K

kalendár 50 okná 51 poloha 51 záznamy v kalendári 50 žiadosti o stretnutie 50 kalkulačka 71 kamera lišta nástrojov 54 videoklipy 55 zachytenie snímok 54

karta SIM správy 43 vloženie 9 konferenčné hovorv 25 konfigurácia na diaľku 77 konfiguračné nastavenia 11 kontaktv 47 adresáre kontaktov 48 nastavenia 49 noloha 47 pridanie tónov zvonenia 48 skupiny kontaktoy 48 synchronizácia 85 vvhľadávanie 48 Kontakty Ovi 64 licencie 79 м Mapy 35 médiá rádio 32 RealPlayer 33 mena prevody 70 menu 16 Minimapa 57 MMS (multimedia message service) 39

MMS (služba multimediálnych správ) 45 multimediálne správy 39, 45

#### Ν

Načítaite! 18 na odoslanie, správa 39 nastavenia aktívne poznámky 72 hlasové povely 68 hodiny 69 hovory 27 internetové hovorv 31 konfigurácia 11 obnovenie 75 prehliadač webových stránok 59 príslušenstvo 75 sieť 28 správy 45 svnchronizácia 86 nastavenia dôveryhodnosti 75 nastavenie certifikátv 74 Nokia Messaging 43 0

Obchod Ovi 64 obnovenie pôvodných nastavení 75 obr. výplne pozad. 66 off-line 16

#### Register

ochranný modul 17 operátor výber 28 orientačné body 35 osobné certifikáty 74 Ovi 65 ovládanie hlasitosti 17

## P

namäť webová vyrovnávacia pamäť 58 zmazanie<sup>21</sup> pamäťová karta 9, 10 párovanie zariadení 82 **PIN 17** podpis, digitálny 74 posielanie pomocou Bluetooth 84 pôvodné nastavenia 75 poznámkv 73 prediktívne písanie textu 37 prehľad stránky 57 prehliadač bezpečnosť 58 prehliadanie stránok 56, 57 vyhľadávanie obsahu 57 vyrovnávacia pamäť 58 záložkv 58 prehliadač webových stránok nastavenia 59 prehliadanie súborov PDF 72

prehrávač hudby prehrávanie 32 prehrávanie správy 41 prenos mediálnych súborov 60 presmerovanie hovoru 27 prevody 70 pripoienie pomocou kábla 84 pripojenje pomocou kábla USB 84 príslušenstvo 89 nastavenia 75 prístupové kódv 17 profilv personalizácia 66 vvtváranie 66 PIIK 17 R rádio 32 RealPlaver 33 rýchla voľba 24 S servisné príkazv 44 servisné správy 40 sieť nastavenia 28 slovník 70 slúchadlá 18 Služba Ovi 64

Služba Ovi Svnc 85, 86

služby internetových hovorov spravovanie 31 SMS (short message service) 39 snímače 67 spoienia s počítačom 81 Pozrite și ai dátové spoienia spôsoby pripoienia Bluetooth 84 Správca komprimácie 72 správca súborov 76 správca zariadenia 77 správy nastavenia 44 správy pre odmietnuté hovory 27 zložky pre správy 39 správy celulárneho vysielania 44 sprievodca nastaveniami 74 Sprievodca WLAN 86 Súborv Ovi 65 synchronizácia 85,86 synchronizácia dát 85 Systém GPS (Global Positioning System) 34 Š šetrič displeia 66 šetrič energie 16 Т témy 66

#### text

prediktívne písanie 37 režim čísel 37 režim písmen 37 tradičné zadávanie 37 **textové správy** nastavenia 44 odosielanie 39 Správy SIM 43 **tlačidlá a súčasti 12 tóny zvonenia** kontakty 48 **tradičné zadávanie textu 37** 

## U

UPIN 17

## V

videocentrum načítanie 61 zobrazenie 61 Videocentrum 61 videohovory 26 prepínanie na hlasový hovor 26 volanie 26 vloženie batéria 9 karta SIM 9 volanie 23 vyhľadávanie 62 kontakty 48 vyhľadávanie vo vzdialenej databáze 48 vypnutie prístroja 11 vyrovnávacia pamäť 58

#### W

webové pripojenie 56 WLAN miesta prístupu 86

#### Z

zabezpečenie certifikátv 74 záložkv 58 zapnutie prístroja 11 zdieľanie mediálnych súborov online 60 zdieľanie on-line 60 aktivácia služieb 60 predplatenie 60 vytváranie príspevkov 60 zdieľanie videa zdieľanie videoklipov 29 zdieľanie živého videoprenosu 29 zložka odoslaných správ 39 zobrazenie menu 16 zvukové správy 39